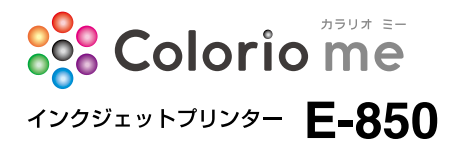

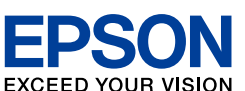

# 操作ガイド

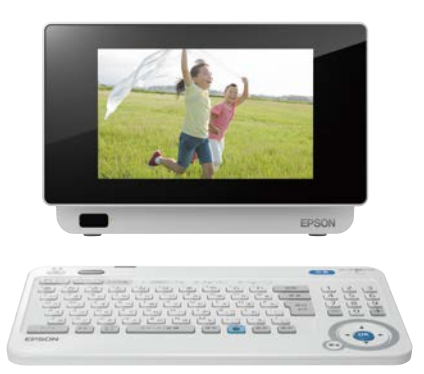

| パソコンなしでハガキを作成しよう       30         デザインを選んで年賀状を作ろう       31         オリジナル写真年賀状を作ろう       36         住所録を作成しよう       46         宛名面を印刷しよう       53         写真を印刷しよう       60         フォトスライドショーを表示しよう       66         携帯電話からの印刷と保存/データ管理       67         困ったときは(トラブル対処方法)       69         付録       76 | プリンターの準備をしよう       | 12 |
|----------------------------------------------------------------------------------------------------|--------------------|----|
| パソコンなしでハガキを作成しよう       30         デザインを選んで年賀状を作ろう       31         オリジナル写真年賀状を作ろう       36         住所録を作成しよう       46         宛名面を印刷しよう       53         写真を印刷しよう       60         フォトスライドショーを表示しよう       66         携帯電話からの印刷と保存/データ管理       67         困ったときは(トラブル対処方法)       69         付録       76 |                    |    |
| デザインを選んで年賀状を作ろう31オリジナル写真年賀状を作ろう36住所録を作成しよう46宛名面を印刷しよう53写真を印刷しよう60フォトスライドショーを表示しよう66携帯電話からの印刷と保存/データ管理67困ったときは(トラブル対処方法)69付録76                                                                                                    | パソコンなしでハガキを作成しよう   | 30 |
| デザインを選んで年賀状を作ろう31オリジナル写真年賀状を作ろう36住所録を作成しよう46宛名面を印刷しよう53写真を印刷しよう60フォトスライドショーを表示しよう66携帯電話からの印刷と保存/データ管理67困ったときは(トラブル対処方法)69付録76                                                                                                    |                    |    |
| オリジナル写真年賀状を作ろう       36         住所録を作成しよう       46         宛名面を印刷しよう       53         写真を印刷しよう       60         フォトスライドショーを表示しよう       66         携帯電話からの印刷と保存/データ管理       67         困ったときは(トラブル対処方法)       69         付録       76                                                                    | デザインを選んで年賀状を作ろう    | 31 |
| オリジナル写真年賀状を作ろう       36         住所録を作成しよう       46         宛名面を印刷しよう       53         写真を印刷しよう       60         フォトスライドショーを表示しよう       66         携帯電話からの印刷と保存/データ管理       67         困ったときは(トラブル対処方法)       69         付録       76                                                                    |                    |    |
| 住所録を作成しよう       46         宛名面を印刷しよう       53         写真を印刷しよう       60         フォトスライドショーを表示しよう       66         携帯電話からの印刷と保存/データ管理       67         困ったときは(トラブル対処方法)       69         付録       76                                                                                                    | オリジナル写真年賀状を作ろう     | 36 |
| 住所録を作成しよう46宛名面を印刷しよう53写真を印刷しよう60フォトスライドショーを表示しよう66携帯電話からの印刷と保存/データ管理67困ったときは(トラブル対処方法)69付録76                                                                                                    |                    |    |
| 宛名面を印刷しよう       53         写真を印刷しよう       60         フォトスライドショーを表示しよう       66         携帯電話からの印刷と保存/データ管理       67         困ったときは(トラブル対処方法)       69         付録       76                                                                                                    | 住所録を作成しよう          | 46 |
| 宛名面を印刷しよう     53       写真を印刷しよう     60       フォトスライドショーを表示しよう     66       携帯電話からの印刷と保存/データ管理     67       困ったときは(トラブル対処方法)     69       付録     76                                                                                                    |                    |    |
| 写真を印刷しよう       60         フォトスライドショーを表示しよう       66         携帯電話からの印刷と保存/データ管理       67         困ったときは(トラブル対処方法)       69         付録       76                                                                                                    | 宛名面を印刷しよう          | 53 |
| 写真を印刷しよう       60         フォトスライドショーを表示しよう       66         携帯電話からの印刷と保存/データ管理       67         困ったときは(トラブル対処方法)       69         付録       76                                                                                                    |                    |    |
| フォトスライドショーを表示しよう       66         携帯電話からの印刷と保存/データ管理       67         困ったときは(トラブル対処方法)       69         付録       76                                                                                                    | 写真を印刷しよう           | 60 |
| フォトスライドショーを表示しよう       66         携帯電話からの印刷と保存/データ管理       67         困ったときは(トラブル対処方法)       69         付録       76                                                                                                    |                    |    |
| 携帯電話からの印刷と保存/データ管理 67<br>困ったときは(トラブル対処方法) 69<br>付録 76                                                                                                    | フォトスライドショーを表示しよう   | 66 |
| 携帯電話からの印刷と保存/データ管理 67<br>困ったときは(トラブル対処方法) 69<br>付録 76                                                                                                    |                    |    |
| 困ったときは(トラブル対処方法)     69       付録     76                                                                                                    | 携帯電話からの印刷と保存/データ管理 | 67 |
| 困ったときは(トラブル対処方法)     69       付録     76                                                                                                    |                    |    |
| · · · · · · · · · · · · · · · · · · ·                                                                                                    | 困ったときは(トラブル対処方法)   | 69 |
| 付録 76                                                                                                    |                    |    |
|                                                                                                    | 付録                 | 76 |

本製品の操作方法がわからない ときや困ったときは、キーボード の 2 を押しましょう。 プリンターの画面でヘルプが見 られます。 詳しくは 29 ページ「10. 困っ たときはヘルプボタン」をご覧く ださい。

|        | トップメニュー画面の説明                                                                     |
|--------|----------------------------------------------------------------------------------|
| t/     | (ガキ作成]<br>(他品のキーボードでハガキを作成できます。また、住所修に知名や悪出人を<br>きが、また、住所修に知名や悪出人を<br>自知、低者できます。 |
| C7     | <b> </b>                                                                         |
| · ••   | 17,540<br>ページへ 103 へんプの目文を見る 🖝 へんプ勝了                                             |
| $\sim$ |                                                                                  |
|        |                                                                                  |
|        |                                                                                  |

### 本書中のマークについて

本書では、以下のマークを用いて重要な事項を記載しています。

| !重要       | ご使用上、必ずお守りいただきたいことを記載しています。この表示を無視して誤っ<br>た取り扱いをすると、製品の故障や、動作不良の原因になる可能性があります。 |
|-----------|--------------------------------------------------------------------------------|
| <b>参考</b> | 補足情報や制限事項、および知っておくと便利な情報を記載しています。                                              |
| ß         | 関連した内容の参照ページを示しています。                                                           |

## もくじ

. .

| 製品使用上のご注意            | 4    |
|----------------------|------|
| <br>プリンターの準備をしよう     | . 12 |
| 1.箱の中身を確認            | 13   |
| 2. 各部のなまえ            | 14   |
| 3. キーボードへの電池のセット     | 18   |
| 4. インクカートリッジのセット     | 19   |
| 5. 日時設定              | 24   |
| 6. タイマー設定            | 25   |
| 7. 用紙をセットする          | 26   |
| 8. 本体を使いやすく調節する      | 27   |
| 9. メモリーカードを使用するときは   | 28   |
| 10.困ったときはヘルプボタン      | 29   |
|                      | . 30 |
| <br>デザインを選んで年賀状を作ろう  | . 31 |
| 1.通信面のデザインを選ぶ        | 32   |
| 2. 通信面に印刷する          | 34   |
| <br>オリジナル写真年賀状を作ろう   | . 36 |
| 1.通信面のデザインを選ぶ        | 37   |
| 2. 写真を挿入する           | 39   |
| 3. イラストを変更する         | 41   |
| 4. 文章を編集する           | 42   |
| 5. 通信面に印刷する          | 44   |
| <br>住所録を作成しよう        | . 46 |
| 1. 宛名を新規登録する         | 47   |
| 2. 宛名を変更する           | 51   |
| 3. 差出人を新規登録する        | 51   |
| 4. 宛名や差出人を追加・削除する    | 52   |
| <br>宛名面を印刷しよう        | . 53 |
| 1. 宛名を選択する           | 54   |
| 2. 印刷する              | 55   |
| 3. ハガキ記録             | 57   |
| <br>写真を印刷しよう         | . 60 |
| 1. メモリーカード内の全ての写真を印刷 | 61   |
| 2. 写真を選んで印刷          | 62   |
| 3. いろいろな印刷をしてみよう     | 64   |
| <br>フォトスライドショーを表示しよう | . 66 |

| 携帯電話からの印刷と                     |
|--------------------------------|
| 保存 / データ管理67                   |
| 携帯電話などの写真を印刷する                 |
| (スマートフォンからの印刷)67               |
| ・Android OS の場合                |
| ・iOS の場合                       |
| 困ったときは                         |
| (トラブル対処方法)69                   |
| ヘルプの目次69                       |
| 電源 / 操作パネルのトラブル                |
| 給紙 / 排紙のトラブル                   |
| キーボードのトラブル72                   |
| 印刷結果のトラブル73                    |
| その他のトラブル74                     |
|                                |
| パソコンとつないで印刷する                  |
| 上手に長くお使いいただくコツ                 |
| 本製品を持ち運ぶときは                    |
| サービス・サポートのご案内83                |
| 製品仕様85                         |
| ・総合仕様                          |
| ・電気関係仕様                        |
| ・文字入力仕様                        |
| ・ハカキ宛名面・通信面の仕様 、分前録の詰み込み可能頂白一覧 |
| ・ 宛名 / 差出人登録の入力項日              |
| ・機能と用紙 / レイアウトの対応表             |
| ・印刷できる用紙                       |
| ・対応メモリーカード                     |
| ・本製品に接続できる外部記憶装置               |
|                                |
| ・ ダイレント印刷工体<br>設定頂日一覧 99       |
| 文字入力 102                       |
| <ul> <li>・文字入力のしかた</li> </ul>  |
| ・ローマ字入力対応表                     |
| ・記号一覧表                         |
| ・漢字コード入力表                      |
| 索引124                          |
| ・消耗品                           |

## 製品使用上のご注意

本製品を安全にお使いいただくために、お使いになる前には必ず本製品のマニュアルをお読みください。本製品のマニュアルの内容に反した取り扱いは故障や事故の原因になります。本製品のマニュア ルは、製品の不明点をいつでも解決できるように手元に置いてお使いください。

### 記号の意味

お客様や他の人々への危害や財産への損害を未然に防止するために、危険を伴う操作やお取り扱いを 次の記号で警告表示しています。内容をご理解の上で本文をお読みください。

| <u>∧</u> 危隙 | この表示を無視して誤った取り扱いをする<br>ることが想定される内容を示しています。           | ると、人が死亡または重傷を負う危険が差し迫って生じ           |
|-------------|------------------------------------------------------|-------------------------------------|
| ⚠警告         | この表示を無視して誤った取り扱いをすると、人が死亡または重傷を負う可能性が想定される内容を示しています。 |                                     |
| ⚠注意         | この表示を無視して誤った取り扱いをする<br>的損害のみの発生が想定される内容を示し           | ると、人が傷害を負う可能性が想定される内容および物<br>しています。 |
| 0           | この記号は、必ず行っていただきた<br>い事項 (指示、行為) を示しています。             | 2の記号は、してはいけない行為(禁<br>止行為)を示しています。   |
|             | この記号は、分解禁止を示しています。                                   | この記号は、濡れた手で製品に触れ<br>ることの禁止を示しています。  |
|             | この記号は、特定の場所に触れるこ<br>との禁止を示しています。                     | この記号は、製品が水に濡れること     の禁止を示しています。    |
|             | この記号は、電源プラグをコンセン<br>トから抜くことを示しています。                  |                                     |

設置上のご注意

| ⚠注意               |                                     |
|-------------------|-------------------------------------|
| $\mathbf{\nabla}$ | 不安定な場所、他の機器の振動が伝わる場所に設置・保管しないでください。 |
| V                 | 落ちたり倒れたりして、けがをするおそれがあります。           |
| •                 | 油煙やホコリの多い場所、水に濡れやすいなど湿気の多い場所に置かないでく |
|                   | ださい。                                |
|                   | 感電・火災のおそれがあります。                     |
|                   | 本製品を持ち上げる際は、無理のない姿勢で作業してください。       |
| U                 | 無理な姿勢で持ち上げると、けがをするおそれがあります。         |

### ■ 静電気

静電気の発生しやすい場所でお使いになるときは、静電気防止マットなどを使用して、静電気の発 生を防いでください。

|              | 電源に関するご注意                                                                                                    |  |
|--------------|----------------------------------------------------------------------------------------------------|--|
|              | ⚠警告                                                                                                    |  |
|              | <b>濡れた手で電源プラグを抜き差ししないでください。</b><br>感電のおそれがあります。                                                                                                    |  |
| $\bigotimes$ | AC100V以外の電源は使用しないでください。<br>感電・火災のおそれがあります。<br>電源コードのたこ足配線はしないでください。<br>発熱して火災になるおそれがあります。<br>家庭用電源コンセント(AC100V)から直接電源を取ってください。<br>電源プラグは、ホコリなどの異物が付着した状態で使用しないでください。<br>感電・火災のおそれがあります。<br>付属の電源コード以外は使用しないでください。また、付属の電源コードを他<br>の機器に使用しないでください。<br>感電・火災のおそれがあります。<br>破損した電源コードを使用しないでください。<br>感電・火災のおそれがあります。<br>電源コードが破損したときは、エプソンの修理窓口に相談してください。<br>また、電源コードを破損させないために、以下の点を守ってください。 |  |
|              | <ul> <li>・電源コードを加工しない</li> <li>・電源コードに重いものを載せない</li> <li>・無理に曲げたり、ねじったり、引っ張ったりしない</li> <li>・熱器具の近くに配線しない</li> </ul>                                                                                                    |  |
| 0            | <ul> <li>電源プラグは刃の根元まで確実に差し込んで使用してください。</li> <li>感電・火災のおそれがあります。</li> <li>電源プラグをコンセントから抜くときは、コードを引っ張らずに、電源プラグ</li> <li>を持って抜いてください。</li> <li>コードの損傷やプラグの変形による感電・火災のおそれがあります。</li> <li>電源プラグは定期的にコンセントから抜いて、刃の根元、および刃と刃の間を</li> </ul>                                                                                                    |  |
|              | <b>清掃してください。</b><br>電源プラグを長期間コンセントに差したままにしておくと、電源プラグの刃の根元にホ<br>コリが付着し、ショートして火災になるおそれがあります。                                                                                                    |  |

## ⚠注意

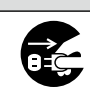

長期間ご使用にならないときは、安全のため電源プラグをコンセントから抜い てください。

## AC アダプターに関するご注意

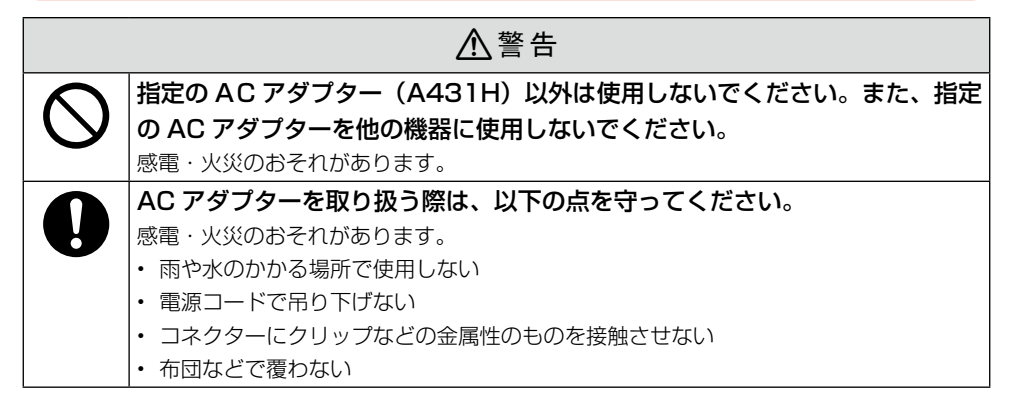

## 使用上のご注意

| ▲警告                                     |
|-----------------------------------------|
| 製品内部の、マニュアルで指示されている箇所以外には触れないでください。     |
| 感電や火傷のおそれがあります。                         |
| 雷が鳴り出したら、電源コンセントに接続されている機器(製品本体、電源コー    |
| ド、AC アダプター)に触れないでください。                  |
| 感電のおそれがあります。                            |
| アルコール、シンナーなどの揮発性物質のある場所や火気のある場所では使用     |
| しないでください。                               |
| 感電・火災のおそれがあります。                         |
| 煙が出たり、変なにおいや音がするなど異常状態のまま使用しないでください。    |
| 感電・火災のおそれがあります。                         |
| 異常が発生したときは、すぐに電源を切り、電源プラグをコンセントから抜いてから、 |
| 販売店またはエプソンの修理窓口に相談してください。               |
| 可燃ガスおよび爆発性ガス等が大気中に存在するおそれのある場所では使用し     |
| ないでください。また、本製品の内部や周囲で可燃性ガスのスプレーを使用し     |
| ないでください。                                |
| 引火による火災のおそれがあります。                       |
| 開口部から内部に、金属類や燃えやすい物などを差し込んだり、落としたりし     |
| ないでください。                                |
| 感電・火災のおそれがあります。                         |

| ⚠警告          |                                                                             |
|--------------|-----------------------------------------------------------------------------|
| $\bigcirc$   | 本製品を落としたり、強い衝撃を与えないでください。<br>感電・火災のおそれがあります。                                |
|              | お客様による修理は、危険ですから絶対にしないでください。                                                |
|              | 布なとで復った状態で使用しないでくたさい。                                                       |
|              | 熱によるケースの変形や、感電・火災のおそれかめります。<br>冬葉ケーゴルは、フー・フルズドニナねズいるいはのの記録をしたいズイギナい。        |
|              | 合催9一ノルは、マニュアルで指示されている以外の距線をしないでくたさい。                                        |
|              | 光人による人火ののとれかのります。よに、技秘した他の成品にも損傷を子えるのとれ<br>があります。                           |
|              | 異物や水などの液体が内部に入ったときは、そのまま使用しないでください。                                         |
|              | 感電・火災のおそれがあります。                                                             |
|              | すぐに電源を切り、電源プラグをコンセントから抜いてから、販売店またはエプソンの                                     |
|              | 修理窓口に相談してください。                                                              |
|              | 液晶ディスプレイが破損したときは、中の液晶に十分注意してください。                                           |
| $\mathbf{U}$ | 万一以下の状態になったときは、応急処置をしてください。                                                 |
| _            | <ul> <li>・皮膚に付着したときは、付着物をふき取り、水で流し石けんでよく洗い流してください。</li> </ul>               |
|              | ・ 目に入ったときは、きれいな水で最低 15 分間洗い流した後、医師の診断を受けてく<br>あいい。                          |
|              | たさい。                                                                        |
|              | <ul> <li>・ 飲み込んにとざは、水で口の中をよく洗净し、人重の水を飲んで吐き出した後、医師<br/>に相談してください。</li> </ul> |
|              | 航空機内や病院などの使用を制限された区域では、現場の指示(機内アナウン)                                        |
|              | ス等)に従ってください。                                                                |
|              | マニュアルで指示されている箇所以外の分解は行わないでください。                                             |
|              |                                                                             |
|              |                                                                             |
|              |                                                                             |

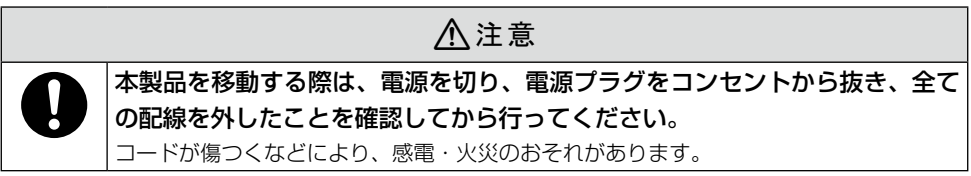

|              | ⚠注意                                     |
|--------------|-----------------------------------------|
|              | 本製品の上に乗ったり、重いものを置かないでください。              |
| $\mathbf{O}$ | 特に、子供のいる家庭ではご注意ください。倒れたり壊れたりして、けがをするおそれ |
|              | があります。また、ガラス部分が割れてけがをするおそれがあります。        |
|              | 各種ケーブルを取り付ける際は、取り付ける向きや手順を間違えないでください。   |
|              | 火災やけがのおそれがあります。                         |
|              | マニュアルの指示に従って、正しく取り付けてください。              |
|              | 電源投入時および印刷中は、排紙ローラー部に指を近付けないでください。      |
|              | 指が排紙ローラーに巻き込まれ、けがをするおそれがあります。用紙は、完全に排紙さ |
|              | れてから手に取ってください。                          |
|              | 本製品を保管・輸送するときは、傾けたり、立てたり、逆さにしないでください。   |
|              | インクが漏れるおそれがあります。                        |
|              | 直射日光のあたる場所、暖房器具に近い場所、自動車内などの高温になる場所     |
|              | に放置しないでください。                            |
|              | 本体が変形したり、インク漏れの原因になることがあります。            |
|              | •                                       |

## 用紙に関するご注意

## ⚠注意

### 印刷用紙の端を手でこすらないでください。

用紙の側面は薄く鋭利なため、けがをするおそれがあります。

## キーボード・電池に関するご注意

| ⚠️危険     |                                                                                                    |
|----------|----------------------------------------------------------------------------------------------------|
|          | 分解や改造はしないでください。                                                                                                    |
|          | けがや感電・火災のおそれがあります。<br>                                                                                                    |
|          | 異物や水などの液体が内部に入ったときは、そのまま使用しないでください。                                                                                                    |
|          | 感電・火災のおそれかめります。                                                                                                    |
| $\wedge$ | 電池の+と-を針金などの金属で接続(ショート)させないでください。また、                                                                                                    |
| <b>U</b> | 金属製のネックレスやヘアビン等と一緒に持ち連んだり保管しないでください。<br>  23歳 - 25년 - 15月 - 25日 - 25日 - 250 - 250 - |
|          |                                                                                                    |
|          | スのではや炎へ下なと、同点の場所(300以上)と使用しないとくたさい。また、<br>35℃い上の提所に放置しないでください                                                                                                    |
|          | 発熱・発煙・破裂・発火・漏液のおそれがあります。                                                                                                    |

| ⚠️危険           |                                            |  |
|----------------|--------------------------------------------|--|
|                | 電池に強い衝撃を与えないでください。                         |  |
| $(\mathbf{n})$ | 発熱・発煙・破裂・発火・漏液のおそれがあります。                   |  |
|                | 電池を火中または水中に投入しないでください。                     |  |
|                | 発熱・発煙・破裂・発火・漏液のおそれがあります。                   |  |
|                | 電池は、高温 (35℃以上)・高湿 (85%以上) の場所を避けて保管してください。 |  |
|                | 電池の性能や寿命を低下させることがあります。場合によっては発熱・破裂・発火の原    |  |
|                | 因となります。                                    |  |
|                | 指定の電池(単3形アルカリ乾電池)以外は使用しないでください。            |  |
|                | 爆発・火災のおそれがあります。                            |  |
|                | 電池が漏液して液が目に入ったときは、こすらずにすぐに水道水などのきれい        |  |
|                | な水で充分に洗った後、直ちに医師の治療を受けてください。               |  |
|                | 放置すると目を傷めるおそれがあります。                        |  |
|                | 電池が漏液して液が皮膚に付着したときは、すぐに水で洗い流してください。        |  |
|                | 異常がある場合には、速やかに医師に相談してください。                 |  |
|                | 電池を取り扱う際は、以下の点を守ってください。                    |  |
|                | 感電・火災のおそれがあります。                            |  |
|                | • 電子レンジや高圧容器に入れない                          |  |
|                | ・ 電池は充電しない                                 |  |
|                | • 電池をセットする場所に異物を入れない                       |  |
|                | 使い切った電池は、すぐキーボードから取り出してください。               |  |
|                | 過放電させると液漏れ・破裂のおそれがあります。                    |  |
|                |                                            |  |
|                |                                            |  |
| $\frown$       | 子供の手の届く場所には、保管・放置しないでください。                 |  |
| V              | 電池や小さい部品を口に入れたり飲み込んでしまったりすると窒息するなどのおそれが    |  |
| -              | あります。                                      |  |

飲み込んでしまったら速やかに医師に相談してください。

電池の向きを逆にしてキーボードに入れないでください。

発熱・発煙・破裂・発火・漏液のおそれがあります。

新旧電池、種類が異なる電池を混ぜて使わないでください。

電池を取り替えるときは、2本同時に取り替えてください。

## インクカートリッジに関するご注意

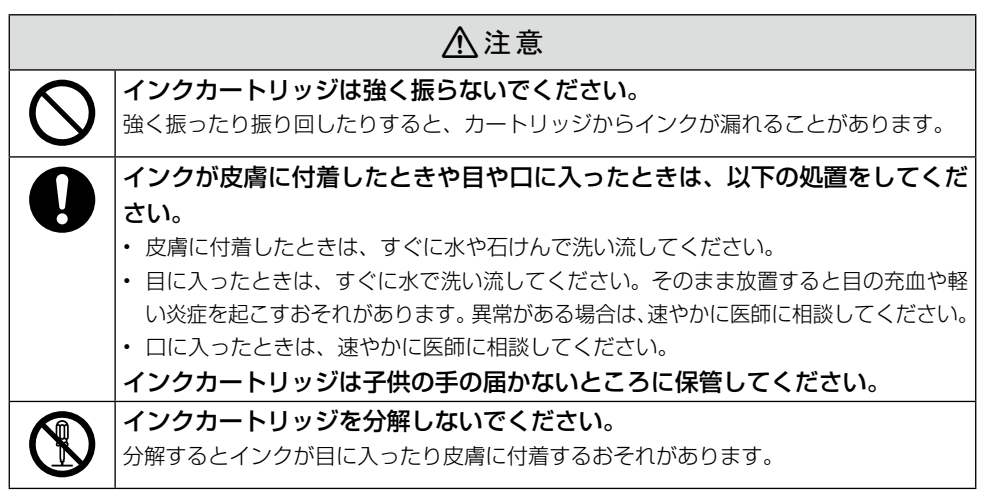

### ■ 取り扱い上のご注意

- 良好な印刷品質を得るために、カートリッジは冷暗所で保管し、個装箱に印刷されている期限 までに使い切ることをお勧めします。
- カートリッジを寒い所に長時間保管していたときは、3時間以上室温で放置してからご使用く ださい。
- カートリッジのラベル類は、絶対にはがさないでください。インクが漏れるおそれがあります。
- カートリッジを取り外した状態で本製品を放置したり、カートリッジ交換中に電源をオフにした りしないでください。プリントヘッド (ノズル)が乾燥して印刷できなくなるおそれがあります。
- カートリッジは、ICチップでインク残量などの情報を管理しているため、使用途中に取り外しても再装着して使用できます。ただし、再装着の際は、プリンターの信頼性を確保するためにインクが消費されることがあります。
- 本製品はプリントヘッドの品質を維持するため、インクが完全になくなる前に動作を停止する ように設計されており、使用済みカートリッジ内に多少のインクが残ります。
- カートリッジを分解または改造しないでください。正常に印刷できなくなるおそれがあります。
- 使用途中に取り外したカートリッジは、インク供給孔部にホコリが付かないように、本製品と 同じ環境で、インク供給孔部分を下にするか横にして保管してください。なお、インク供給孔 内には弁があるため、ふたや栓をする必要はありません。
- 取り外したカートリッジはインク供給孔部にインクが付いている場合がありますので、周囲を 汚さないようにご注意ください。
- カートリッジの IC チップなどには触らないでください。正常に印刷できなくなるおそれがあります。
- カートリッジに再生部品を使用している場合がありますが、製品の機能および性能には影響ありません。
- プリントヘッドを良好な状態に保つため、印刷時以外にもヘッドクリーニングなどのメンテナンス動作で全色のインクが消費されます。
   グレースケール印刷の場合でも、用紙種類や印刷品質の設定によっては、カラーインクを使っ

た混色の黒で印刷します。

### メモリーカードに関するご注意

#### ■ 動作確認とバックアップのお勧め

本製品をご使用になる前には、動作確認をし、本製品が正常に機能することをご確認ください。また、 メモリーカード内のデータは、必要に応じて他のメディアにバックアップしてください。次のよう な場合、データが消失または破損する可能性があります。

- ・ 静電気や電気的ノイズの影響を受けたとき
- 誤った使い方をしたとき
- 故障や修理のとき
- 天災による被害を受けたとき

なお、上記の場合に限らず、たとえ本製品の保証期間内であっても、弊社はデータの消失または破損については、いかなる責も負いません。

#### ■ 譲渡と廃棄

メモリーカード (USB フラッシュメモリーを含む)を譲渡 / 廃棄する際は、市販のデータ消去用ソ フトウェアを使って、メモリーカード内のデータを完全に消去することをお勧めします。パソコン上 でファイルを削除したり、フォーマット (初期化) したりするだけでは、市販のデータ復元用ソフトウェ アで復元できる可能性があります。また、廃棄時には、メモリーカードを物理的に破壊することもお 勧めします。

### プリンターの廃棄

ー般家庭でお使いの場合は、必ず法令や地域の条例、自治体の指示に従って廃棄してください。事業 所など業務でお使いの場合は、産業廃棄物処理業者に廃棄物処理を委託するなど、法令に従って廃棄 してください。

本製品を譲渡もしくは廃棄する際は、本製品の内蔵メモリーに保存されているお客様固有の情報の流 出による、不測の事態を回避するために、保存した情報を消去してください。 内蔵メモリーに保存された情報の削除方法は以下をご覧ください。 ∠☞82ページ「譲渡・廃棄するときは」

#### インクカートリッジ、キーボード用電池の処分

以下のいずれかの方法で処分してください。

■ 回収

使用済みのインクカートリッジは、資源の有効活用と地球環境保全のため回収にご協力ください。 ∠3 127 ページ「インクカートリッジの回収について」

■ 廃棄

ー般家庭でお使いの場合は、ポリ袋などに入れて、必ず法令や地域の条例、自治体の指示に従って 廃棄してください。事業所など業務でお使いの場合は、産業廃棄物処理業者に廃棄物処理を委託す るなど、法令に従って廃棄してください。

### 液晶ディスプレイについて

画面の一部に点灯しない画素や常時点灯する画素が存在する場合があります。また液晶の特性上、明 るさにムラが生じることがありますが、故障ではありません。

プリンターの準備をしよう

箱を開けたら印刷の準備をしましょう。

## 作業の流れ

| 1. 箱の中身を確認         | 13ページ    |
|--------------------|----------|
|                    |          |
| 2. 各部のなまえ          | 14 ページ   |
| <b>—</b>           |          |
| 3. キーボードへの電池のセット   | 18 ページ   |
|                    | 10 * *   |
| 4. インジガートリッジのセット   | 197-9    |
| 5 日時設定             | 24ページ    |
|                    |          |
| 6. タイマー設定          | 25 ページ   |
|                    |          |
| 7. 用紙をセットする        | 26 ページ   |
| -                  |          |
| 8. 本体を使いやすく調節する    | 27 ページ   |
|                    |          |
| 9. メモリーカードを使用するときは | 28 ページ   |
| 10 ᆷ - ᆂᅣᆂᅝᇂᆘ ᅾᅸᇩᆞ | 00 * *   |
| 10.困ったとさはヘルノホダン    | 29 ~ - 9 |

1. 箱の中身を確認

箱を開けたらまず、不足しているものや壊れているものがないかを確認します。

□プリンター本体

本体に貼られているテープは取り外して ください。

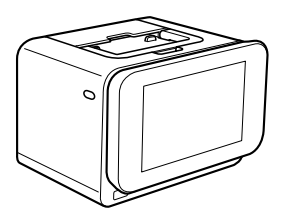

- ※開梱時、液晶ディスプレイが上がった状態になっている場合がありますが、問題はありません。
  - □排紙 トレイ 排紙受けです。プリンターに取り付けて使 用します。

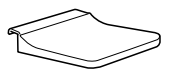

□電源コード /AC アダプター

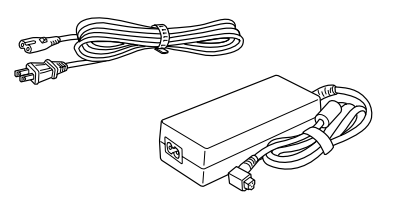

ロットアップ用インクカートリッジ

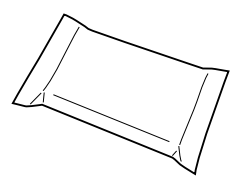

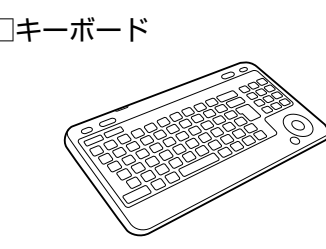

□単3形乾電池2本

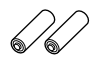

□収納バッグ

□メンテナンスセット

□ハガキ用給紙補助シート

□お試し印刷用ハガキ

□保証書

このほかにも、各種ご案内や試供品が入っている場合があります。 万一、不足や不良がありましたら、お手数ですがお買い求めいただいた販売店までご連絡ください。

## 2. 各部のなまえ

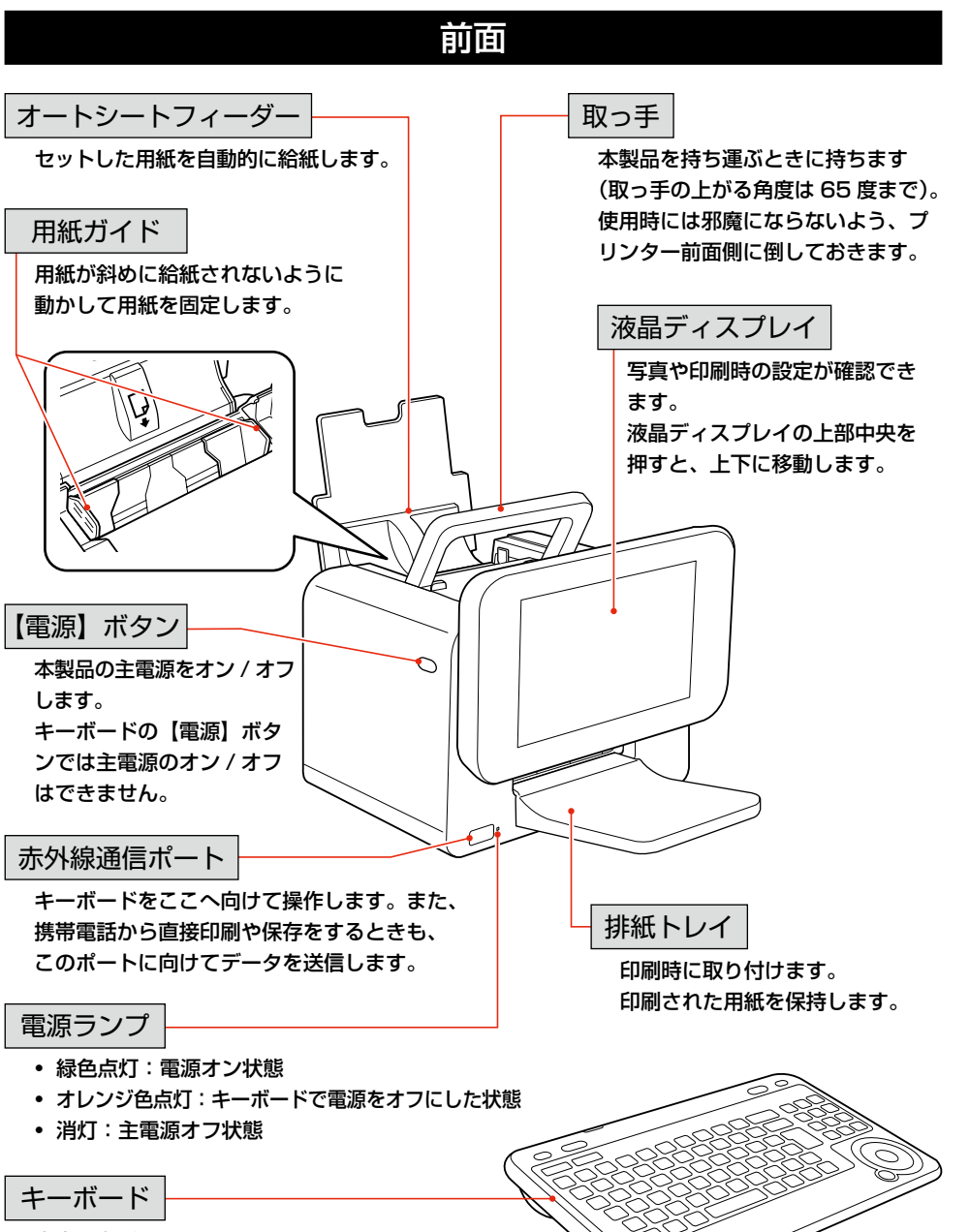

文字入力ができます。また、リモコンと して本製品を操作することもできます。

## 背面

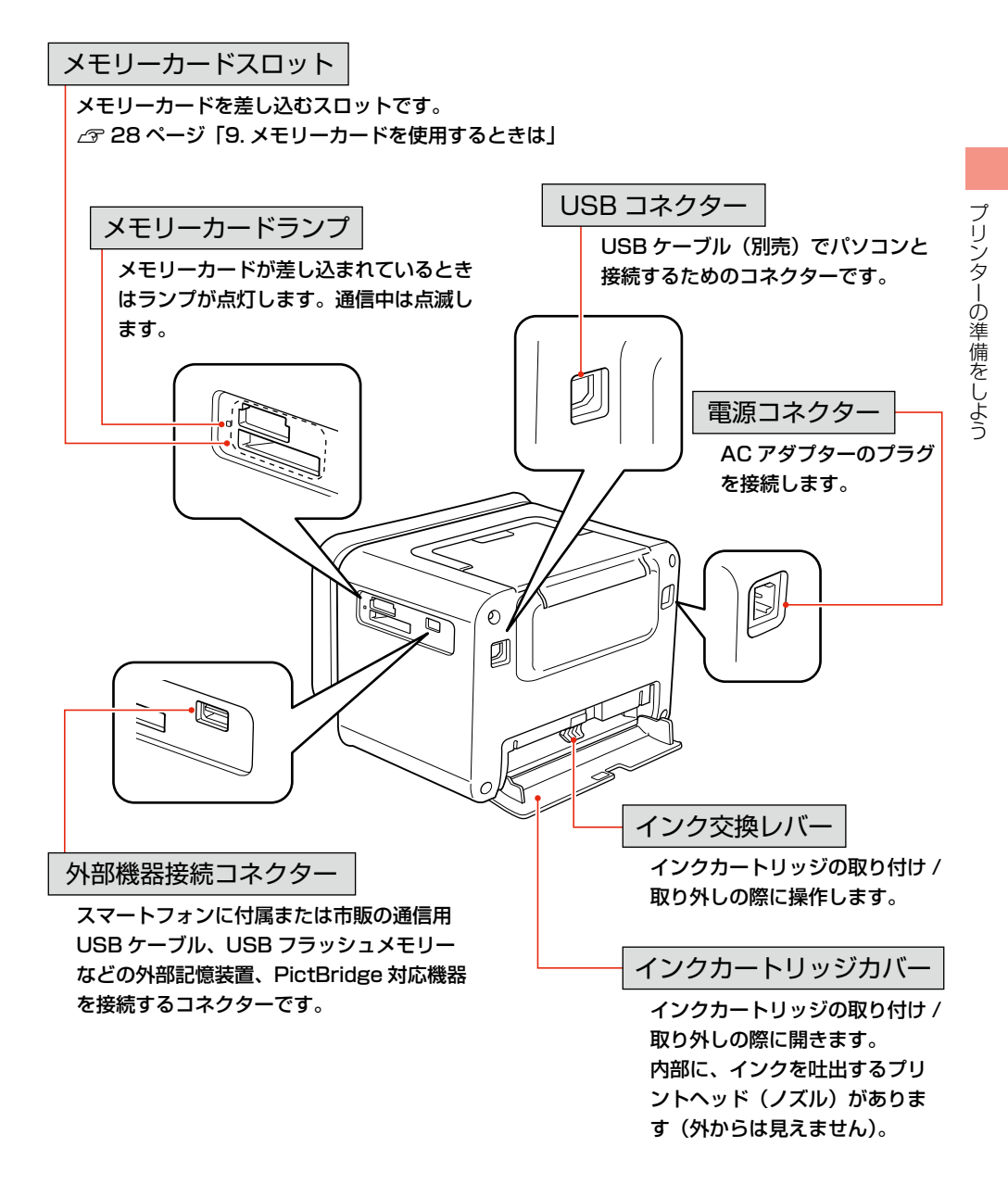

## キーボード

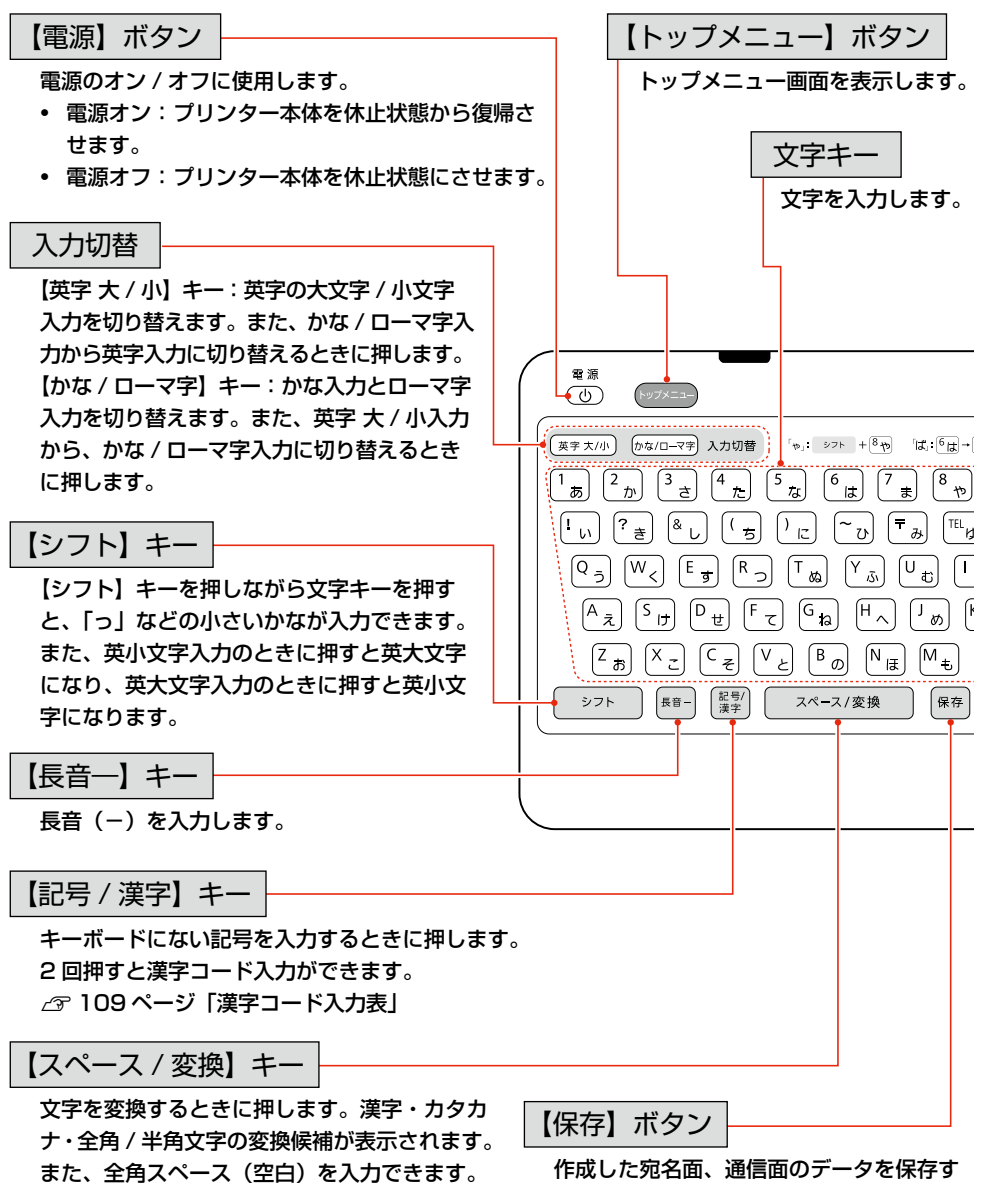

半角スペース(空白)は入力できません。

るときに押します。 宛名面作成時は「印刷設定」以降、通信面 作成時は「編集」以降から保存が可能にな ります。

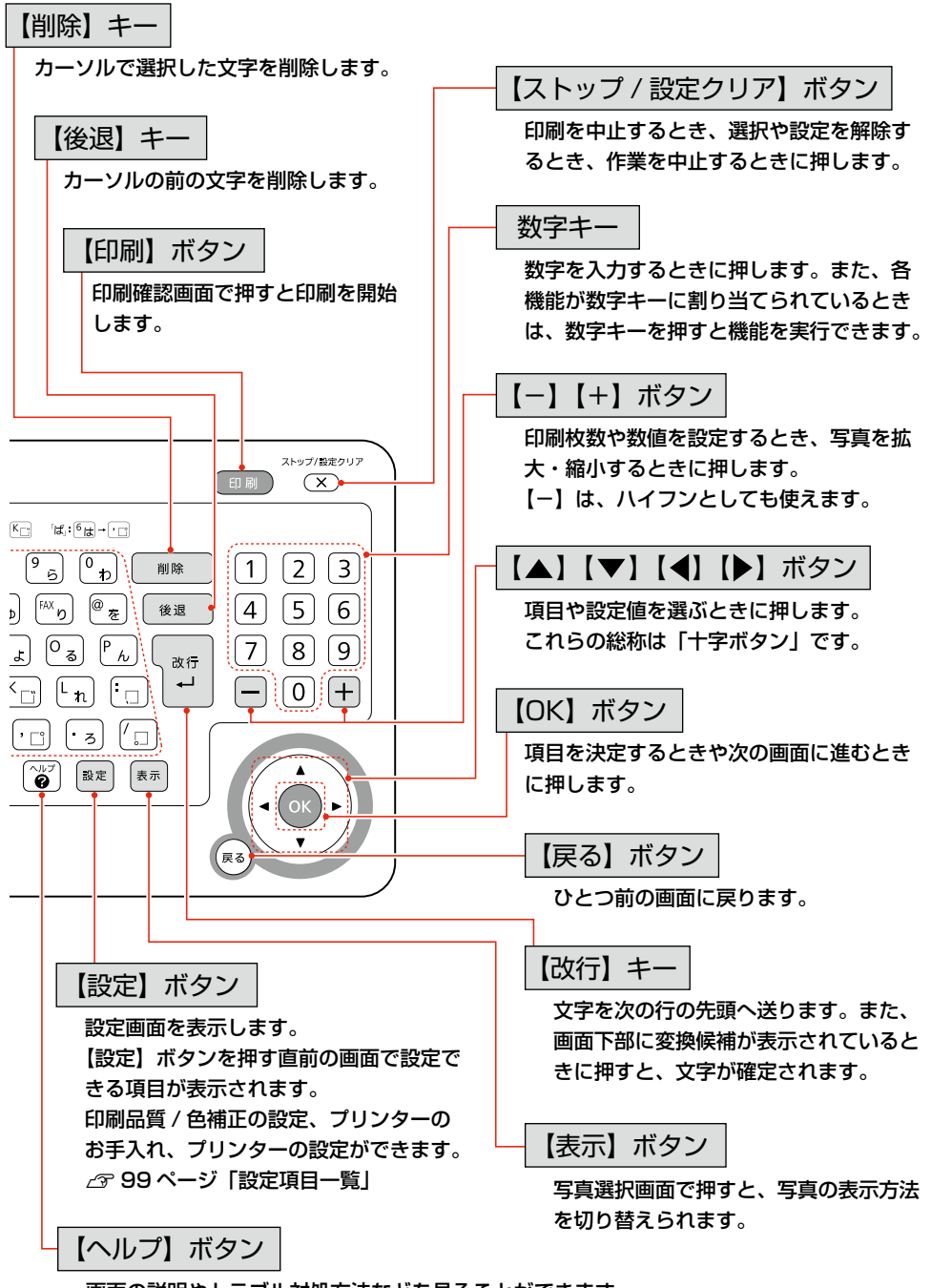

画面の説明やトラブル対処方法などを見ることができます。 ∠3 29 ページ「10. 困ったときはヘルプボタン」 プリンターの準備をしよう

## 3. キーボードへの電池のセット

キーボードに電池をセットして、使用できる状態にしましょう。

!重要 必ず注意事項をご確認の上、キーボードをお使いください。 △ 8ページ 「キーボード・電池に関するご注意 | キーボードを裏向きにして、電池カバーを取り外す ステップ 1-1 電池カバーを矢印方向に移動させ、 (1-2) 取り外す 単3形電池を2本セットする 2 ステップ (参考) 「+」、「-」のセット方向を間違えると、キーボー ドが動作しません。「+」、「-」の刻印に合わせて、 セットしてください。 電池カバーを取り付ける ステップ **3-1** 電池カバーを置いて、 **3-2** 矢印方向へ移動させ、「カチッ」と いうまで押し込む !重要 ・ キーボードの赤外線通信ポートに直射日光や蛍光灯の光が当たらないようにしてください。キーボードが誤 作動することがあります。 キーボードと本製品の赤外線通信ポートの間に物を置かないでください。障害物があると通信できないこと があります。

・ 長期間使用しないときは電池を取り外してください。

4. インクカートリッジのセット

プリンターにインクカートリッジを取り付けて、使える状態にしましょう。

. . . . . . . .

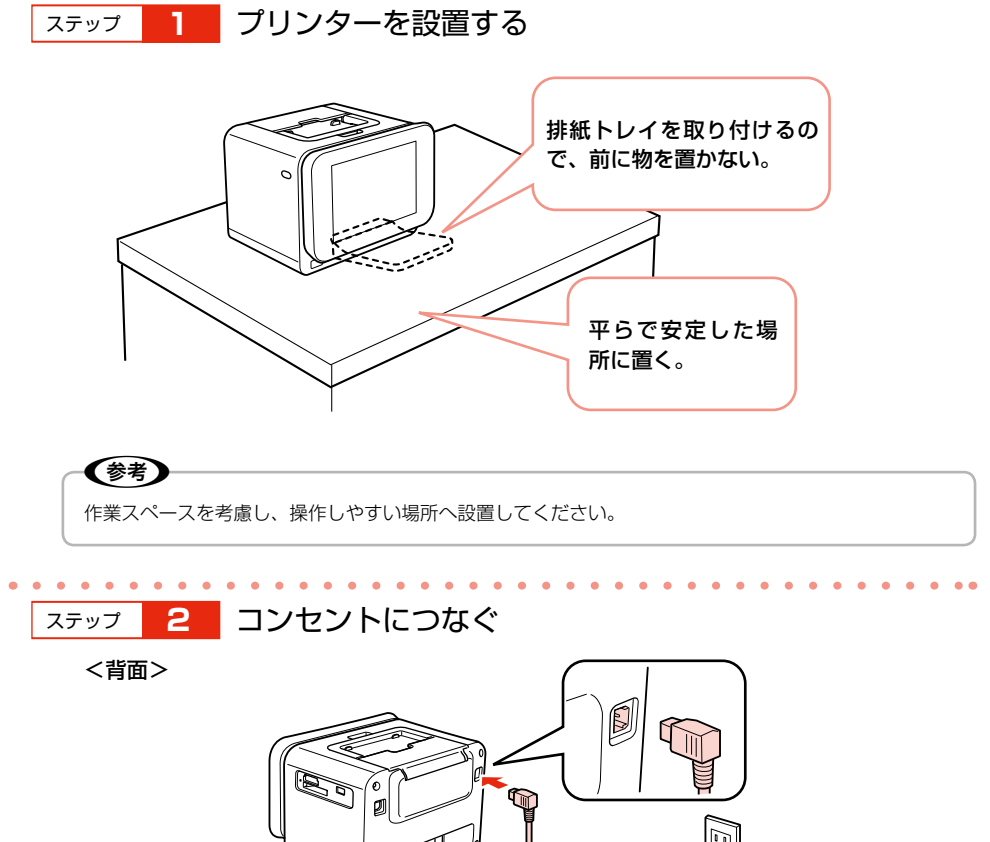

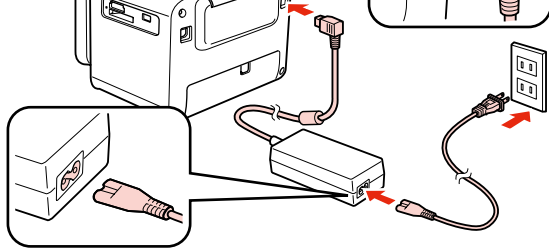

<u>∧</u>警告

AC100V 以外の電源は使用しないでください。 指定以外の電源を使うと、感電・火災の原因となります。

••• → つづき

プリンターの準備をしよう

#### 3 主電源をオンにする ステップ

本体の【電源】ボタンを少し長めに押してください。 電源ランプが点灯し、以下の画面が表示された後にインクカートリッジの取り付けを促すア ニメーションが表示されます。

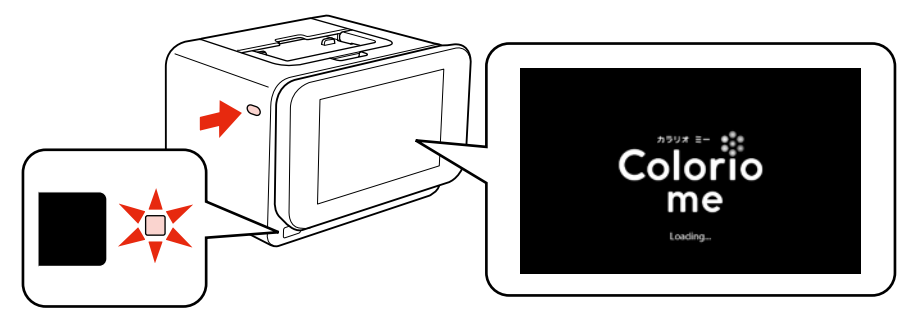

### (参考)

本体の【電源】ボタンで電源をオンにした後は、キーボードの【電源】ボタンで電源をオン / オフ(休止状態) することができます。

休止状態のときは、電源ランプはオレンジ色に点灯します。

#### 4 セットアップ用インクカートリッジを袋から取り出す ステップ

### !重要

初回は必ずセットアップ用インクカートリッジをご使用ください。

#### 5 プリンター背面のインクカートリッジカバーを開く ステップ

インクカートリッジ差し込み口にテープや保護材が残っているときは、取り除いてください。

<背面>

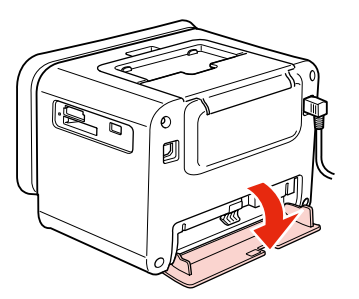

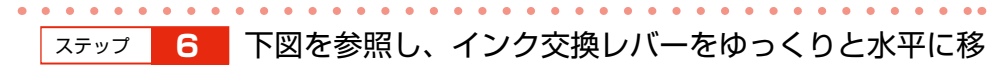

動させる

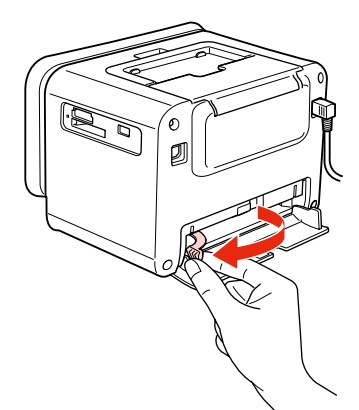

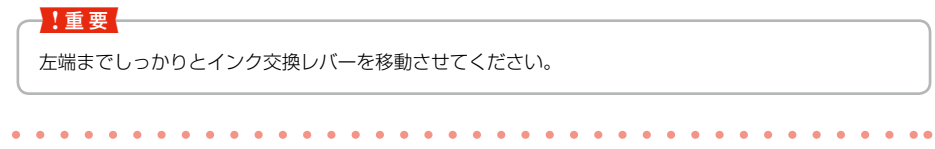

セットアップ用インクカートリッジを差し込み、固定さ

れるところまで押し込む

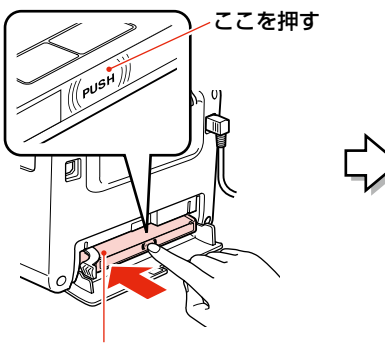

ラベル面を上にして差 し込む

ステップ

7

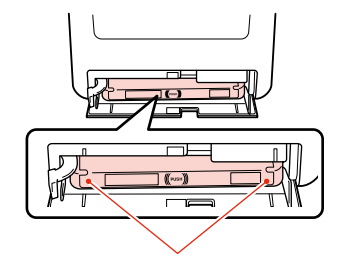

インクカートリッジの両端が斜めに なっているときは、両端を軽く押して まっすぐに固定します。

プリンターの準備をしよう

ステップ 8 インク交換レバーをゆっくりと水平に移動させる

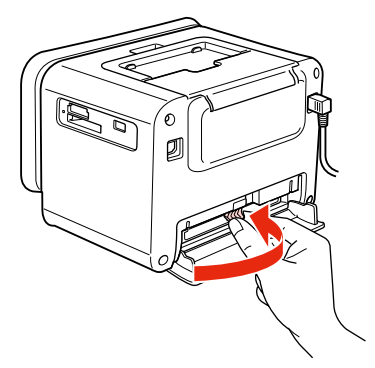

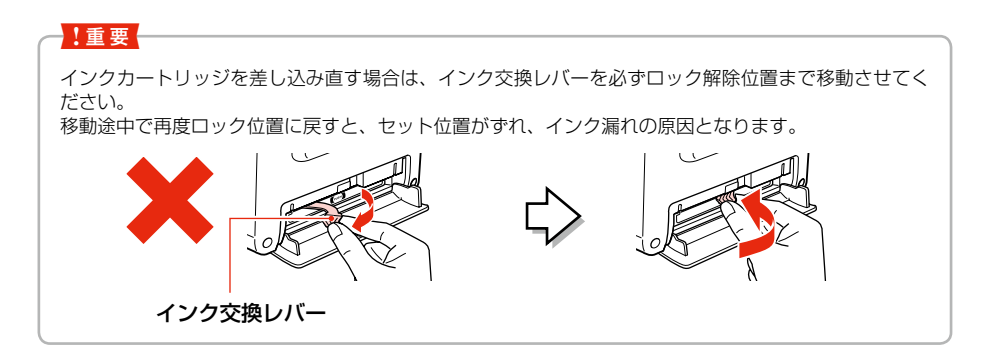

ステップ 9 インクカートリッジカバーを閉じる

インクカートリッジカバーを閉じると自動的にインクの充てんが始まります。インクの充てんには3分半~4分程度かかります。

(参考) インクカートリッジカバーを閉じてもインクカートリッジが認識されないときは、ステップ5に戻りインクカートリッジを取り外してから、セットし直してください。

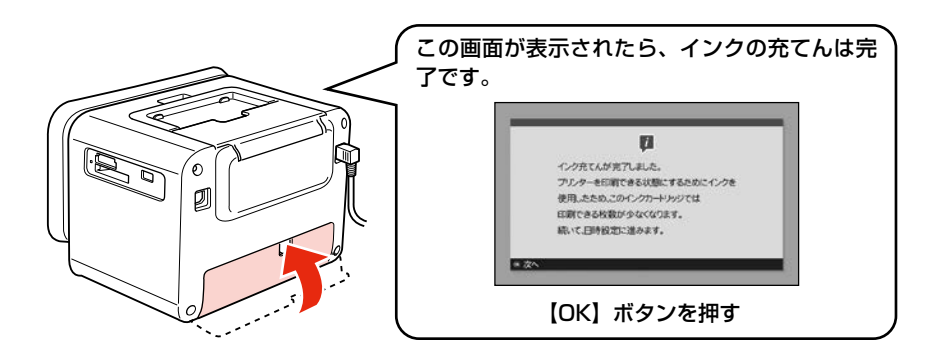

#### !重要

- インク充てん時には高いモーター音がしますが、故障ではありません。
- インクの充てん中は電源をオフにしないでください。充てんが不十分で印刷できなくなるおそれがあります。
- ハガキ印刷前に試し印刷をするときは、付属のお試し印刷用ハガキを使用することをお勧めします。 コピー用紙やメモ用紙などの薄い用紙は使用しないでください。紙が詰まり、故障の原因になります。
   93ページ「印刷できる用紙」
   94ページ「用紙をセットする前に」

### **参考**

購入直後のインク初期充てんでは、プリントヘッドノズル(インクの吐出孔)の先端部分までインクを満たし て印刷できる状態にするため、その分インクを消費します。そのため、初回は 2 回目以降に取り付けるインク カートリッジよりも印刷できる枚数が少なくなることがあります。

※ カタログなどで公表されている印刷コストは、JEITA(社団法人電子情報技術産業協会)のガイドラインに 基づき、2回目以降のカートリッジで算出しています。

※ 初回インクカートリッジの場合、写真データによっては、印刷できる枚数が L 判写真用紙 20 枚を下回るこ とがありますので、あらかじめご了承ください。

## 5. 日時設定

日時設定をします。

日付、時刻は必ず最初に設定してください。設定しないと正しい干支が表示されません。

(参考) 再設定するときは、【設定】ボタンを押して「プリンターの設定」の「日時設定」を選び、設定を変更します。 [年]、[月]、[日] を設定する ステップ [1-1] 【▲】か【▼】ボタンで数値を 選ぶ 現在の日付を設定してください。 [1-2] 【OK】 ボタンで次へ 缶 月 H [1-3] [日] 設定終了後、【OK】 ボタンで 2014 / 09 / (月) 決定 ※表示形式設定へ 00日変更 四日 月設定 時間表示を設定する ステップ 2 [2-1] 【▲】か【▼】ボタンで[12時間] または [24 時間] のどちらかを 現在の時刻を設定してください。 選ぶ 表示形式 2553 3 [2-2] 【OK】 ボタンで次へ 09 : 28 18 185322A 00 形式空更 DB FISS [時間]、[分] を設定する ステップ З (3-1) 【▲】か【▼】ボタンで数値を 選ぶ 現在の時刻を設定してください。 [3-2] 【OK】 ボタンで次へ 表示形式 [3-3] [分] 設定終了後、【OK】 ボタンで 248585 決定 ※日時設定を決定 00 分変更 IRE INCOME

## 6. タイマー設定

タイマーの設定をします。 • • • • • • • • • • • •

ステップ
1
[電源オン設定]をする

[電源オン設定]を選んで時刻を設定しておくと、設定時刻に自動でプリンターの電源がオン になります。

| 電源オン投定                        | [1-1] 【▲】か【▼】ボタンで選ぶ                                  |
|-------------------------------|------------------------------------------------------|
| <b>設定する</b>                   |                                                      |
| 解除する                          | [ <b>I-2</b> ] [UK] ホタノで決定                           |
|                               | <b>参考</b>                                            |
| 電源オン投充をします。<br>次の連進で特徴を投立します。 | • [解除する]を選ぶと、[電源オン設定]をせずに、<br>[電源オフ設定] に進みます。ステップ3に進 |
| (8 決定 00 移動                   | んでください。                                              |
|                               | <ul> <li>・ フリンターが休止状態のときのみ、電源オン</li> </ul>           |
|                               | 設定は有効です。                                             |

ステップ 2 [時間]、[分] を設定する

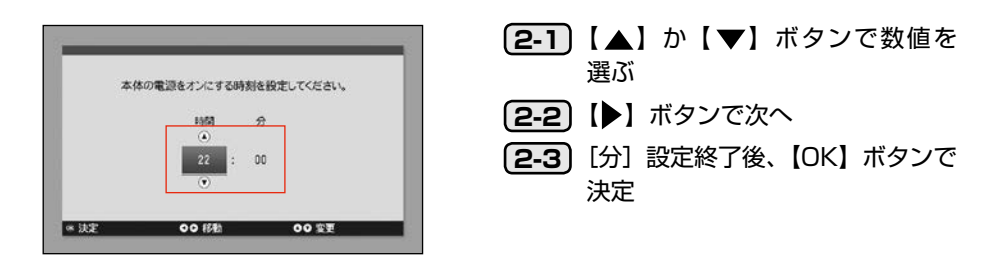

ステップ 3 [電源オフ設定] をする

[電源オフ設定]を選んで時刻を設定しておくと、設定時刻に自動でプリンターの電源がオフ (休止状態)になります。

(参考) [電源オフ設定]の方法は、[電源オン設定] と同様です。[分] 設定が終了したら、【OK】ボタンを押し てください。

## 7. 用紙をセットする

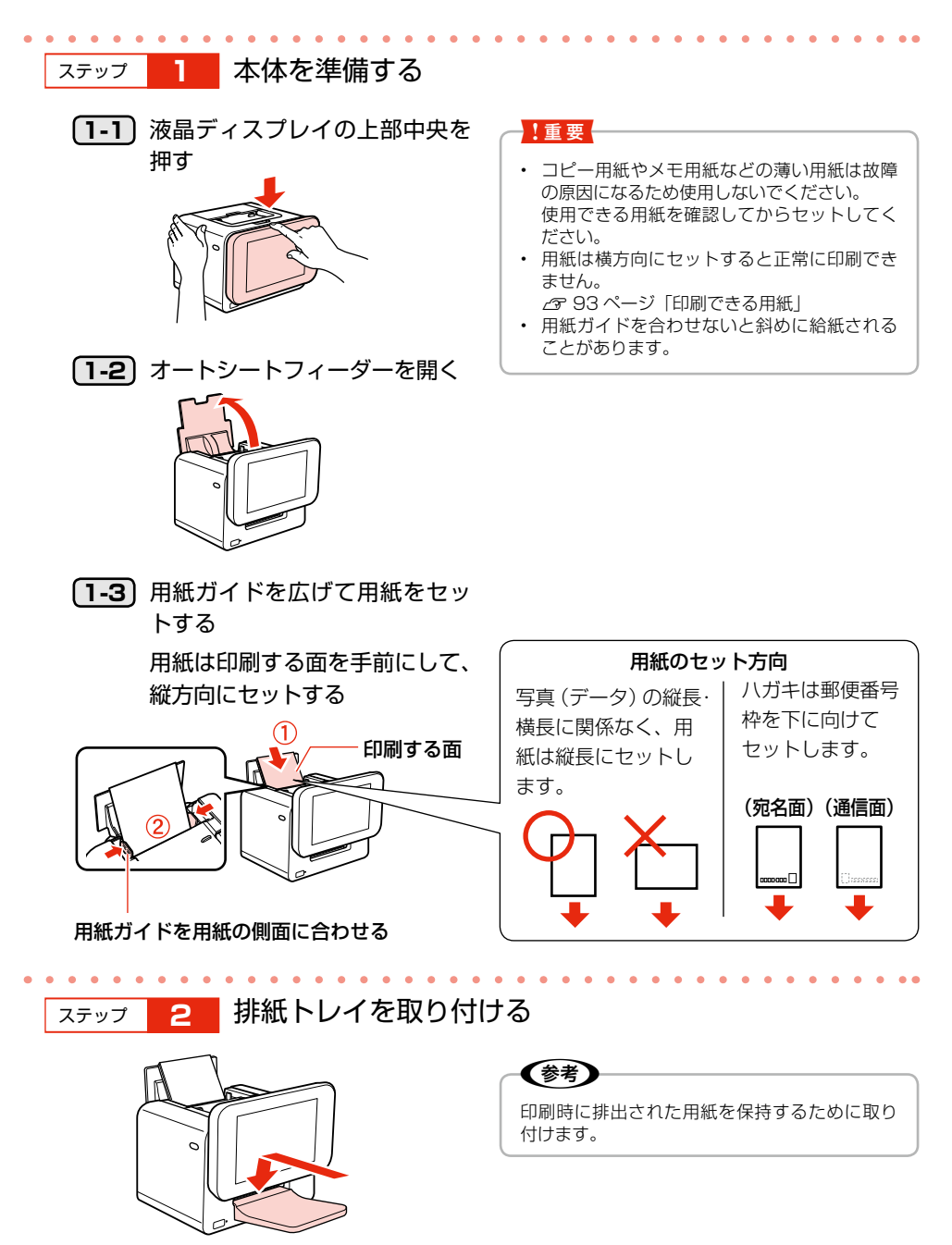

## 液晶ディスプレイの角度を調節できます。

液晶ディスプレイは見やすい角度に調整できます。

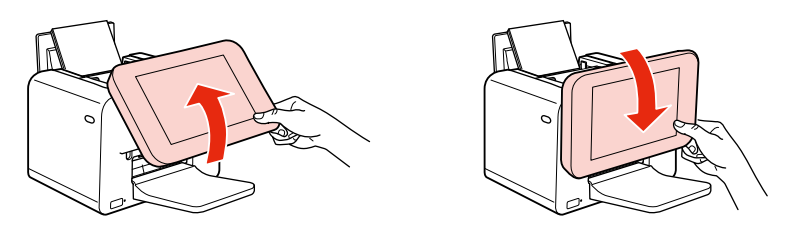

## 液晶ディスプレイの明るさを調節できます。

- キーボードの【設定】ボタンを押し、[プリンターの設定]を【▲】か【▼】 ボタンで選び、【OK】ボタンを押します。
  - 2 [画面の明るさ調整]を【▲】か【▼】ボタンで選び、【OK】ボタンを押します。
  - 3 【▲】か【▼】ボタンでお好みの明るさに調節して、【OK】 ボタンを押します。

## 9. メモリーカードを使用するときは

## メモリーカードスロットに、メモリーカードを1枚だけ差し込む

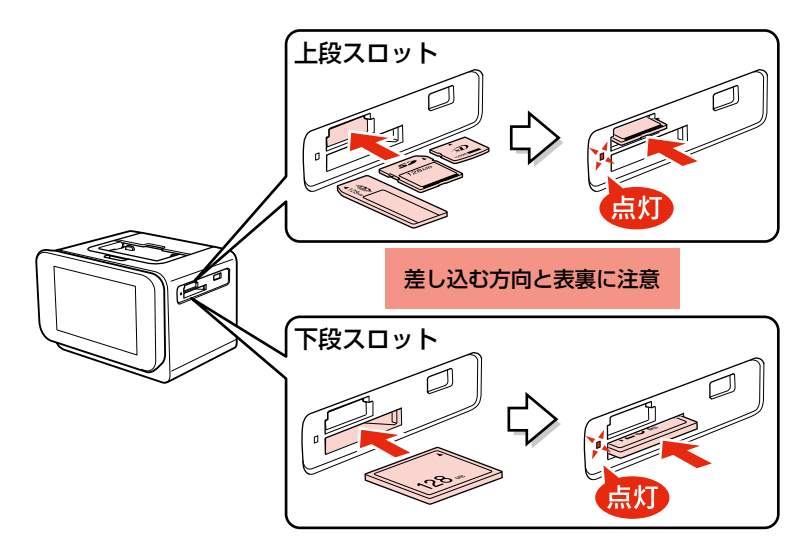

#### !重要

- アダプターが必要なメモリーカードは、必ずアダプターを取り付けてから本製品に差し込んでください。アダプターを取り付けずに差し込むと、本製品の故障につながるおそれがあります。
- メモリーカードの差し込む向きを間違えたり、裏面を上にして差し込んだりすると、本製品やメモリーカードの破損につながるおそれがあります。
- メモリーカードを差し込むときは、本製品を手で支えて傾かないようにしてください。このとき、本体の【電源】ボタンを押さないようにご注意ください。
- メモリーカードランプが点滅しているとき(通信中)は、メモリーカードを絶対に取り出さないでください。メモリーカードに保存されているデータが壊れるおそれがあります。【ヘルプ】ボタンを押すとメモリーカードランプが点灯し、メモリーカードが取り出せる状態になります。

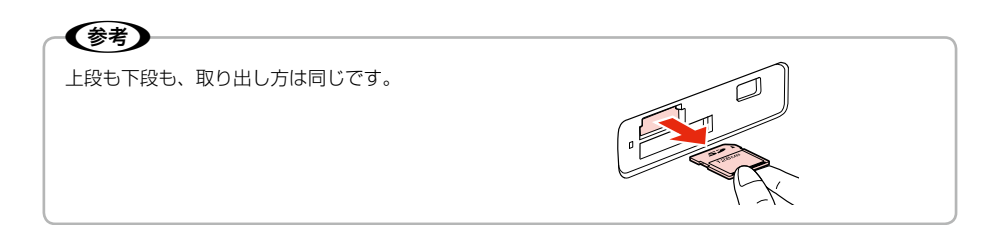

## 10.困ったときはヘルプボタン

【ヘルプ】ボタンを押すと、ヘルプ画面が表示されます。ヘルプには、現在の画面の説明だけでなく、「フ チなし印刷ができない」「住所録データを読み込みたい」など困ったときの対処も収録されています。 収録されているヘルプの目次(一覧)は以下をご覧ください。 ☞ 69 ページ「困ったときは(トラブル対処方法)」

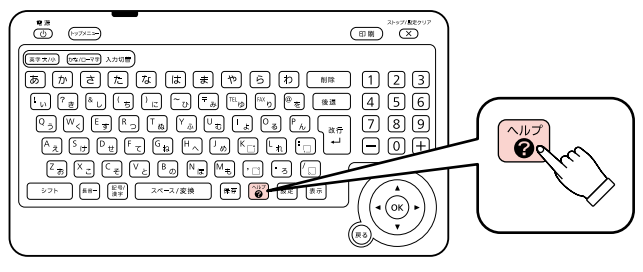

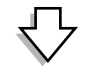

現在の画面の説明が表示されます。

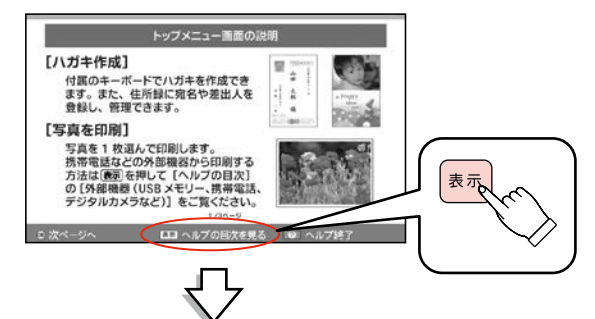

ヘルプの目次(困ったときの対処一覧)が表示されます。

| CARGENIC LINE CONTRACTOR         |             |
|----------------------------------|-------------|
| メモリーカード/写真                       | <b>→</b> @  |
| 用紙/印刷結果                          |             |
| インク                              |             |
| 外部機器(USBメモリー、携帯電話、デ              | ジタルカメラなど)   |
| ・モリーカード/写真に関するトラブル対処)<br>初しています。 | 方法や使い方のヒントを |

### 参考

確認画面やエラー画面など、一部の画面では【ヘルプ】ボタンを押しても画面の説明が表示されないことがあ ります。

パソコンなしで年賀状を作成しよう

キーボードを使って年賀状作りができます。 通信面→宛名面の順番で印刷します。

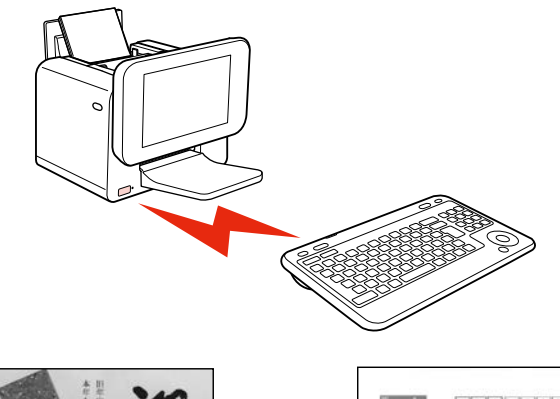

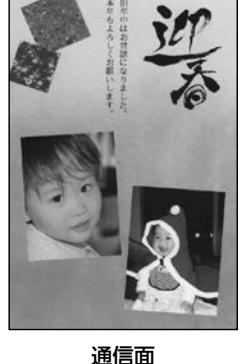

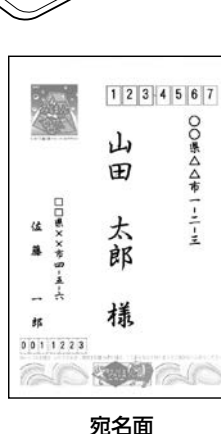

#### !重要

ハガキは必ず通信面を先に印刷してください。宛名面を先に印刷すると、印刷不良や傷が発生することがあり ます。

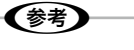

パソコンとつないで印刷することもできます。 2776ページ「パソコンとつないで印刷する」

# デザインを選んで年賀状を作ろう

収録されている豊富なデザインパターンを使いハガキを作ってみましょう。

## 作業の流れ

## 1. 通信面のデザインを選ぶ

## 2.通信面に印刷する

通信面の印刷が終わったら ☞ 46 ページ「住所録を作成しよう」 ☞ 53 ページ「宛名面を印刷しよう」

## これだけは覚えておこう

画面の項目や設定値は【▲】【▼】【◀】【▶】ボタンで選び、 【OK】ボタンで決定します。 間違えて選択したら【戻る】ボタンを押します。

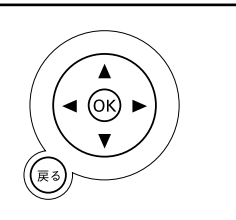

32 ページ

34 ページ

デザインを選んで年賀状を作ろう

## 1. 通信面のデザインを選ぶ

[通信面印刷] 画面でデザインを選ぶ

| ■いろいろな印刷<br>■ フォドスライドショー<br>■ 携帯電話からの印刷と保存/データ管理                                                                                                    |   |
|----------------------------------------------------------------------------------------------------|---|
| <ul> <li>2 八ガキ作成</li> <li>発名面印刷</li> <li>通信面印刷</li> <li>通信面刷</li> <li>通信面刷</li> <li>通信面刷<td>2</td></li></ul>                                                                                                    | 2 |
| <ul> <li>連合語の違いがは年春廷課記</li> <li>プジクな探えが良。 デジクシス保 ・ 成在 ・ 600</li> <li>マジククス保 ・ 成在 ・ 600</li> <li>マジククス保 ・ 成在 ・ 600</li> <li>マジククス保 ・ 成在 ・ 600</li> <li>マジククス保 ・ 成在 ・ 600</li> <li>マジククス保 ・ 成在 ・ 600</li> <li>マジククス保 ・ 成在 ・ 600</li> <li>マジクスタンストレージの保 ・ 100</li> <li>マジクスタンストレージの保 ・ 100</li> <li>マジクスタンストレージャンストレージャンストレージャンストレージャンストレージ</li> <li>マジクスタンストレージャンストレージャンストレージの保 ・ 100</li> <li>マジクスタンストレージャンストレージャンストレージャンストレージャンストレージャンストレージャンストレージャンストレージャンストレージャンストレージャンストレージャンストレージャンストレージャンストレージャンストレージャンストレージャンストレージャン</li></ul> | 3 |
|                                                                                                    |   |

 [ハガキ作成]を選び、【OK】ボ タンを押します。

 [通信面印刷]を選び、【OK】ボ タンを押します。

 「写真なし年賀状」を選び、【OK】 ボタンを押します。

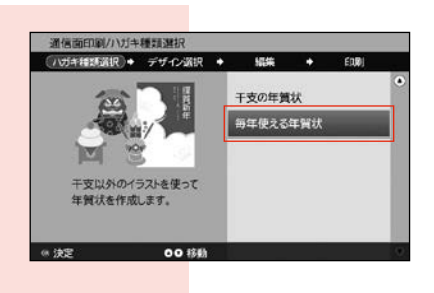

.

15年末

2

141

6

\$22.44

通信面印刷/デザイン選択

→ガキ種類選択 ◆ デザイン選択

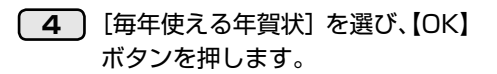

5 デザインを選び、【OK】ボタンを 押します。ここでは頌春と書かれ た年賀状を選びます。

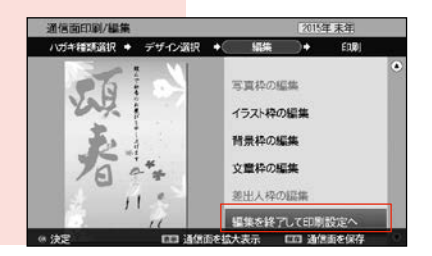

| 6        | [編集 | を終了  | して印刷設定へ] を | ſ |
|----------|-----|------|------------|---|
|          | 選び、 | (OK) | ボタンを押します。  |   |
| <b>*</b> |     |      |            | J |

この画面でデザインの変更を行うこともできます。 29 36ページ「オリジナル写真年賀状を作ろう」

## 参考

干支のデザインを使った年賀状を作成するには、 4の画面で [干支の年賀状] を選びます。 干支を切り替えるには、デザイン選択画面で 【表示】ボタンを押すと全ての干支が一覧で表示されます。 干支の違う年のデザインを使って、イラストやテキストを変更し、オリジナルデザインの年賀状が作成できます。

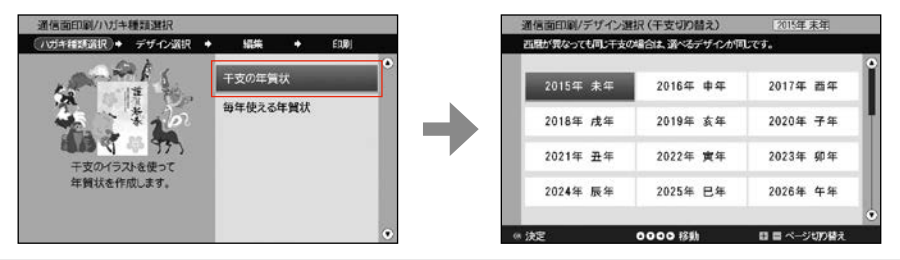

## 2. 通信面に印刷する

## 印刷枚数、ハガキの種類を選んで印刷する

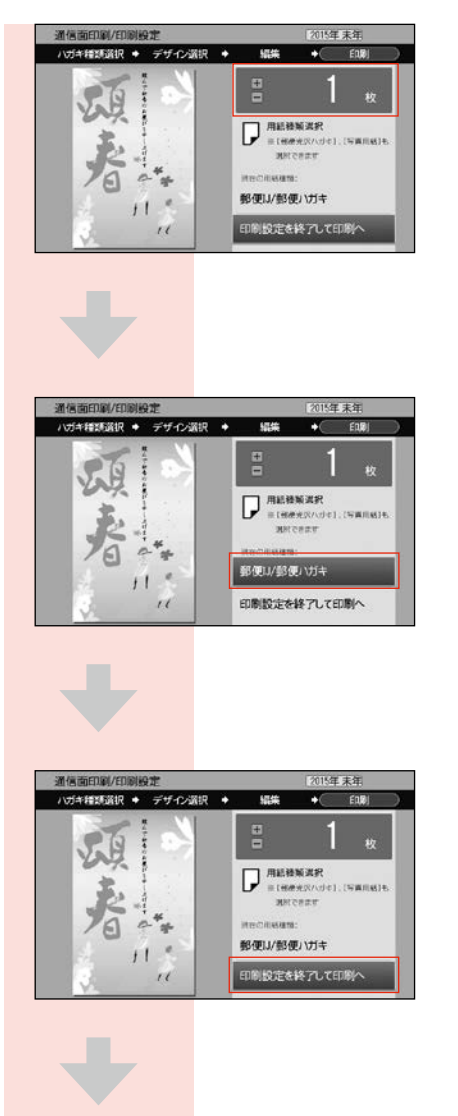

 【+】/【-】ボタンで印刷枚数を 設定します。枚数が多いときは数 字キー入力でも設定できます。

- 2 用紙種類(「郵便 IJ/ 郵便ハガキ]
   と表示されているところ)を選び、
   【OK】ボタンを押します。
- 印刷する用紙の種類を選び、【OK】 ボタンを押します。

4 [印刷設定を終了して印刷へ]を 選び、【OK】ボタンを押します。

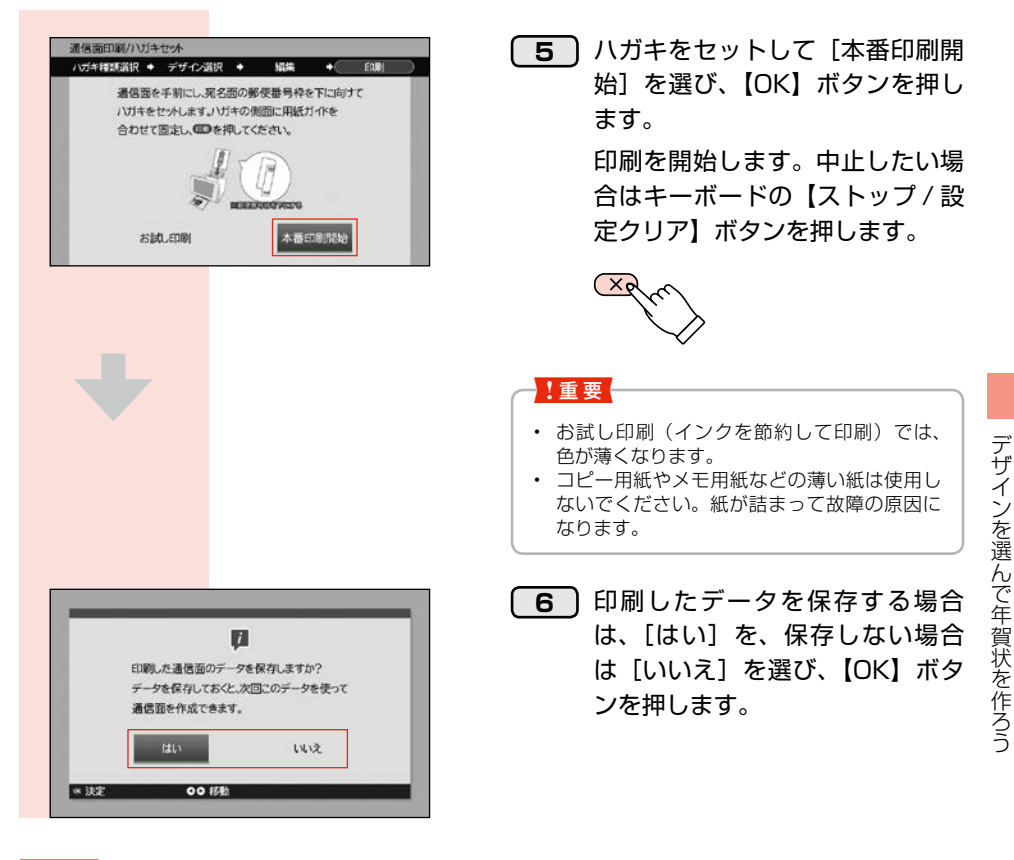

#### !重要

ハガキを印刷するときは、先に通信面から印刷してください。 印刷した通信面を15分程度乾かしてから宛名面に印刷してください。

# オリジナル写真年賀状を作ろう

お気に入りの写真を入れて、挨拶文を入力。オリジナリティーあふれるハガキが完成!

## 作業の流れ

| 1. 通信面のデザインを選ぶ | 37 ページ |
|----------------|--------|
|                |        |
| 2. ラ県で押八りる     | 397-9  |
| 3. イラストを変更する   | 41ページ  |
|                |        |
| 4. 文章を編集する     | 42 ページ |
| 5. 通信面に印刷する    | 44 ページ |
|                |        |

通信面の印刷が終わったら △〒46ページ「住所録を作成しよう」 △〒53ページ「宛名面を印刷しよう」

## これだけは覚えておこう 画面の項目や設定値は【▲】【▼】【◀】【▶】ボタンで選び、 【OK】ボタンで決定します。 間違えて選択したら【戻る】ボタンを押します。
# 1.通信面のデザインを選ぶ

#### [通信面印刷] 画面でデザインを選ぶ

| <ul> <li>○</li> <li>○</li> <li>○<th><ol> <li>[ハガキ作成]を選び、【OK】ボタン<br/>を押します。</li> </ol></th></li></ul> | <ol> <li>[ハガキ作成]を選び、【OK】ボタン<br/>を押します。</li> </ol> |
|----------------------------------------------------------------------------------------------------|---------------------------------------------------|
| <ul> <li>         ・ 第23章 (1) (1) (1) (1) (1) (1) (1) (1) (1) (1)</li></ul>                                                                                                    | <b>2</b> [通信面印刷] を選び、【OK】ボタン<br>を押します。            |
| <u>Are mana// 1/15+##32#2</u><br>(1/254###32#) ・ ダイク28# ・ 28# ・ 28#<br>(1/254###32##2) ・ ダイク28# ・ 28# ・ 28#                                                                                                    | <b>3</b> [写真あり年賀状]を選び、【OK】ボ<br>タンを押します。           |

| ハガキ種類選択       | 詳細選択                                           |
|---------------|------------------------------------------------|
| 写真あり年賀状       | 干支の年賀状、毎年使える年賀状                                |
| 写真なし年賀状       | 干支の年賀状、毎年使える年賀状                                |
| ディズニーレイアウト    | -                                              |
| 暑中見舞い / 残暑見舞い | -                                              |
| 喪中ハガキ / 寒中見舞い | 喪中八ガキ、年賀状への返礼、喪中見舞い、寒中見舞い / 余寒見舞い              |
| その他のハガキ       | 「行事(イベント)、誕生日祝い、結婚・出産、挨拶・メッセージ、<br>お告・お知らせ、その他 |
|               | 報音・の知らせ、ての他                                    |
| 過去作成データ       | _                                              |

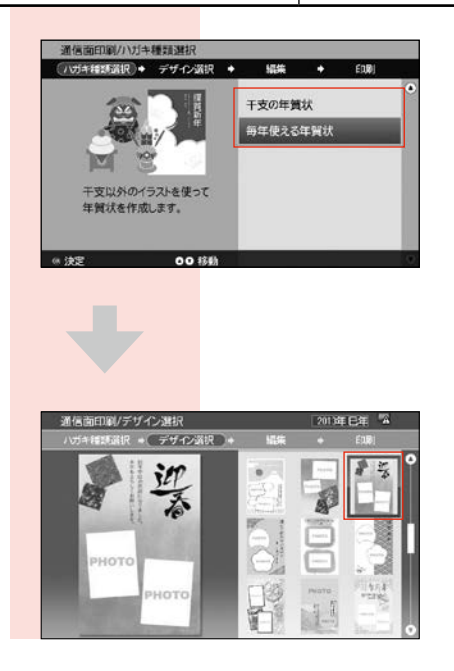

 【干支の年賀状】または【毎年使 える年賀状】を選び、【OK】ボタ ンを押します。

5 デザインを選び、【OK】ボタンを 押します。 デザイン面に「PHOTO」と書か れている所に、写真が入ります。 メモリーカードから写真を選んで挿入する

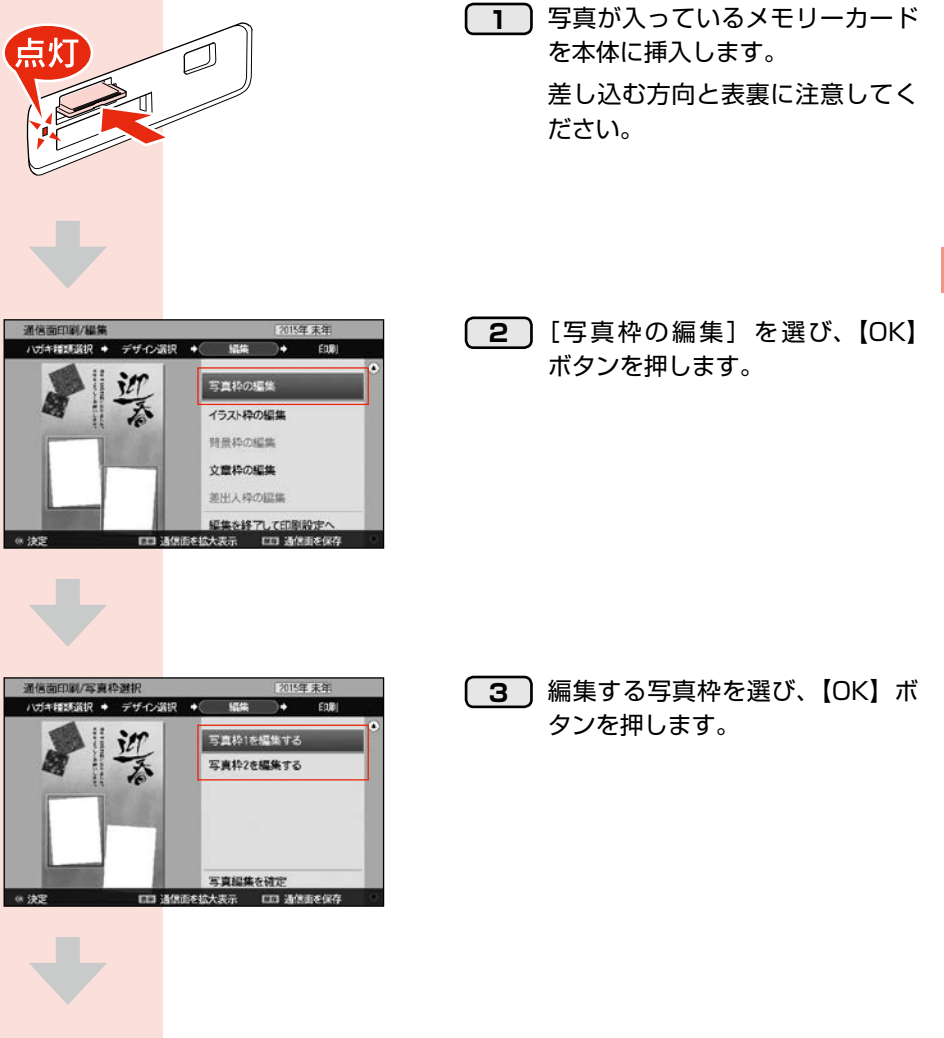

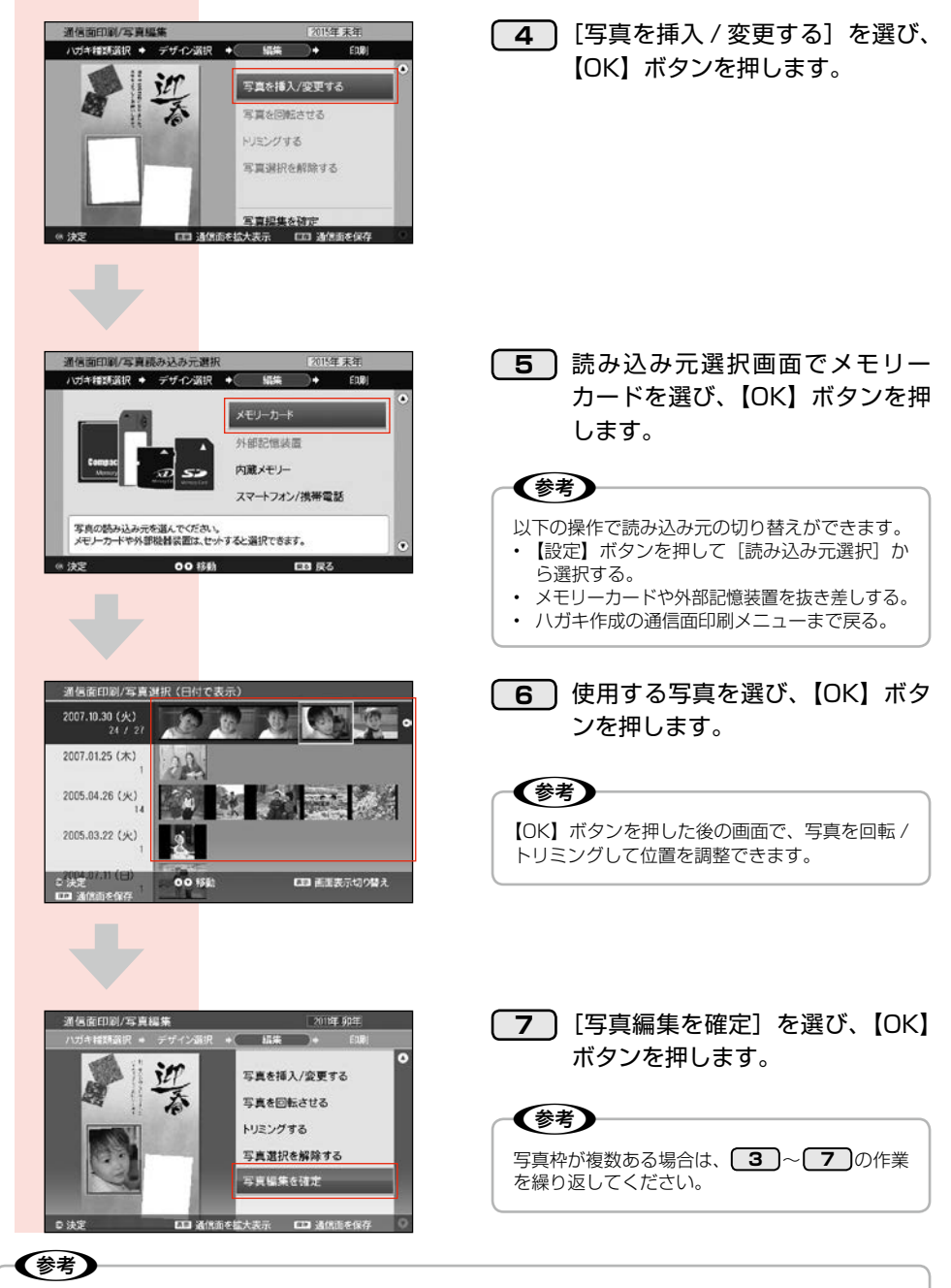

- メモリーカードは印刷が終わるまで抜かないでください。再印刷する場合は印刷画面で[保存]を押すか、 印刷後に出る画面で通信面のデータを保存しておくと便利です。
- 1つの通信面には1つの読み込み元からの写真のみ挿入できます。複数の読み込み元からの写真の挿入はできません。

## 3. イラストを変更する

### イラストやイラスト文字を変更する

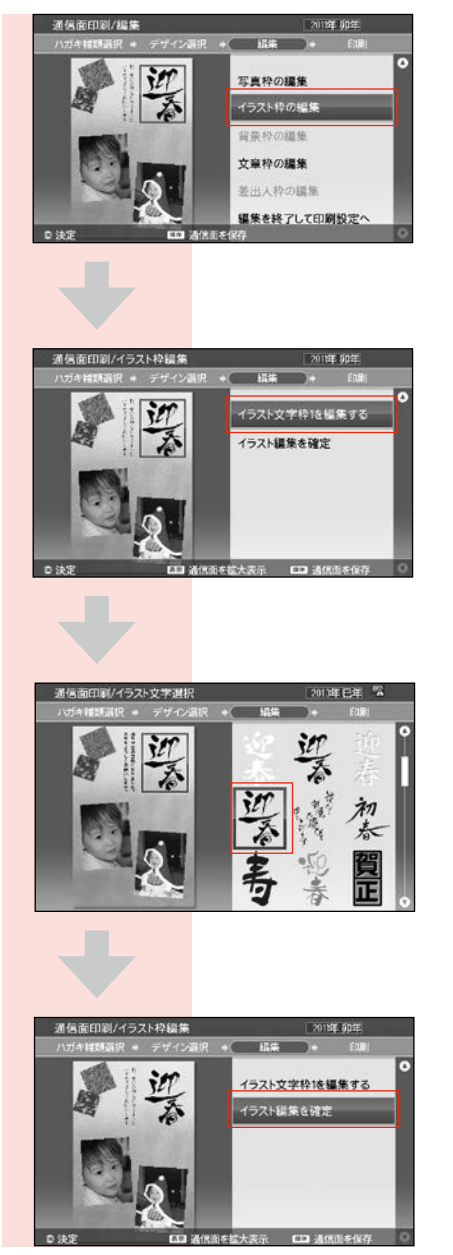

1 [イラスト枠の編集] を選び、【OK】 ボタンを押します。

2 変更するイラストまたはイラスト 文字を選び、【OK】ボタンを押し ます。

3 イラストまたはイラスト文字を選び、【OK】ボタンを押します。

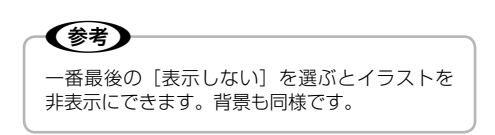

4 [イラスト編集を確定]を選び、 【OK】ボタンを押します。

## 4. 文章を編集する

### 文章枠に文章を入力する

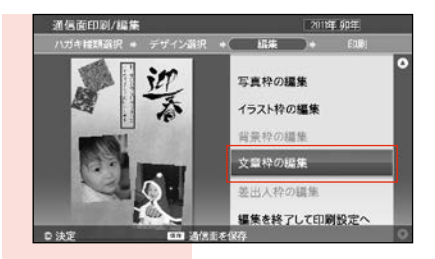

#### 1 [文章枠の編集]を選び、【OK】 ボタンを押します。

| 編集方法         | 内容                                                                                       |
|--------------|------------------------------------------------------------------------------------------|
| 文章を入力 / 編集する | 文章を自由に入力します。文字入力方法は、下記をご覧ください。<br>⊿3°102 ページ「文字入力のしかた」                                   |
| 定型文を使う       | プリンターに収録されている定型文から選択します。<br>定型文を選んで【OK】ボタンを押すと、定型文の編集ができます。<br>確定する場合は、もう一度【OK】ボタンを押します。 |
| 文字の色や種類を変更する | 入力した文字の、フォント、飾り、色を設定します。                                                                 |

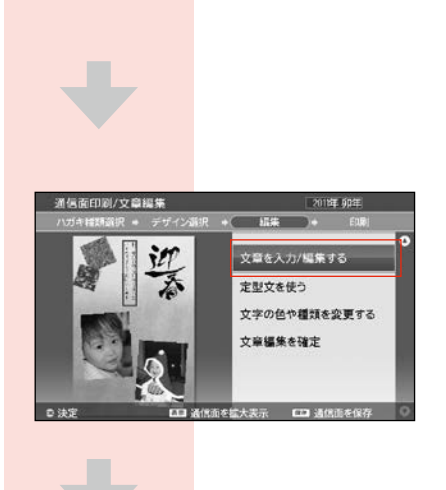

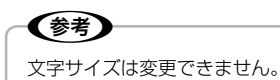

2 [文章を入力 / 編集する] を選び、 【OK】ボタンを押します。

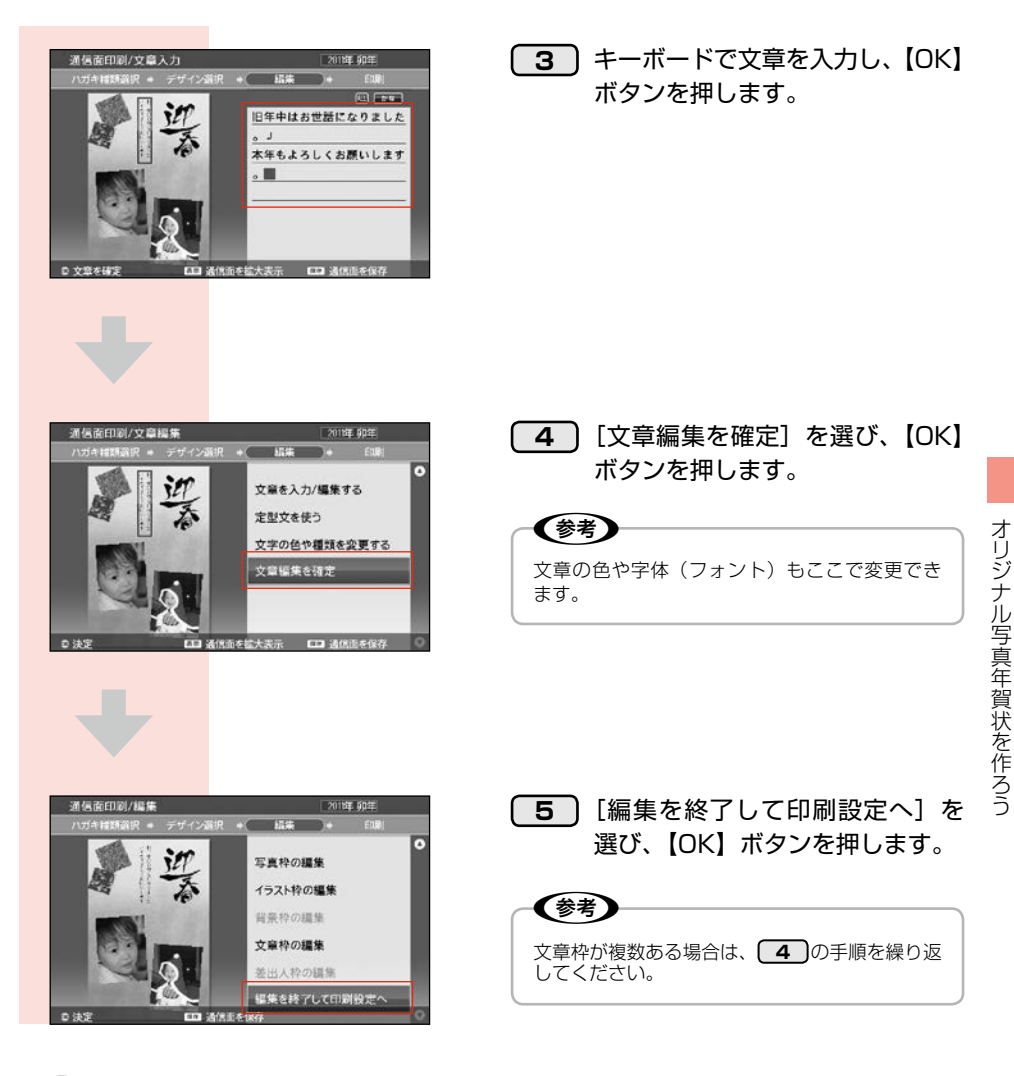

#### **参考**

- 保存したデータを呼び出すには、[ハガキ作成] [通信面印刷] [過去作成データ] を選びます。
- データを削除するには、[ハガキ作成] [データ削除] [通信面データ全削除] で行います。 保存したデータを印刷するときにはメモリーカードを差す必要はありません。

## 5.通信面に印刷する

### 印刷枚数、ハガキの種類を選んで印刷する

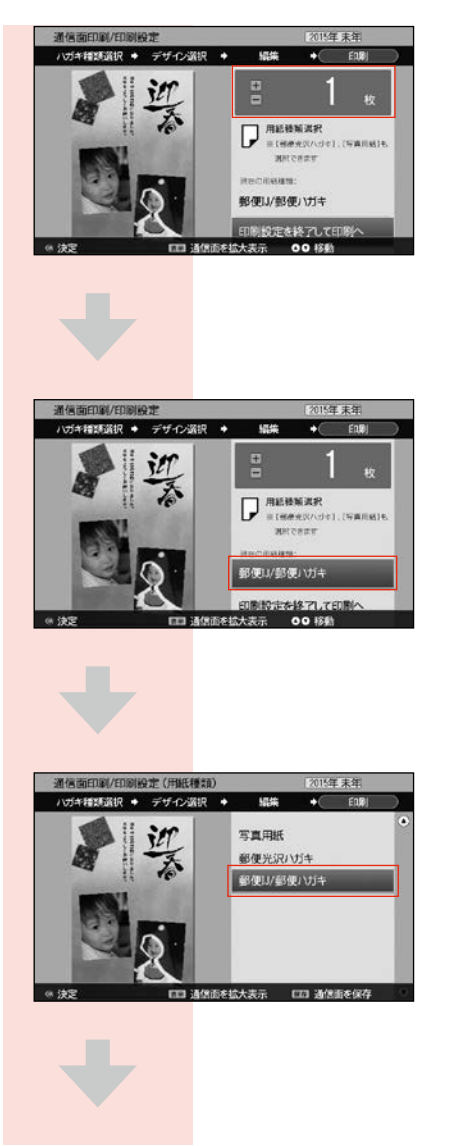

 【+】/【-】ボタンで印刷枚数を 設定します。枚数が多い時は数字 キー入力でも設定できます。

2 用紙種類(「郵便 IJ/ 郵便ハガキ]
 と表示されているところ)を選び、
 【OK】ボタンを押します。

 印刷する用紙の種類を選び、【OK】 ボタンを押します。

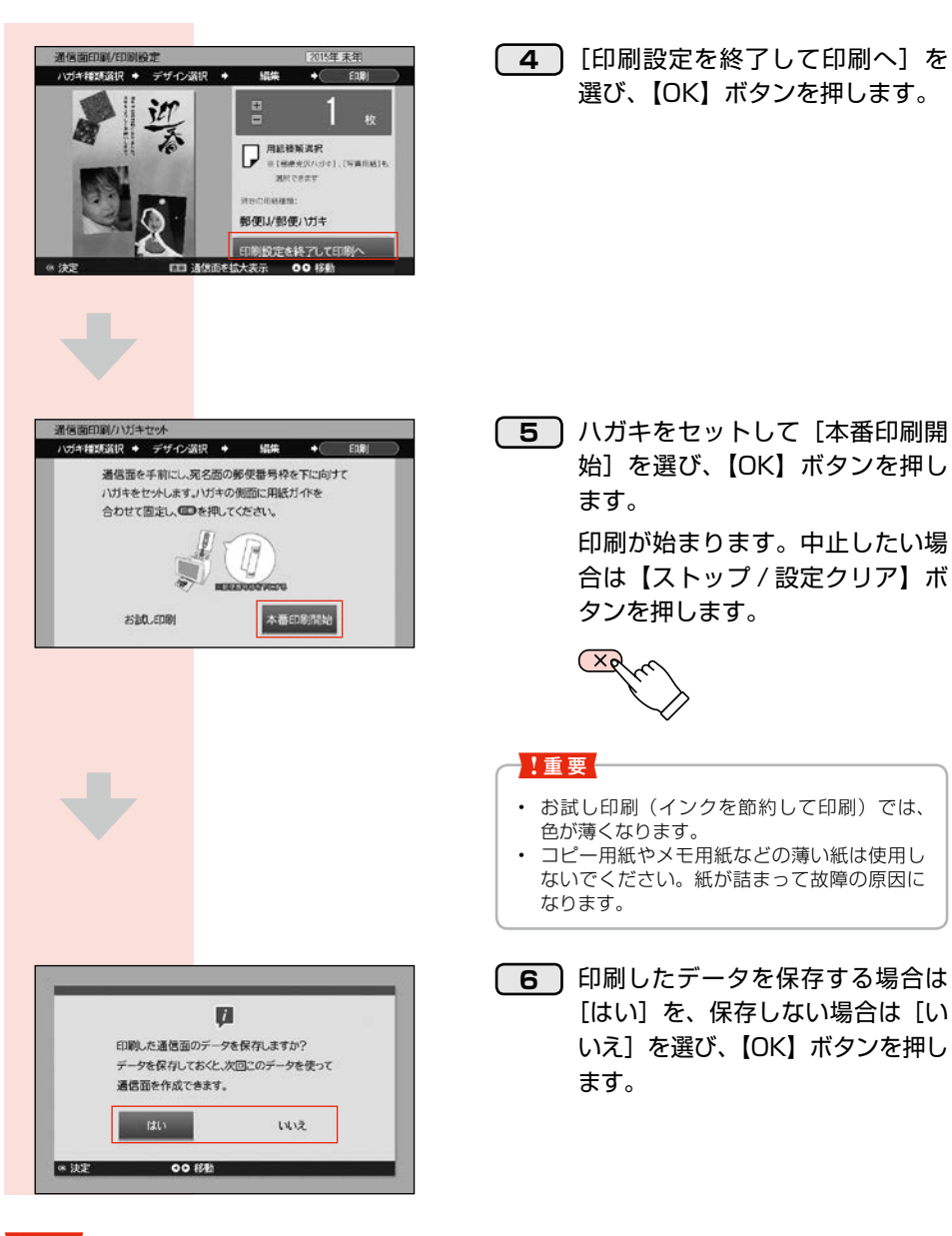

易 ボ

!重要

ハガキを印刷するときは、先に通信面から印刷してください。 印刷した通信面を15分程度乾かしてから宛名面に印刷してください。

# 住所録を作成しよう

キーボードを使って住所録の作成をします。

### 作業の流れ

| 1. 宛名を新規登録する      | 47 ページ   |
|-------------------|----------|
|                   |          |
| 2. 宛名を変更する        | 51 ページ   |
|                   |          |
| 3. 走出人を新規登録する     | 51ページ    |
|                   |          |
| 4. 夗冶や左山へを追加・削味する | 52 ~ - 9 |
|                   |          |

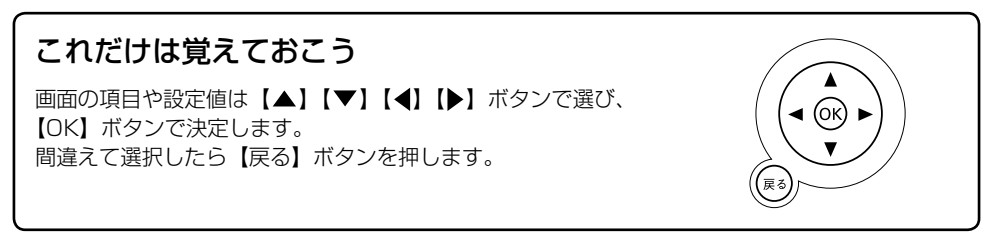

## 1. 宛名を新規登録する

**ス**テップ **1** 

[宛名管理] 画面を表示する

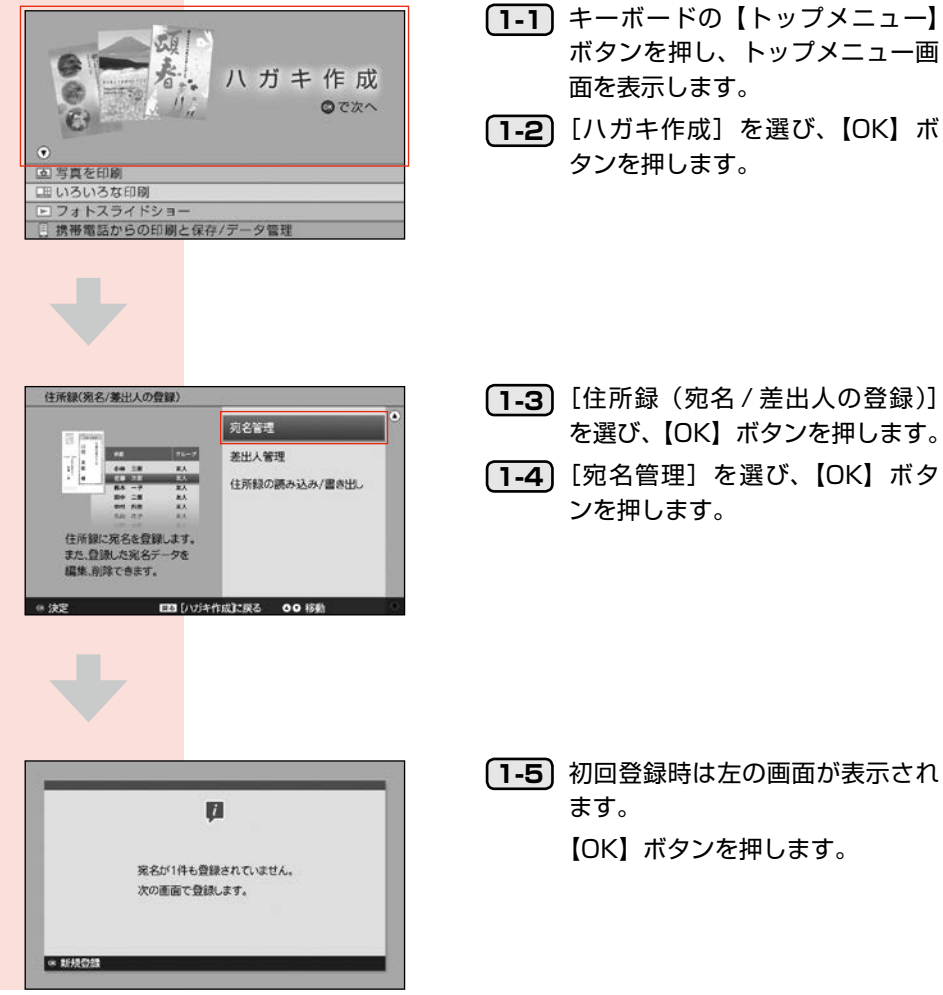

住所録を作成しよう

●●● ● つづき

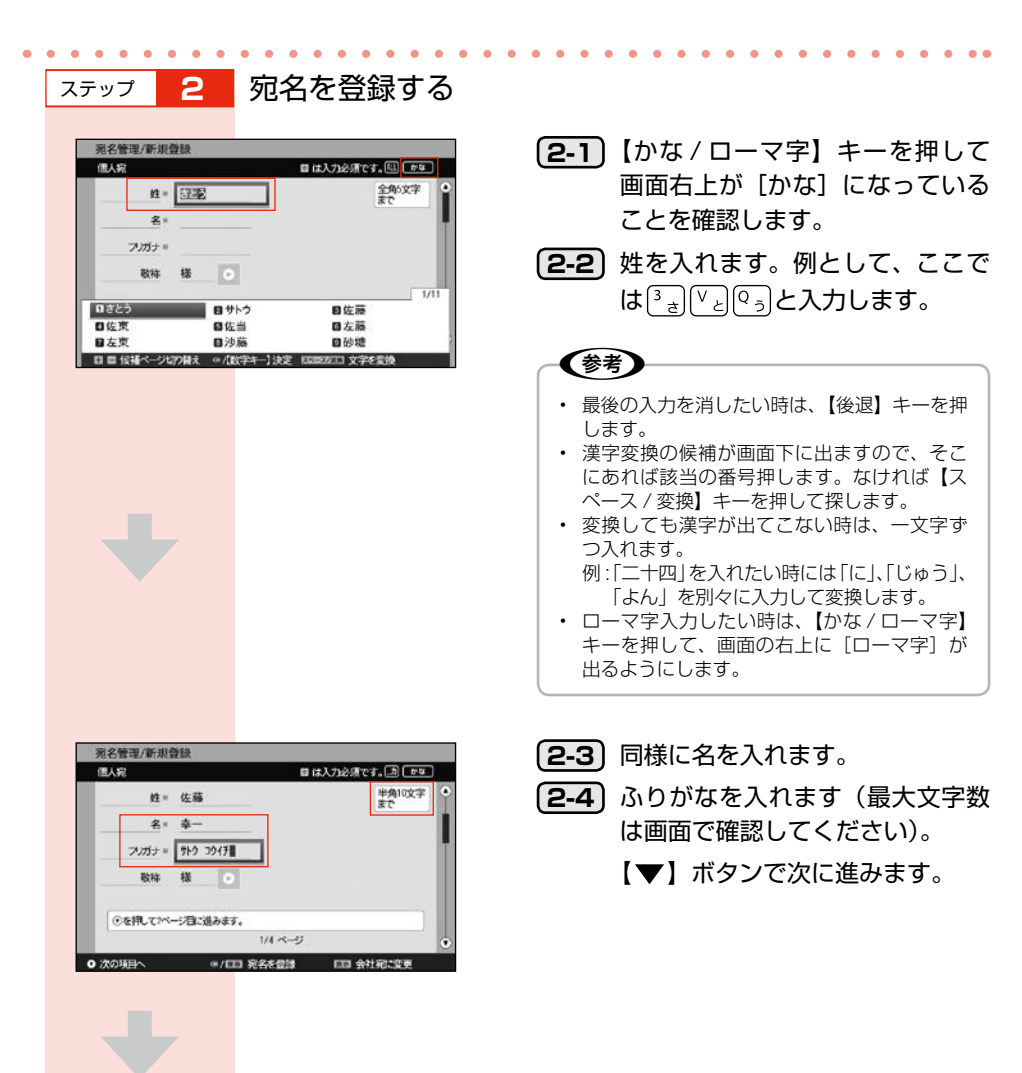

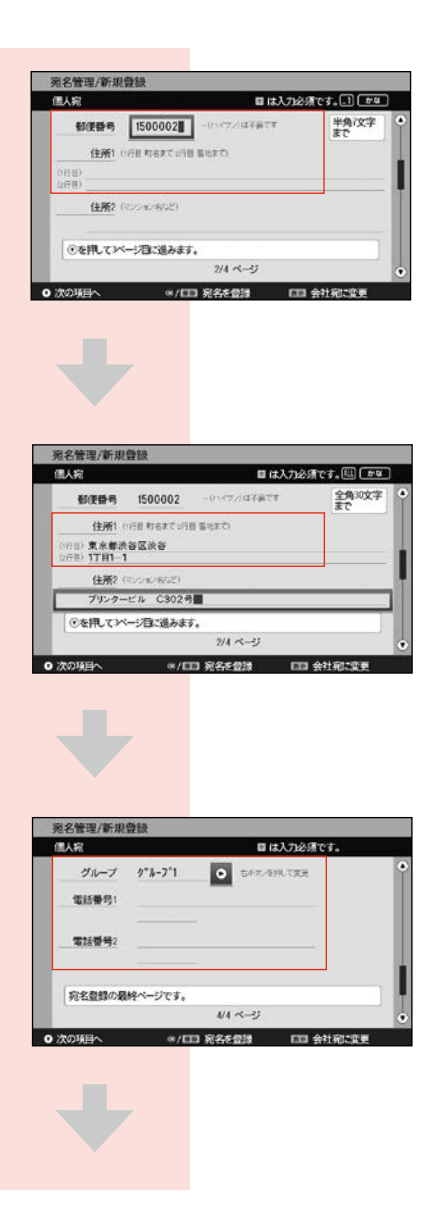

2-5 郵便番号を入力後に【▼】ボタン を押すと、自動的に住所が入りま す。表示されないときは住所を入 力してください。

- (2-6) [住所 1] には自動的に改行が挿入 され2行表示されます。印刷時に 2行表示にしたくないときは改行 を削除してください。
- (2-7) 家族の名前などの連名が必要ない時は【▼】ボタンで次に進みます。

- 2-8 グループ名を選択します。宛名の グループを指定する必要がなけれ ば、【▼】ボタンを押します。
   【▶】ボタンを押すとグループが
- (2-9) 必要に応じて電話番号を入れ、 【OK】ボタンを押します。

変更できます。

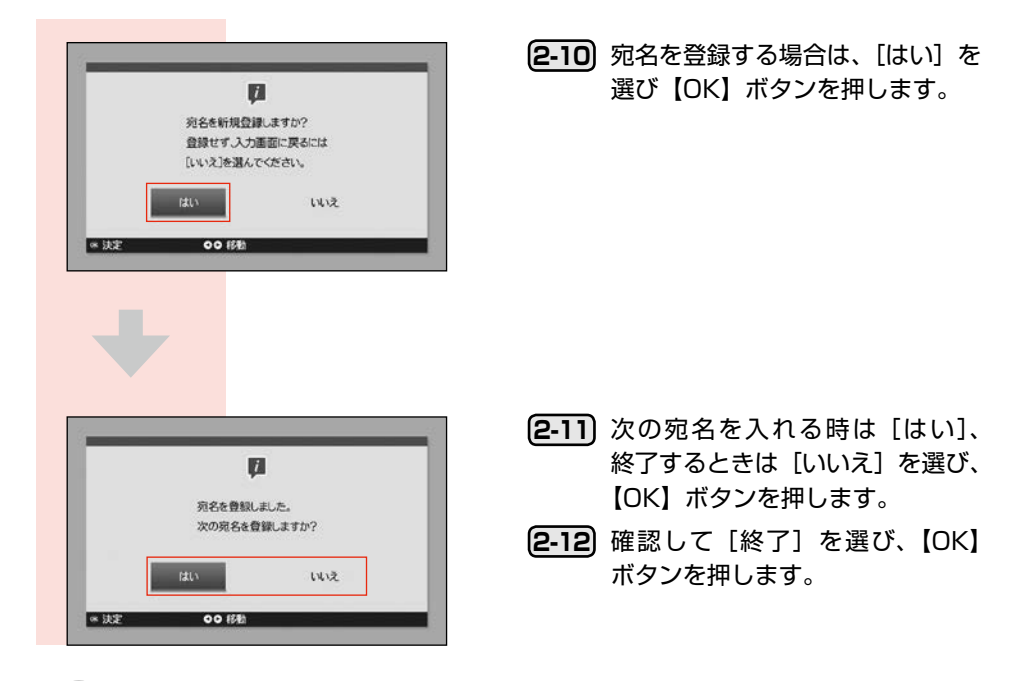

#### (参考)

- 携帯電話やスマートフォンなどに保存されている住所録を、赤外線やUSB接続(スマートフォンのみ)で プリンターに転送して保存することができます。
- ▲ 67 ページ「携帯電話からの印刷と保存 / データ管理」
   ・ 文字入力の途中でも候補が画面下に出ますので、そこにあれば該当の番号を押してもかまいません。
- $[\mathcal{I}] \downarrow [\mathcal{I}_{ab}] [\mathcal{I}_{ab}] [\mathcal{I}$
- 「C」は【英字 大/小】キーを押して[英字 大]を選び、C を押します。数字を入れたら【OK】ボタンを 押してから、次の文字を入れます。
- 会社が宛先の場合は【表示】ボタンを押すと会社宛てのひな形に変更され、会社名や肩書が入力できるよう になります。
- 連名の場合、名前にスペースを入れるとバランスがよくなる場合があります。
   例: 謙一郎
  - 信□玄 (□はスペースを表す)
- ・ グループ名はあとでわかりやすい名前(おじいちゃん関係など)を付けることができます
- ・ 登録が終わったら電源を切っても構いません。

#### 文字を入れる時のヒント

- ひらがなで「っ」などの小さい字を入れる時は【シフト】キーを押しながら「つ」を押します。
- 「TEL」や「〒」を入れるには、【かな/ローマ字】キーを押してローマ字入力モードにしてから【TEL】キー、 最後に【OK】ボタンを押します。入力が終わったら【かな/ローマ字】キーを押してかな入力モードに戻 します。
- ・ 旧仮名文字は次のように入れます。
   ヰ、ゐ:うい【スペース/変換】キー
   ヱ、ゑ:うぇ【スペース/変換】キー
   △? 102ページ「文字入力」

### 2. 宛名を変更する

[宛名管理] 画面を選び、【OK】ボタンを押します。 変更したい宛名を【▲】か【▼】ボタンで選び、編集します。 名前の最初の文字を入力するとあいうえお順の近い名前の候補が表示されます。 変更が終わったら【OK】ボタンを押して登録します。

### 3. 差出人を新規登録する

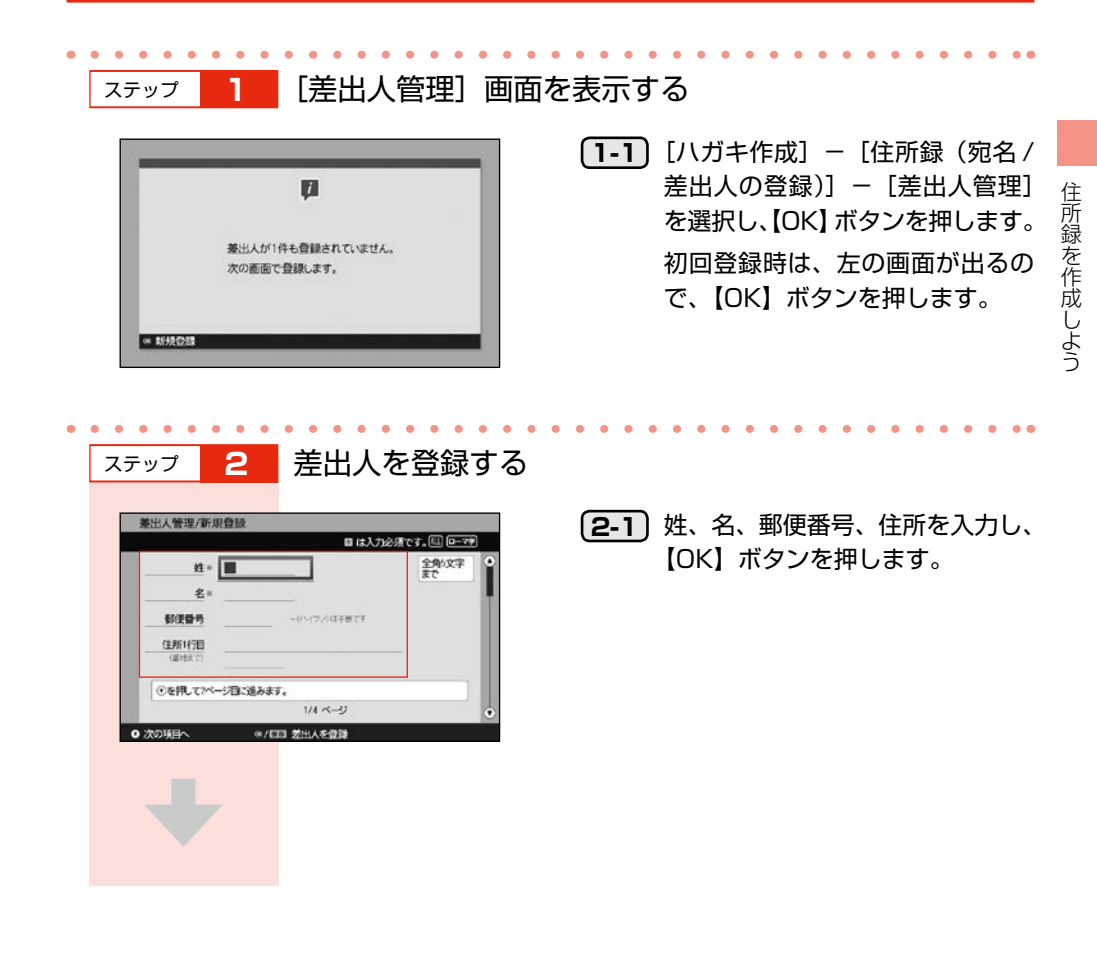

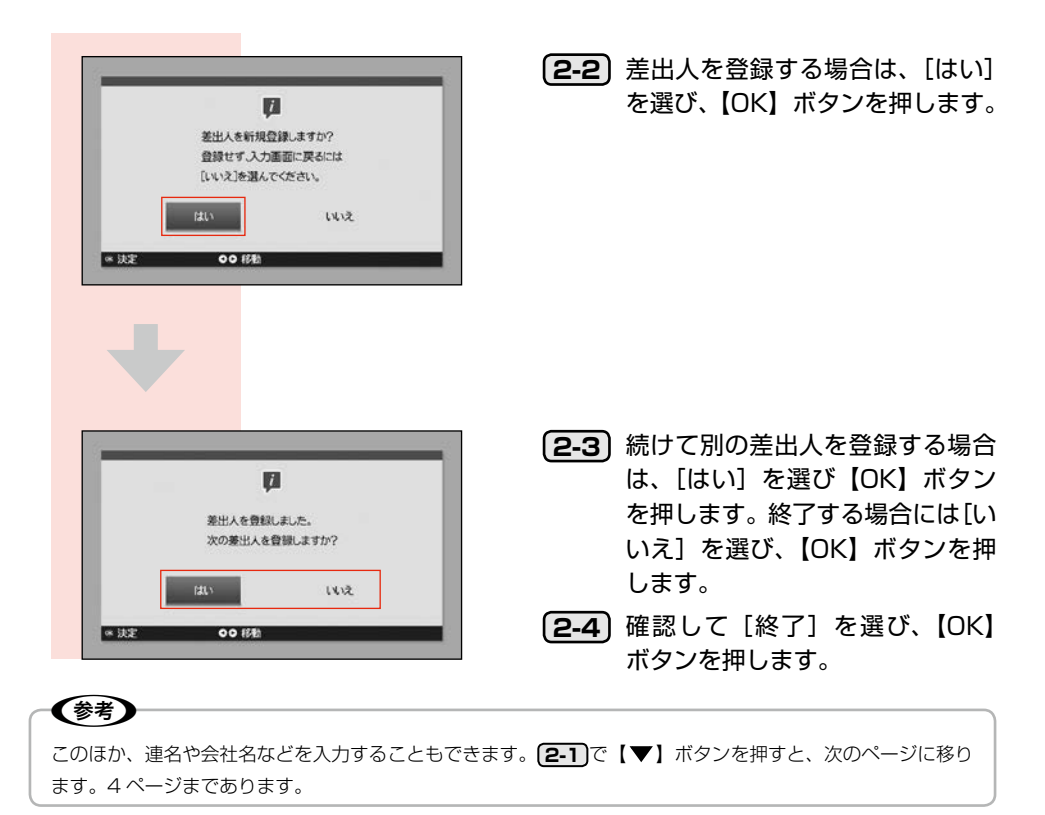

## 4. 宛名や差出人を追加・削除する

登録されたデータがあるときに

[トップメニュー] - [ハガキ作成] - [住所録(宛名 / 差出人の登録)] - [宛名管理] あるいは [差 出人管理] を選ぶと、一覧画面が表示されます。

追加するときは、[[1] 宛名を新規登録] または [[1] 差出人を新規登録] を選びます。削除するときは、 削除する名前を選び、[[2] 宛名を削除] または [[2] 差出人を削除] を押します。

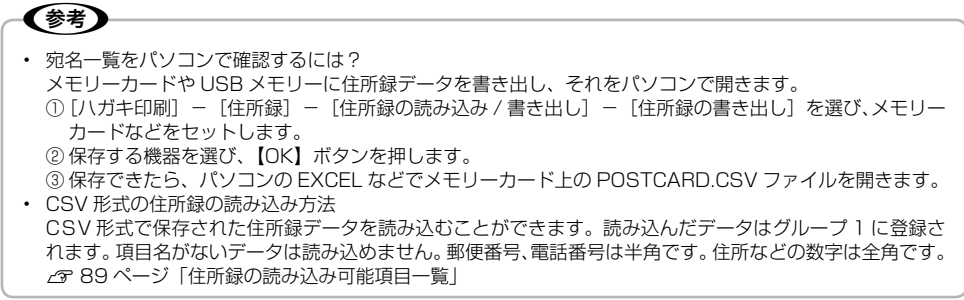

# 宛名面を印刷しよう

先に登録した住所録をもとに、宛名面を印刷します。

### 作業の流れ

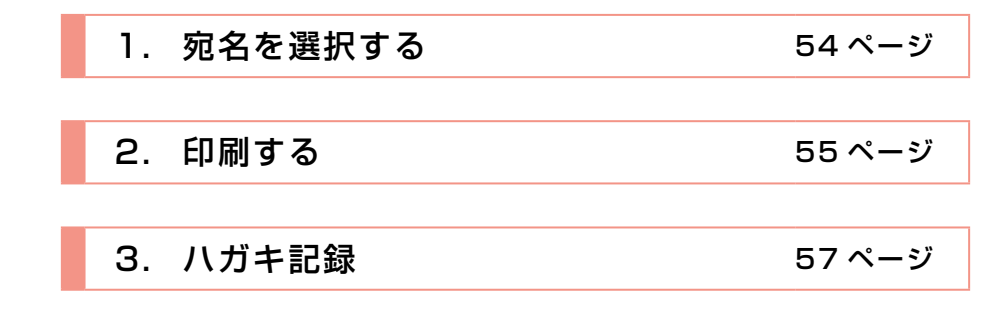

!重要

ハガキは必ず通信面を先に印刷してください。宛名面を先に印刷すると印刷不良や傷が発生することがあります。

### これだけは覚えておこう

画面の項目や設定値は【▲】【▼】【◀】【▶】ボタンで選び、 【OK】ボタンで決定します。 間違えて選択したら【戻る】ボタンを押します。

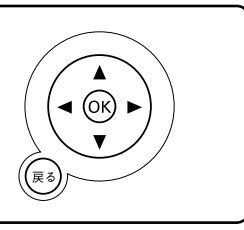

## 1. 宛名を選択する

. .

. . .

.

### [宛名選択] 画面を表示する

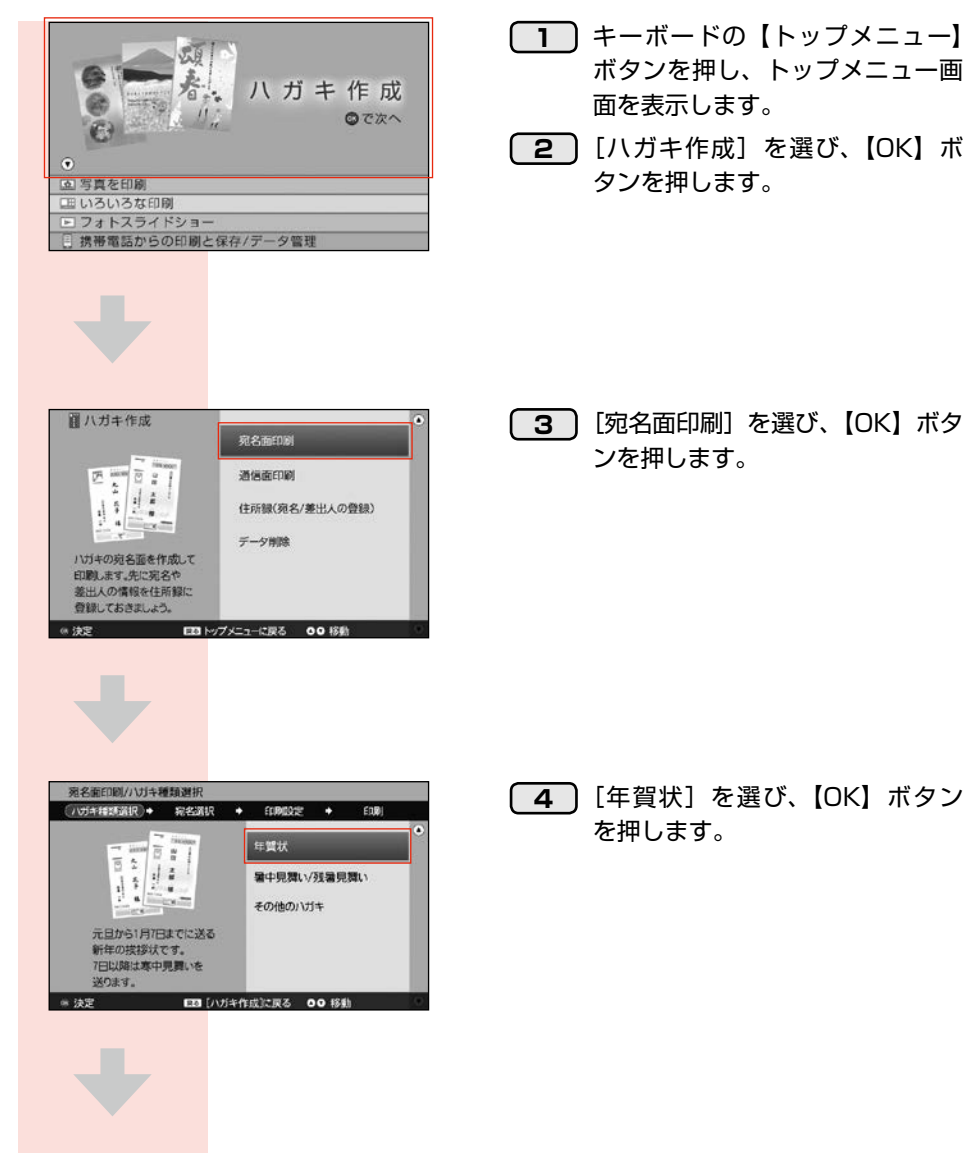

|   | いガギ科                    | n dir                                   | *                    | 宛名選択          | <br>グループ                                            | ELIDIQU<br>21  | E 1                                              | +                 | EDDI  |          |
|---|-------------------------|-----------------------------------------|----------------------|---------------|-----------------------------------------------------|----------------|--------------------------------------------------|-------------------|-------|----------|
| ٠ |                         | 佐藤                                      | \$-                  |               | 7"h-7"1                                             | 1              |                                                  |                   |       |          |
|   |                         | 中村                                      | 一郎                   |               | 5"1-7"1                                             |                |                                                  |                   |       |          |
|   |                         | 丸山                                      | 花子                   |               | 5°1-7*1                                             |                |                                                  |                   |       | - 14     |
|   |                         |                                         |                      |               |                                                     |                |                                                  |                   |       | 定        |
| • |                         |                                         |                      |               |                                                     |                |                                                  |                   |       | L        |
| 0 | 湖积湖                     | 隐                                       |                      | <b>0</b> 決定   | ~                                                   |                |                                                  |                   |       |          |
| 1 | 9 ~ (3                  | 単化<br>ひたい時期                             |                      | E 19~         | の通知を                                                | 15495<br>14238 | 80                                               | 1820-1<br>1800 W  | そりの   | 87.<br>B |
|   |                         |                                         |                      |               |                                                     |                |                                                  |                   |       |          |
|   |                         |                                         |                      |               |                                                     |                |                                                  |                   |       |          |
|   | 宛名癫                     | -<br>DBU/32                             | 名選折                  | 2             |                                                     |                |                                                  |                   |       |          |
|   | 宛名面に<br>ハガキ打            | EDIEN/ SE<br>EL BILL                    | 名进行<br>•(            | {<br>現名選択     | <b>•</b>                                            | fibilit        |                                                  | •                 | EDDI  |          |
| • | 宛名面:<br>ハガキ相<br>選択      | 200/第<br>2前<br>在美                       | 名選訴<br>•(            | {<br>彩名選択     | )+<br>51v-7                                         | ELIPIDAL<br>24 | E 11                                             | +<br>年 <u>新</u> 状 | Eard  |          |
| • | 宛名面に<br>ハガキ料<br>選択<br>ユ | 10回/宛<br>20時<br>佐藤<br>中村                | 名进行<br>•(            | 2<br>彩名選択<br> | )+<br>2/10-7<br>2^16-7*1<br>2/10-7*1                | ELIPIDA:<br>21 | ۲<br>11447 :                                     | ◆<br>年 <u>對</u> 伏 | EDRIJ |          |
| • | 発名面に<br>ハガギ相<br>選択      | 2001/宛<br>1350訳<br>名称<br>在示<br>中村<br>丸山 | 名選拼<br>•<br>一郎<br>花子 | 和名類訳          | )+<br>511-7<br>511-71<br>511-71                     | FCIPIDA:<br>21 | 2<br>114年 -                                      | +<br>平賀伏          | EIRI  |          |
| • | 現名前に<br>パジキ#<br>連択      | 000/第<br>以時期<br>名前<br>住前<br>中村<br>丸山    | 名選拼<br>• 二 約 子       | 完全選択<br>      | )+<br><i>211-7</i><br>9°6-7°1<br>9°6-7°1<br>9°6-7°1 | ECUNIDA:<br>21 | <u>کار اور اور اور اور اور اور اور اور اور ا</u> | ◆<br>年賀状          | EORI  | 決定       |

5 宛名を選び、【OK】ボタンを押します。
 グループを複数登録している場合は、グループ選択画面が表示されます。印刷したいグループを選び、【OK】ボタンを押してください。

6 送りたい宛名を選び終えたら【▶】
 ボタンを押して、[決定]を選び、
 【OK】ボタンを押します。

2. 印刷する

宛名を印刷する

| 00 TEOCUCO                             | 必要な用紙    | 188             |
|----------------------------------------|----------|-----------------|
|                                        | 用紙種類     | 年賀ハガキ           |
|                                        | 差出人      | 宛名 達人           |
|                                        | フォント     | 行書体             |
| *******                                | 文字方向     | 縦書き             |
| ······································ | 印刷设定在    | <b>冬了してED間へ</b> |
|                                        | <u>.</u> |                 |

[用紙種類]を選び、[差出人]、
 [フォント]、[文字方向]を設定します。仕上がりイメージを確認し、[印刷設定を終了して印刷へ]
 を選び、【OK】ボタンを押します。

(参考) [用紙種類] の選択画面では、飾り付き宛名面も 選べます。

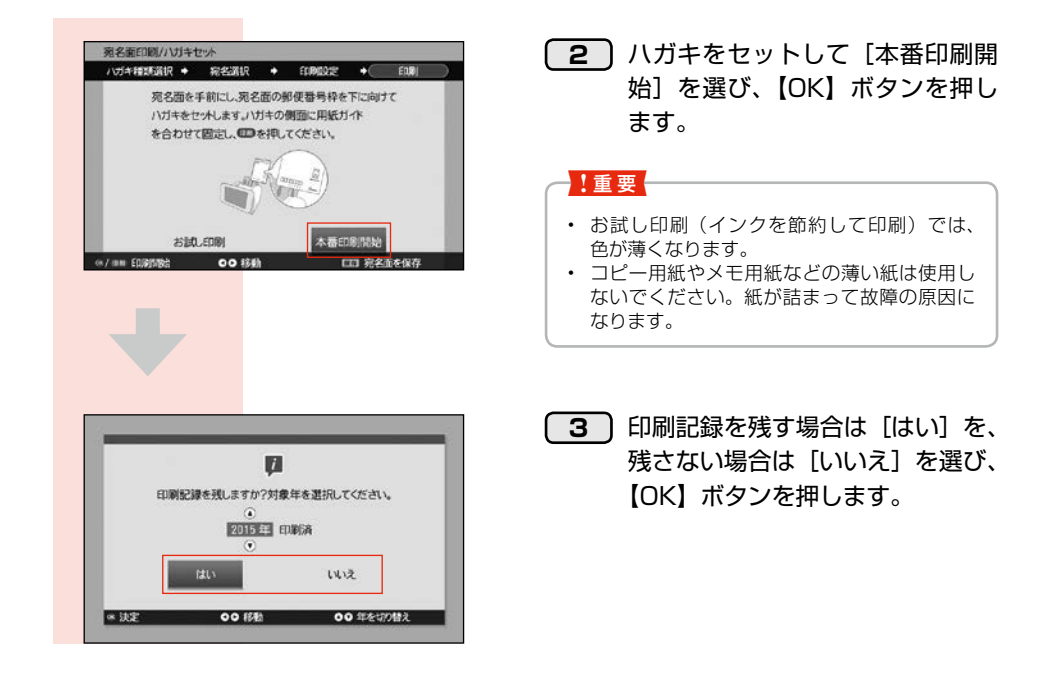

#### !重要

ハガキを印刷するときは、先に通信面から印刷してください。 印刷した通信面を15分程度乾かしてから宛名面に印刷してください。

#### **参考**

宛名面に差出人を入れたくない時は
1
で [差出人]を選んで【OK】ボタンを押し、[表示しない]を選ん
で【OK】ボタンを押します。
差出人を変更したいときも、この画面で選択します。

## 3. ハガキ記録

年賀状の印刷状況や受取りの有無などが一目でわかります。

ハガキ記録を付けておくと、個々の宛名に対して印刷したかどうかがわかるので便利です。また、年 賀状を受け取ったかどうかのチェックや、喪中の方のチェックもできます。このデータを使って、印 刷する宛名を選ぶことができます。

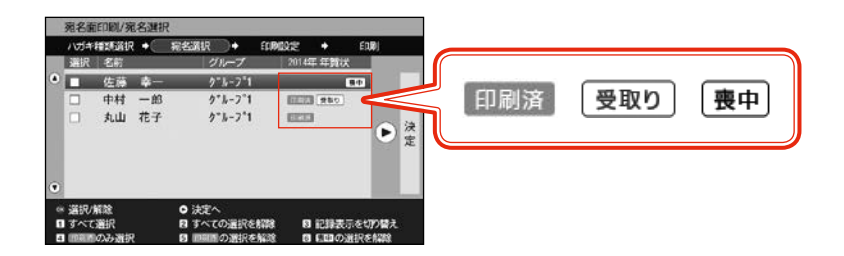

喪中記録を付けて、喪中以外の人に年賀状を印刷する場合を説明します。

| ステップ                                                              | 新しい                                                                                 | 年の記録を作                              | <b>F</b> а |                                                              |   |
|-------------------------------------------------------------------|-------------------------------------------------------------------------------------|-------------------------------------|------------|--------------------------------------------------------------|---|
| 死名管理/規名一覧<br>                                                     | 穴名(<br>グループ 2014<br>かる-2~1<br>かる-2~1<br>かる-2~1                                      | 2月後 )入<br>1年 年前次<br>● 終<br>7        | (1-1)      | [ハガキ作成] – [住所録(宛名<br>差出人の登録)] – [宛名管理]<br>[[4] ハガキ記録] を選びます。 | / |
| <ul> <li>※ 契名情報を編集</li> <li>第名各種規畫算</li> <li>7.105年取23</li> </ul> | <ul> <li>○ 終了へ</li> <li>● 終了へ</li> <li>● 第 完全を用数</li> <li>● 第 グループ報び込み表示</li> </ul> | 00 修設<br>10 正論表示を切り構え<br>10 グループ名変更 |            |                                                              |   |
|                                                                   |                                                                                     |                                     | (1.2)      |                                                              |   |
| 第名管理/小灯キ記録<br>/ 灯キの(印刷者)(空気の)<br>2014年の記録を付け                      | (944)otalise(h)fishaata<br>Ta                                                       | *                                   |            | LLI」新しい中の記録を作る」<br>選びます。                                     | を |

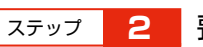

#### 喪中などの記録を付ける

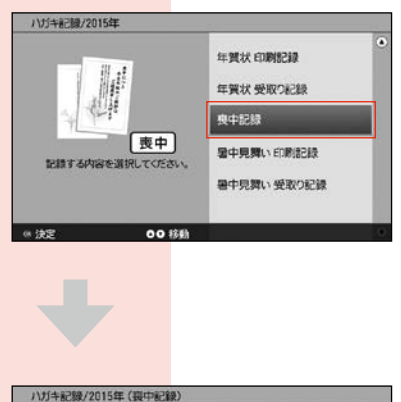

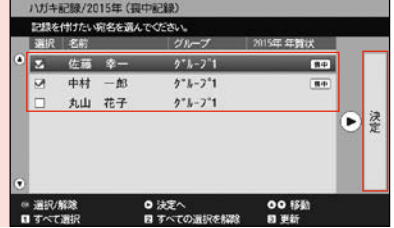

- (2-1) 記録を付ける年を選び、[はい] を 選びます。
- [2-2] [喪中記録] を選び、【OK】 ボタンを押します。

- 2-3 名前を選び、【OK】ボタンを押します。複数いる場合は、これを繰り返します。たくさん名前があるときは名前の最初の文字を押すとあいうえお順の近い名前の候補が表示されます。
- (2-4) 選択が終わったら【▶】ボタンを 押して[決定]を選び、【OK】ボ タンを押します。
- 2-5 【トップメニュー】ボタンを押して、終了します。
- 2-6 記録を修正する場合は、[20XX年の記録]を選び、[喪中記録]を選び、「売中記録]を選び、【のK】ボタンを押してチェック(レ点)を消します。

ステップ 3 宛名印刷で活用

|   | 宛名面      | 印刷/宛      | 名選拔 | 2             |         |          |        |       |           |
|---|----------|-----------|-----|---------------|---------|----------|--------|-------|-----------|
|   | ハガキ      | in Gir    | +   | 宛名選択          | •       | FEIRIDQU | +      | EDRI  |           |
|   | 選択       | 名前        |     | 1             | バーブ     | 21       | 14年年第  | 状     |           |
| ٠ |          | 佐藤        | 幸   | 5             | "1-7"1  |          |        | _     |           |
|   | 2        | 中村        | 一郎  | 1             | -1-71   | 5        |        | -     |           |
|   |          | 丸山        | 花子  | 3             | ******* |          |        |       | ▶淀        |
| • | 102402 ( | 17.55     |     | <b>0</b> 1440 |         |          |        |       |           |
|   | すべて      | naa<br>選択 |     | 8 1           | COMERS  | 6778     | 8 i238 | 表示を切り | 構え        |
| 4 | (Dain)   | のみ選択      |     | 8 D80         | DistRe  | ARR      | 8 6.00 | の道訳を解 | <b>#8</b> |

- (3-1) [ハガキ作成] [宛名面印刷] [年賀状] を選びます。
- (3-2) [[3] 記録表示を切り替え]を押 して、使用する記録を選びます。
- (3-3) [[1] すべて選択] を押して【OK】 ボタンを押します。
- 3-4 [[6] 喪中の選択を解除] を押して【OK】ボタンを押します。【▶】
   ボタンを押して[決定]を選び、
   【OK】ボタンを押します。
- (3-5) 印刷設定を確認して、ハガキを印 刷します。

**(参考)** 

間違えて[印刷済]になった宛先を修正するには、[ハガキ記録] – [20XX 年の記録を付ける] – [年賀状 印刷記録]を選び、該当する宛名を選び、【OK】ボタンを再度押してチェックマーク(レ点)を消します。 選択が終わったら【▶】ボタンを押して[決定]を選び、【OK】ボタンを押します。

# 写真を印刷しよう

メモリーカードの写真を簡単に印刷できます。 用意するもの:メモリーカード

作業の流れ

1. メモリーカード内の全ての写真を印刷 61ページ

| 2. 写真を選んで印刷      | 62 ページ |
|------------------|--------|
|                  |        |
| 3. いろいろな印刷をしてみよう | 64 ページ |

## 1.メモリーカード内の全ての写真を印刷

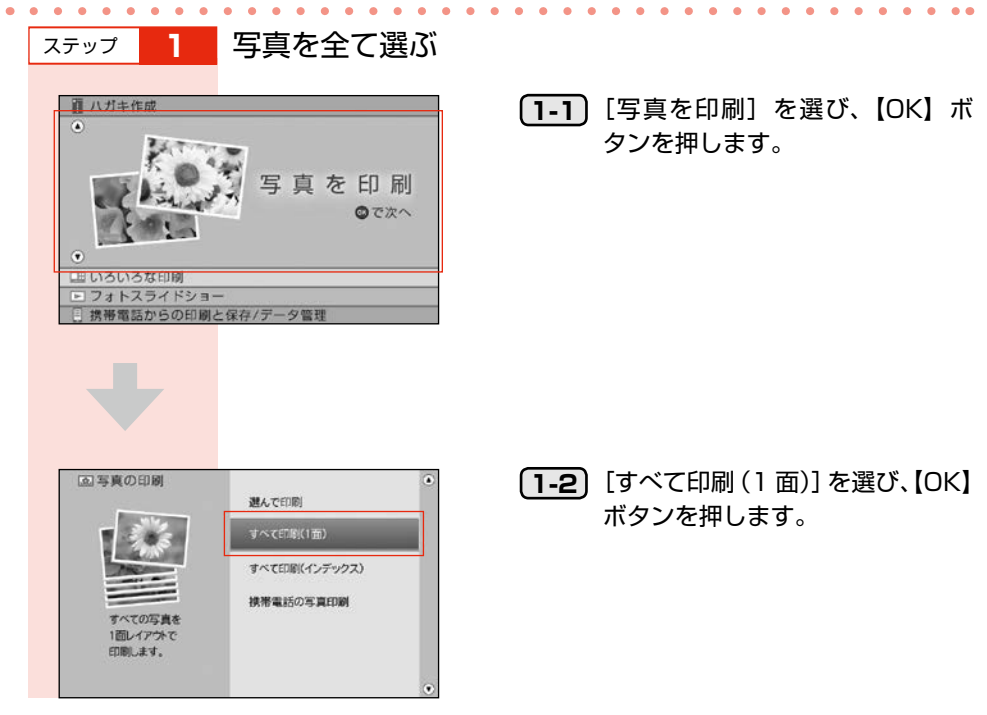

写真を印刷しよう

ステップ 2 印刷を開始する

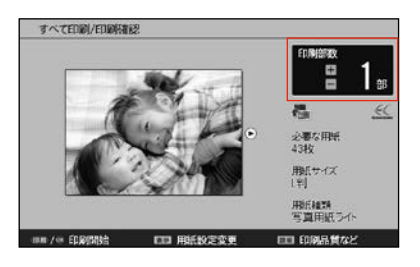

(2-1) 枚数をセットして、【印刷】ボタン または【OK】ボタンを押して印刷 を開始します。

## 2. 写真を選んで印刷

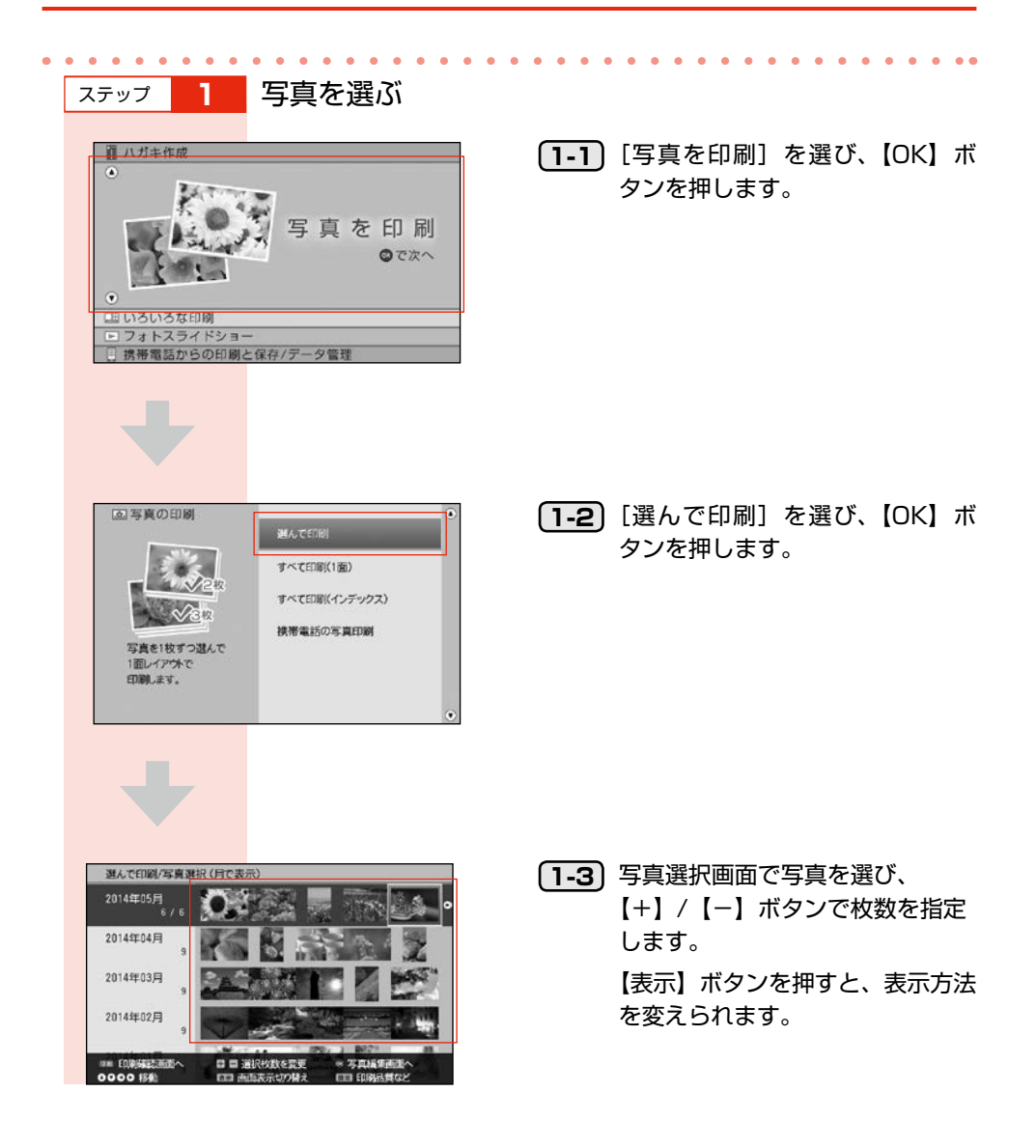

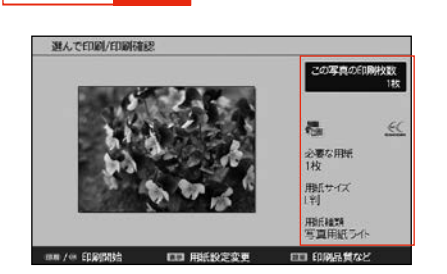

設定を確認する

印刷を開始する

23

必要な用紙 1枚 用紙サイズ 1刊 用紙種類 写真用紙づく 1005年472

この写真の印刷技能

.60

(2-1)【印刷】ボタンを押して、印刷枚数 と用紙設定を確認します。

(3-1) 印刷したい写真を全て選んだら、
 【印刷】ボタンまたは【OK】ボタンを押して印刷を開始します。

#### 参考

ステップ

ステップ

選んで印刷/印刷確認

2

З

□□ 用紙設定空す

- 用紙サイズや用紙種類を変更するときは、【表示】ボタンや【設定】ボタンを押して用紙設定変更や印刷品 質を変更します。
- メモリーカードはスロット横の LED ランプが点滅していない時に抜いてください。
- 以下の画面が表示されたときに[はい]を選ぶと、今、印刷した写真のデータがプリンターの内蔵メモリーに保存されます。内蔵メモリーに保存された写真は、メモリーカードの写真データと同じように印刷・フォトスライドショーなどに使用できます。ただし、内蔵メモリーに保存できる枚数には限界があるため、大切なデータはメモリーカードやパソコンなどに保存しておいてください。
   2985ページ「製品仕様」
   印刷を中止すると、内蔵メモリーに保存されません。

印刷を中止すると、内蔵メモリーに保存されません。

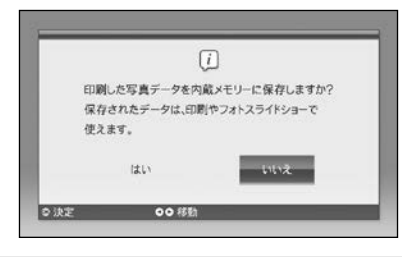

## 3. いろいろな印刷をしてみよう

写真をレイアウトしたり、フレームを付けたりできます。 証明写真も印刷できます。

携帯電話やスマートフォンなどに保存されている写真を、赤外線や USB 接続(スマートフォンのみ) でプリンターに転送し印刷または保存することができます。

△〒67ページ「携帯電話からの印刷と保存 / データ管理」

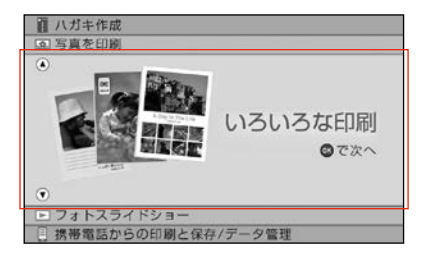

トップメニューから [いろいろな印刷] を選び、【OK】ボタンを押します。

#### ■ 思い出の一枚アルバム印刷

誕生日、入学式など、その日の思い出写真を使って 1 枚のアルバムが作れます。

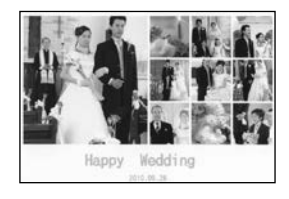

#### ■ 思い出のサイン印刷

写真にサイン(名前や日付など)を入れて印刷します。 スタンプ風などのデザインが選べます。

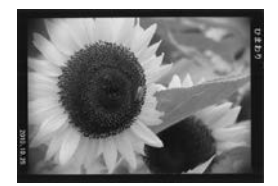

#### ■ レイアウト印刷

以下の多面レイアウトで写真を印刷できます。

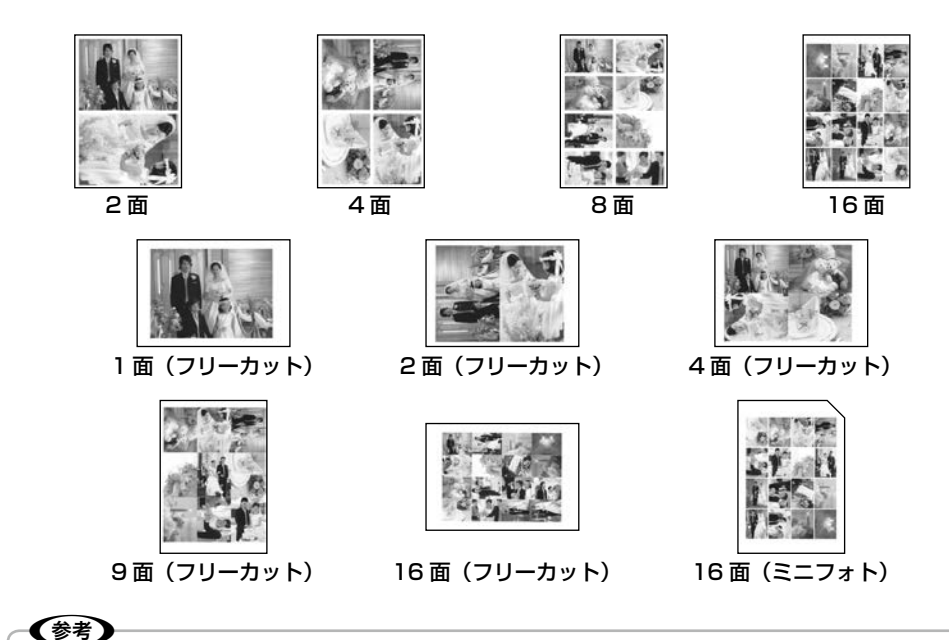

フォトシールフリーカットはフチなし印刷に対応していません。 [用紙サイズ]で[フォトシール]を選択したときは、用紙の下端 17mm は印刷範囲外になります。

■ フレーム印刷

写真をフレームでかわいく飾って印刷できます。

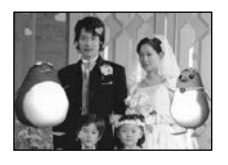

#### ■ お好み写真サイズ印刷

40mm × 30mm など、お好みのサイズで写真を印 刷できます。 証明写真を作りたいときに便利です。

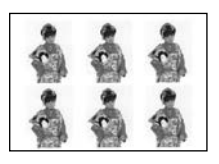

L 判でタテ 40mm × ヨコ 30mm に 設定した場合

# フォトスライドショーを表示しよう

写真を次々に表示するフォトスライドショー。 リビングに置いてデジタルフォトフレームとして使えます。

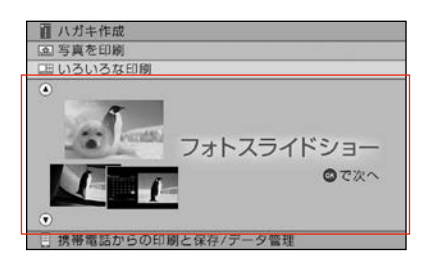

メモリーカードや内蔵メモリー上の写真 をスライドショー表示させます。トップ メニューで[フォトスライドショー]を 選ぶと以下のようなスライドショーが表 示できます。

#### ■ いろいろな効果(8 種類)

回転しながら表示されるクロスフェード、ストーリー性のあるナイトミュージアムやペンギンス トーリーなどいろいろな効果を搭載しています。写真の雰囲気やその日の気分で、いろいろな表 示の写真鑑賞が楽しめます。

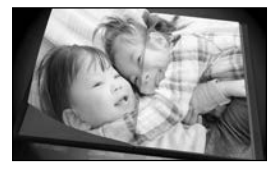

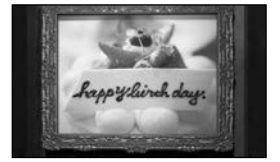

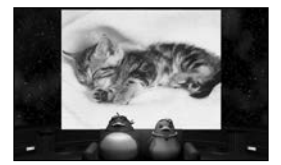

■時計・カレンダー機能(4種類) 写真と組み合わせた「時計」と「カレンダー」表示は、インテリアとしても活用できます。

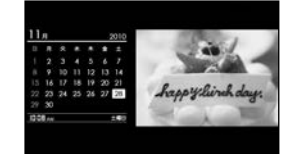

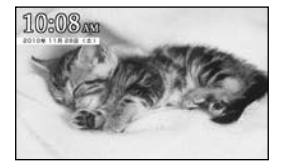

#### ■ 印刷予約

スライドショーの再生中に印刷の予約ができます。画面右上に「**ヨーモー」**とカウントダウン表示(1個ずつ減っていきます)されている間に、【OK】ボタンか【+】ボタンを押してください。 詳しくは、フォトスライドショー中に【ヘルプ】ボタンを押して表示されるヘルプをご覧ください。

(参考)
 【▼】ボタンを押すとフォトスライドショーを一時停止します。
 一時停止したまま長時間放置すると、一時停止を解除したときに残像が見える可能性があります。これを防ぐため、一時停止の状態が8時間続くとフォトスライドショーが再開されます。

# 携帯電話からの印刷と保存 / データ管理

携帯電話やスマートフォンのデータ(住所録や写真)を印刷したり、保存したりできます。

## 携帯電話などの写真を印刷する (スマートフォンからの印刷)

携帯電話やスマートフォンなどに保存されている写真や住所録を、赤外線通信や USB 接続(スマートフォンのみ)でプリンターに転送して印刷または保存することができます。

データ転送用アプリは以下の OS に対応しています(2014年5月現在)。

- ・ iOS 4.3 以降 7.X まで
- Android OS ver.4.0 以降 4.4 まで(USB アクセサリ対応機種のみ\*)
- \*: お使いのスマートフォンが USB アクセサリに対応しているかどうかは、各通信業者のお客様窓 口にお問い合わせください。

(参考) スマートフォンの機種によっては、住所録の項目順が変わってしまうものがあります。
例 転送前:□□都 × ×区 4-5-6 転送後:4-5-6 × ×区 □□都

### Android OS の場合

ステップ **スマートフォンにデータ転送用アプリ(EPSON カラリオ** 

me 転送ツール)をインストールする

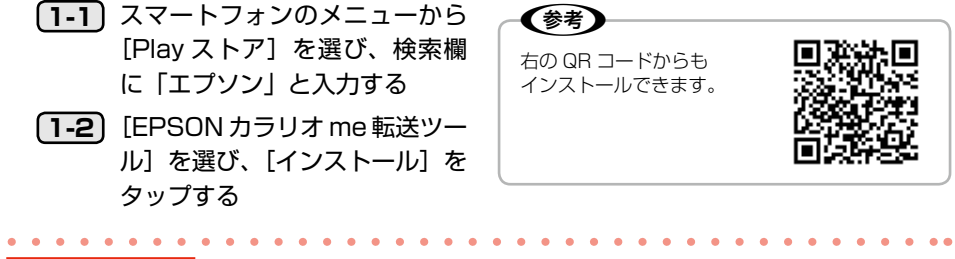

ステップ 2 スマートフォンでデータ転送用アプリを起動する

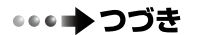

携帯電話からの印刷と保存 / データ管理

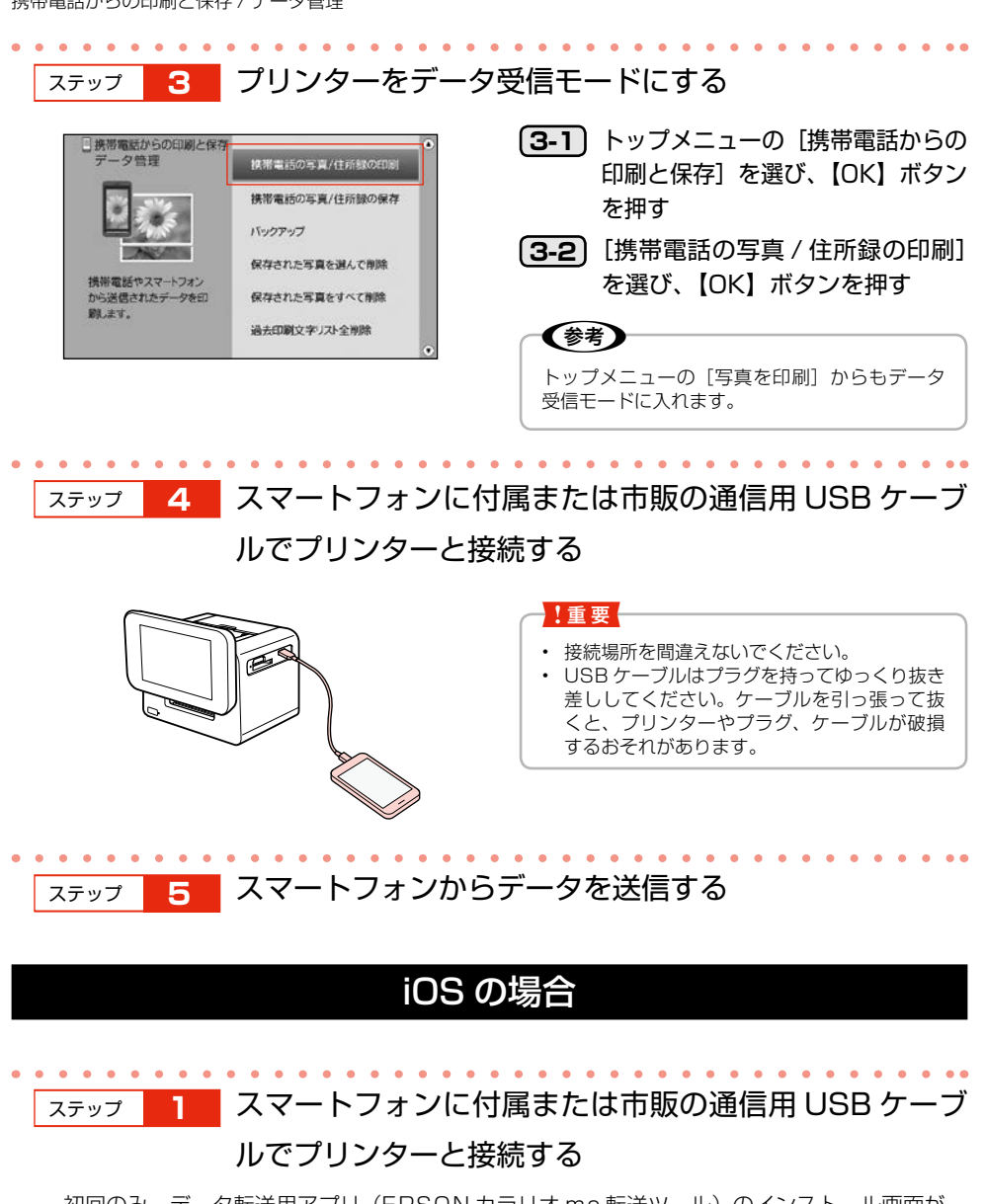

初回のみ、データ転送用アプリ(EPSON カラリオ me 転送ツール)のインストール画面が 表示されます。インストールしてください。2回目以降はこのアプリが自動で起動します。 インストール画面が表示されないときは、[App Store] から [EPSON カラリオ me 転送ツー ル」をインストールしてください。

ステップ 2 プリンターを受信モードにしてから、データを送信する

# 困ったときは(トラブル対処方法)

【ヘルプ】ボタンを押すと、状況依存ヘルプ(画面の説明)が表示されます。そこで【表示】 ボタンを押すと(または状況依存ヘルプが存在しない場合は)、目次が表示されます。

## ヘルプの目次

| トラブルの種類      | 症状・トラブル状態               |
|--------------|-------------------------|
| メモリーカード / 写真 | メモリーカードの差し込み方がわからない     |
|              | メモリーカードの取り出し方がわからない     |
|              | 写真を補正して印刷したい            |
|              | 写真が表示されない               |
|              | 写真を一度にまとめて選択したい         |
|              | 写真を大きく表示したい             |
|              | 印刷後に保存した写真データを削除したい     |
|              | 印刷後の写真データが保存されない        |
|              | プリンターに内蔵されていないフレームを使いたい |
|              | シールに印刷する方法がわからない        |
|              | 写真に文字を入れて印刷したい          |
| 用紙 / 印刷結果    | 用紙のセット方法がわからない          |
|              | 用紙がインクでベタベタになってしまった     |
|              | うまく給紙できない               |
|              | 印刷結果がかすれる / スジが入る       |
|              | 印刷結果がぼやける / にじむ         |
|              | 印刷面がこすれる / 汚れる          |
|              | 印刷位置がずれる / 余白ができる       |
|              | もっときれいに印刷するには           |
|              | フチなし印刷ができない             |
|              | フチなし印刷時に写真の端が切れて印刷される   |
|              | 多面レイアウト印刷時に空白ができる       |
| インク          | 数枚印刷しただけでインク交換の画面が表示された |
|              | インク残量を確認したい             |
|              | インクカートリッジを交換したい         |

| トラブルの種類           | 症状・トラブル状態                    |
|-------------------|------------------------------|
| 外部機器(USB メモリー、携帯電 | USB メモリーや外付け HDD の接続方法がわからない |
| 話、デジタルカメラなど)      | 携帯電話から赤外線通信で印刷・保存したい         |
|                   | 赤外線通信ができない                   |
|                   | スマートフォンのデータを印刷・保存したい         |
|                   | スマートフォンからのデータが受信できない         |
|                   | デジタルカメラから USB 接続で印刷したい       |
| 八ガキ作成             | 通信面デザインの一覧を見たい               |
|                   | ハガキ作成中にデータを保存したい             |
|                   | 住所録データを書き出したい                |
|                   | 住所録データを読み込みたい                |
|                   | 保存データをまとめて削除したい              |
|                   | 宛名や差出人の情報を修正 / 削除したい         |
|                   | かな入力 / ローマ字入力を切り替えたい         |
|                   | 干支が表示されない                    |
|                   | 読みのわからない漢字を入力したい             |
|                   | よくある問い合わせ                    |
| その他               | プリンター本体の設定を変更したい             |
|                   | 設定画面で選べない項目がある               |
|                   | 印刷に時間がかかる                    |

プリンターの画面にエラーメッセージが表示されたときは、エラーメッセージをご確認の上、対処してください。

## 電源 / 操作パネルのトラブル

| トラブル状態                      | 対処方法                                                                                                    |
|-----------------------------|----------------------------------------------------------------------------------------------------|
| 電源がオンになら<br>ない              | <ul> <li>本体の【電源】ボタンを少し長めに押してください。</li> <li>電源プラグをコンセントにしっかりと差し込んでください。</li> <li>キーボードの電池が入っているかご確認ください。</li> <li>キーボードの電池が消耗していないかご確認ください。</li> <li>新しい電池に交換する場合は以下をご覧ください。</li> <li>2718ページ「3.キーボードへの電池のセット」</li> </ul> |
| 液晶ディスプレイ<br>の表示が消えてし<br>まった | <ul> <li>タイマー設定がされていると、あらかじめ設定した時間になると自動的に電源がオフになります。</li> <li>タイマー設定をオフにするには、【設定】ボタンを押して[プリンターの設定] - [タイマー設定] - [電源オフ設定] - [解除する] の順に選んでください。</li> </ul>                                                                |

# 給紙 / 排紙のトラブル

| トラブル状態  | 対処方法                                                                               |
|---------|------------------------------------------------------------------------------------|
| 用紙が詰まった | <ul> <li>● 以下の手順で詰まった用紙を取り除きエラーを解除してください。</li> <li>・ 排紙トレイ側で用紙が詰まっている場合</li> </ul> |
|         |                                                                                    |
|         | ①排紙トレイを取り外し                                                                        |
|         |                                                                                    |
|         | ②ゆっくりと手前に引き抜いた後、                                                                   |
|         | ③ [OK] ボタンを押す<br>・<br>・<br>・<br>・<br>・<br>・<br>・<br>・<br>・<br>・<br>・<br>・<br>・     |
|         | ・ 給紙口側で用紙が詰まっている場合                                                                 |
|         | ①ゆっくりと上に引き抜いた後、                                                                    |
|         | <ul> <li>② [OK] ボタンを押す</li> <li>③</li> </ul>                                       |
|         | 上記手順を行ってもトラブルが解決しない場合は、エプソン修理センターへお問い合わせください。<br>_3 裏表紙「本製品のお問い合わせ先」               |

# キーボードのトラブル

| トラブル状態   | 対処方法                                                                                |
|----------|-------------------------------------------------------------------------------------|
| キーボードが動作 | ● キーボードに電池が入っているかご確認ください。                                                           |
| しない      | ● 本体の主電源がオンになっているかご確認ください。                                                          |
|          | <ul> <li>●キーボードを本製品の赤外線通信ポートに向けて操作してください。</li> </ul>                                |
|          | <ul> <li>         ・キーボードと本製品の赤外線通信ポートの間に障害物が<br/>ある場合は取り除いてください。     </li> </ul>    |
|          | ● キーボードの赤外線通信ポートをプリンターの赤外線<br>通信ポートに向けて(2m 以内、上下 15 度以内、左右<br>20 度以内に近づけて)送信してください。 |
|          | <ul> <li>●キーボードが操作できないなど、誤作動するときは電池の交換時期と考えられます。電池を新しいものに交換してください。</li> </ul>       |
|          | △3-18ページ「3.キーボードへの電池のセット」<br>● キーボードの電池の向きを確認してセットし直してくだ<br>さい。                     |
# 印刷結果のトラブル

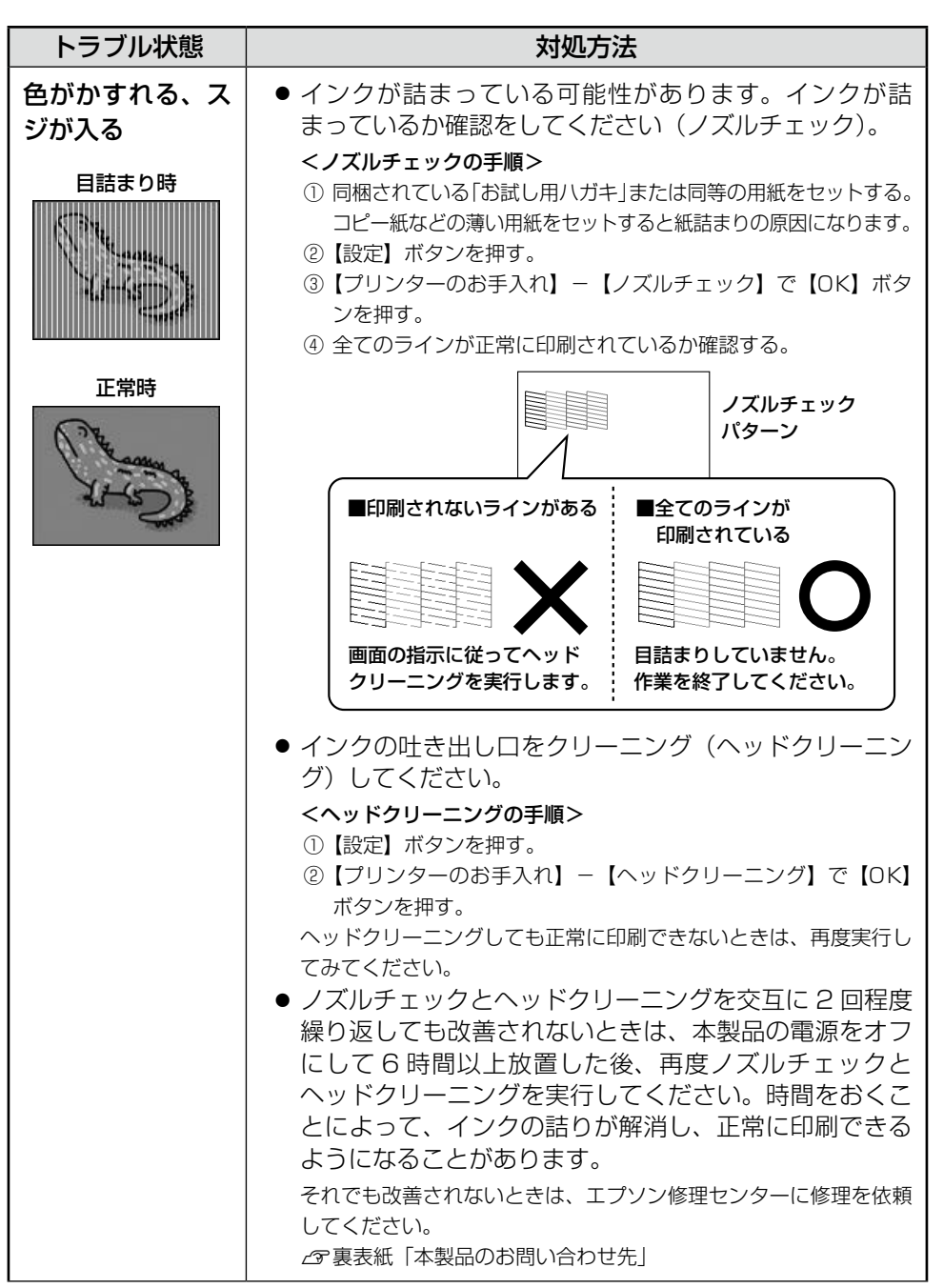

| トラブル状態          | 対処方法                                                                                                    |  |  |  |  |  |
|-----------------|----------------------------------------------------------------------------------------------------|--|--|--|--|--|
| 罫線がずれる、ぼ<br>やける | <ul> <li>インク吹き出し口の位置がずれている可能性があります。インク吐き出し口の位置を調整(ギャップ調整)をしてから印刷し直してみてください。</li> <li>&lt;ギャップ調整の手順&gt;         <ol> <li>【設定】ボタンを押す。</li> <li>【プリンターのお手入れ】-【ギャップ調整】で【OK】ボタンを押す。</li> <li>以降は画面の指示に従ってください。</li> </ol> </li> </ul> |  |  |  |  |  |
| 色が薄い            | ● [ハガキ作成] のお試し印刷は、インク節約のため、通<br>常より薄く印刷します。レイアウト(印刷位置)確認用<br>にご使用ください。                                                                                                    |  |  |  |  |  |

# その他のトラブル

| トラブル状態                              | 対処方法                                                                                                    |  |  |  |  |  |
|-------------------------------------|----------------------------------------------------------------------------------------------------|--|--|--|--|--|
| メモリーカードが<br>認識されない                  | <ul> <li>メモリーカードを差し込んでから認識されるまでに時間がかかることがあります。</li> <li>メモリーカードを取り出さずに、しばらくお待ちください。</li> <li>メモリーカードの差し込みが達すぎたり、セットの向き</li> </ul>                                                                                                    |  |  |  |  |  |
|                                     | <ul> <li>(表裏)やセットするスロットが間違っていたりすると</li> <li>認識されません。正しく差し込まれていることを確認してください。</li> <li></li></ul>                                                                                                    |  |  |  |  |  |
| メモリーカードラン<br>プが点灯にならな<br>い (点滅したまま) | <ul> <li>たくさんの写真を速く表示するための処理をしています。写真の数が多いと処理に非常に時間がかかることがあります。しばらくお待ちください。</li> <li>処理を中断するには、【ヘルプ】ボタンを押すとメモリーカードランプが点灯し、メモリーカードが取り出せる状態になります。</li> </ul>                                                                                      |  |  |  |  |  |
| 連続印刷中に印刷<br>速度が遅くなった                | <ul> <li>高温による製品内部の損傷を防ぐための機能が働いています(印刷速度は遅くなりますが、印刷は継続できます)。</li> <li>連続印刷中(30分*以上印刷し続けている状態)にプリンターの動作が一旦停止し、印刷速度が極端に遅くなった場合は、印刷を中断し電源オンの状態で30分以上放置してください。それでも回復しない場合は、電源をオフにして3時間以上放置してください。</li> <li>印刷を再開すると、通常の速度で印刷できるようになります。</li> </ul> |  |  |  |  |  |

| トラブル状態                           | 対処方法                                                                                                    |  |  |  |  |
|----------------------------------|----------------------------------------------------------------------------------------------------|--|--|--|--|
| 赤外線通信や UBS<br>接続での印刷や保<br>存ができない | <ul> <li>プリンターをデータ受信できる状態にしてから、データ送信してください。</li> <li>トップメニューの [携帯電話からの印刷と保存] - [携帯電話の写真/住所録の印刷] または [携帯電話の写真/住所録の保存] を選んでください。</li> <li>トップメニューの「写真を印刷」からもデータ受信モードに入れます。</li> <li>スマートフォンと USB 接続してデータ受信するには、データ転送専用アプリが必要です。</li> <li>67 ページ「携帯電話などの写真を印刷する(スマートフォンからの印刷)」</li> </ul> |  |  |  |  |
| 使いたい干支が表<br>示されない                | <ul> <li>日時設定をしてください。</li> <li>初めてプリンターの電源を入れたとき、または2ヵ月程度コンセントから電源を抜いて放置してからプリンターの電源を入れたときは、日時を設定してください。</li> <li>28・24ページ「5.日時設定」</li> <li>年賀状の干支のデザインは、十二支全て内蔵されています。プリンターの日付が4月1日になると、翌年の干支デザインに自動的に切り替わります。</li> </ul>                                                             |  |  |  |  |

付録

# パソコンとつないで印刷する

## プリンターとパソコンをつなげる

本製品とパソコンを接続します。接続するには USB ケーブルが必要です。

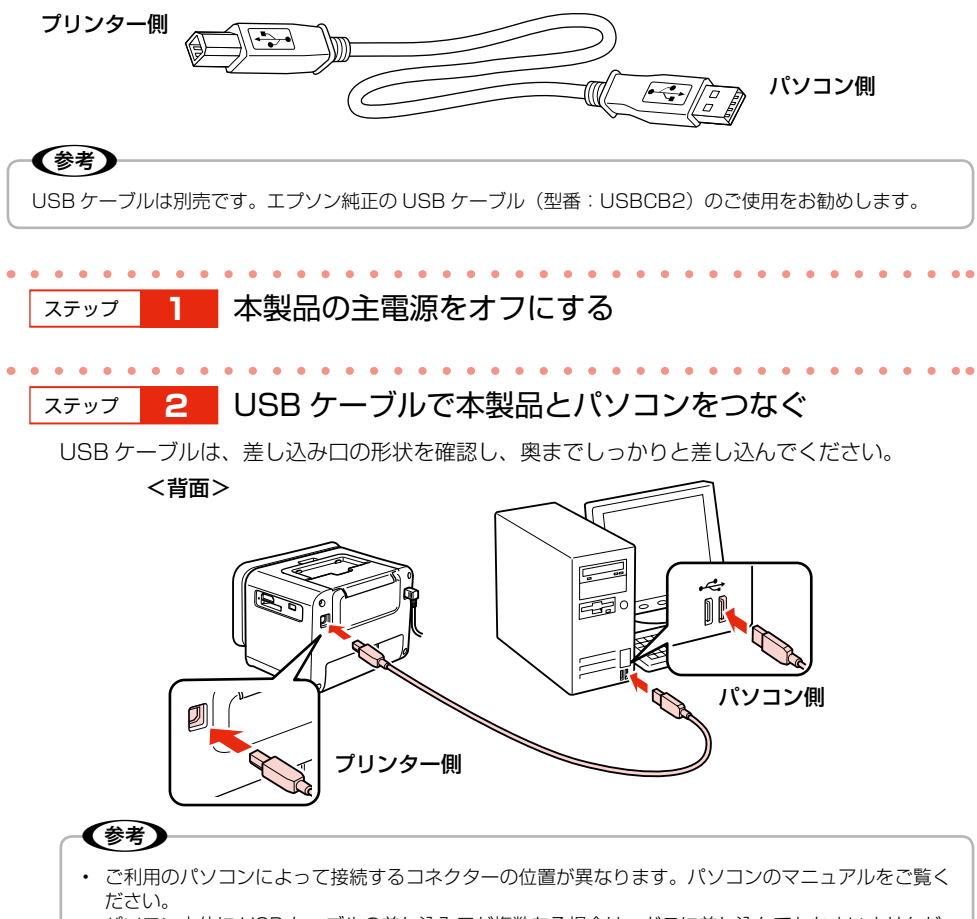

- パソコン本体に USB ケーブルの差し込み口が複数ある場合は、どこに差し込んでもかまいませんが、 ディスプレイやキーボードに付いている USB コネクターの差し込み口には接続しないでください。 正常に認識されない場合があります。
- USBハブを使用している場合は、パソコンに直接接続されているハブに、プリンターを接続してください。

# ソフトウェアのインストール

付属のソフトウェアやユーザーズガイド(電子マニュアル)をパソコンにインストールします。

### インストール条件

| 対応 OS                               | インストール時のアカウント          |
|-------------------------------------|------------------------|
| Windows XP、Windows Vista、Windows 7、 | 「コンピューターの管理者」アカウント(管理者 |
| Windows 8、Windows 8.1               | 権限のあるユーザー)でログオンしてください。 |
| (「Windows」の総称で記載しています)              |                        |
| Mac OS X v10.6.x、Mac OS X v10.7.x、  |                        |
| Mac OS X v10.8.x、Mac OS X v10.9.x   |                        |
| (「Mac OS X」の総称で記載しています)             |                        |

 最新の OS 対応状況の詳細は、エプソンのホームページをご覧ください。 < http://www.epson.jp/support/taiou/os/ >

 他のアプリケーションソフトやウィルスチェックプログラムを起動している場合は、インストール を開始する前に全て終了してください。

### インストールの手順

ステップ

付属のソフトウェアディスクをパソコンにセットする

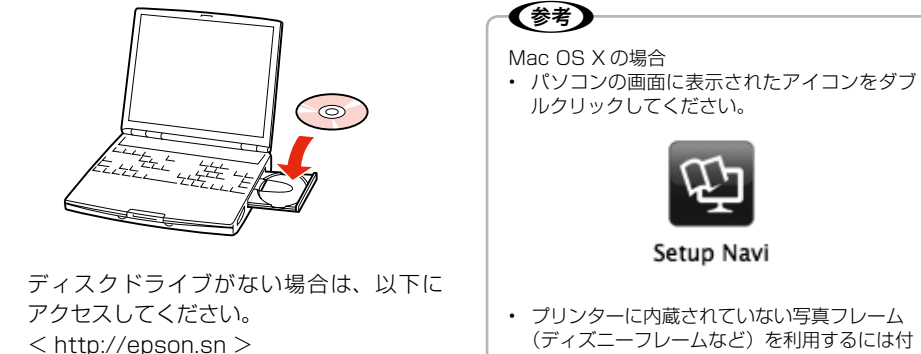

Setup Navi プリンターに内蔵されていない写真フレーム

(ディズニーフレームなど)を利用するには付 属のソフトウェアディスクから個別にインス トールしてください。

ソフトウェアディスク Apps>Framer>PIF Installer.mpkg

#### 2 パソコンの画面の指示に従って作業を進める ステップ

## 電子マニュアルのご案内

電子マニュアルはパソコンの画面で見るマニュアルです。電子マニュアルの『ユーザーズガイド』には、 パソコンと接続したときの使い方や困ったときの対処方法が掲載されています。

パソコンにインストールされた電子マニュアルは以下の手順で表示できます。

• Windows

デスクトップ上の [EPSON マニュアル] アイコンをダブルクリックします。

• Mac OS X [Dock] 内の [EPSON マニュアル] アイコンをクリックします。

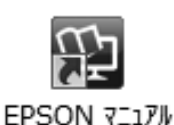

アイコンがないときは以下の手順で表示させてください。

• Windows

[スタート] - [すべてのプログラム(またはプログラム)] - [Epson Software] - [EPSON マニュアル] の順にクリックします。

Windows 8 ではチャームを表示し、 [検索] で「EPSON マニュアル」と入力してください。

• Mac OS X

[起動ディスク]-[アプリケーション]-[Epson Software]-[EPSON マニュアル]の順にクリックします。

# 上手に長くお使いいただくコッ

本製品をお使いになる上での、取り扱いやお手入れ方法などを説明します。

# プリントヘッド(ノズル)の目詰まりを防ぐ

### プリントヘッドの乾燥を防ぐ

プリントヘッドが乾燥して目詰まりすることを防ぐため、電源のオン・オフは必ずキーボードまたは 本体の【電源】ボタンで行ってください。また、月に一度くらいは使うことをお勧めします。

### ホコリが入らないようにする

使用しないときは、内部にホコリが入らないように、オートシートフィーダーを閉じて液晶ディスプ レイを下げてください。

### 印刷を実行する前に

印刷品質を重視する写真の印刷や、大量に印刷する場合は、印刷を実行する前に、ノズルチェック(目 詰まりの確認)を行うことをお勧めします。

【設定】ボタン-[プリンターのお手入れ]-[ノズルチェック]

【設定】ボタン--[プリンターのお手入れ]--[ヘッドクリーニング]

## 保存・展示方法

印刷後の用紙は、十分に乾燥させてからアルバム・クリアファ イル・ガラス付き額縁などに入れて保存・展示してください。 ※印刷後の用紙を乾かすときには、直射日光に当てたり、印 刷面を重ねたり、ドライヤーを使ったりしないでください。

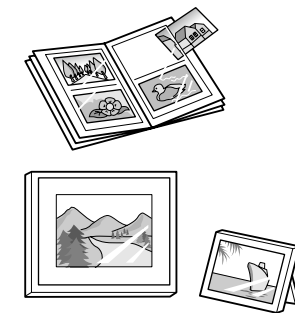

#### !重要

- 通常の輸送においては問題ありませんが、強い衝撃を受けた場合、部品が破損する可能性があります。
- ・ 直射日光の当たる場所、暖房器具に近い場所、自動車内などの高温になる場所に放置しないでください。本 体が変形したり、インク漏れの原因になることがあります。
- インクカートリッジは取り外さずに輸送・持ち運んでください。
   インクカートリッジを取り外した状態で放置すると、プリントヘッドが乾燥し、印刷できなくなるおそれがあります。
- 保護材の取り付け時、輸送時には、本製品を傾けたり、立てたり、逆さにしたりせず、水平な状態にしてく ださい。インク漏れの原因になります。
- ・ 持ち運びの際には、振り回したりぶつけたりしないようにご注意ください。
- 輸送する場合は、プリンターを衝撃などから守るために保護材を取り付け、水平に梱包箱に入れて輸送して ください。

(参考

. . . . . .

- 輸送後に印刷不良が発生したときは、プリントヘッドのクリーニングを行ってください。
   2973ページ「印刷結果のトラブル」
- 輸送時にインクカートリッジに衝撃が加えられると、輸送後に本製品がインクカートリッジを認識できなくなることがあります。このときは、インクカートリッジをセットし直してください。

### 持ち運ぶ場合

本製品を持ち運ぶときは、以下の手順に従って持ち運びができる状態にしてください。

# ステップ **1** 本製品から USB ケーブルやメモリーカード、外部記憶 装置を取り外し、用紙を取り除く

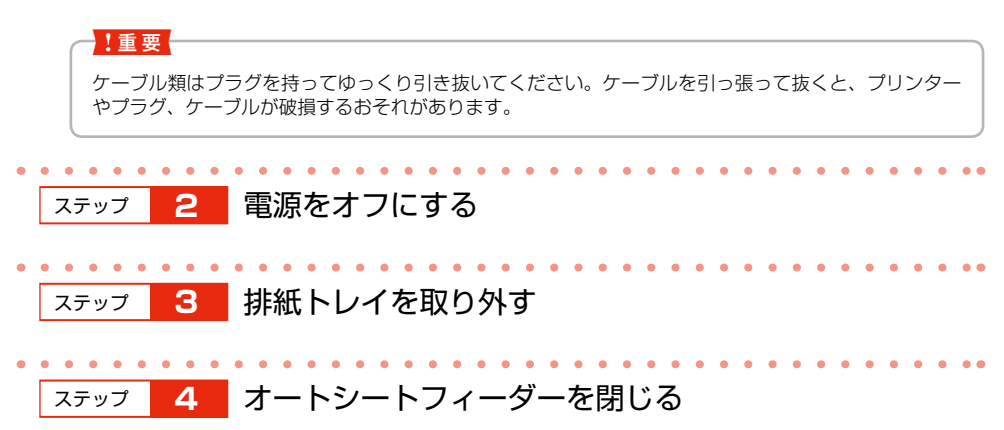

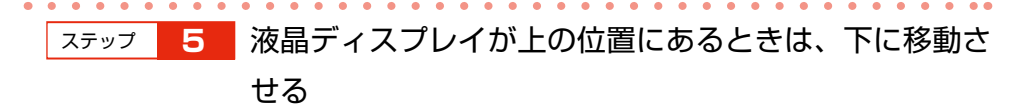

液晶ディスプレイの角度が斜めになっていたら、元の位置に戻してください。

ステップ 6 電源プラグをコンセントから抜き、電源コードを外す

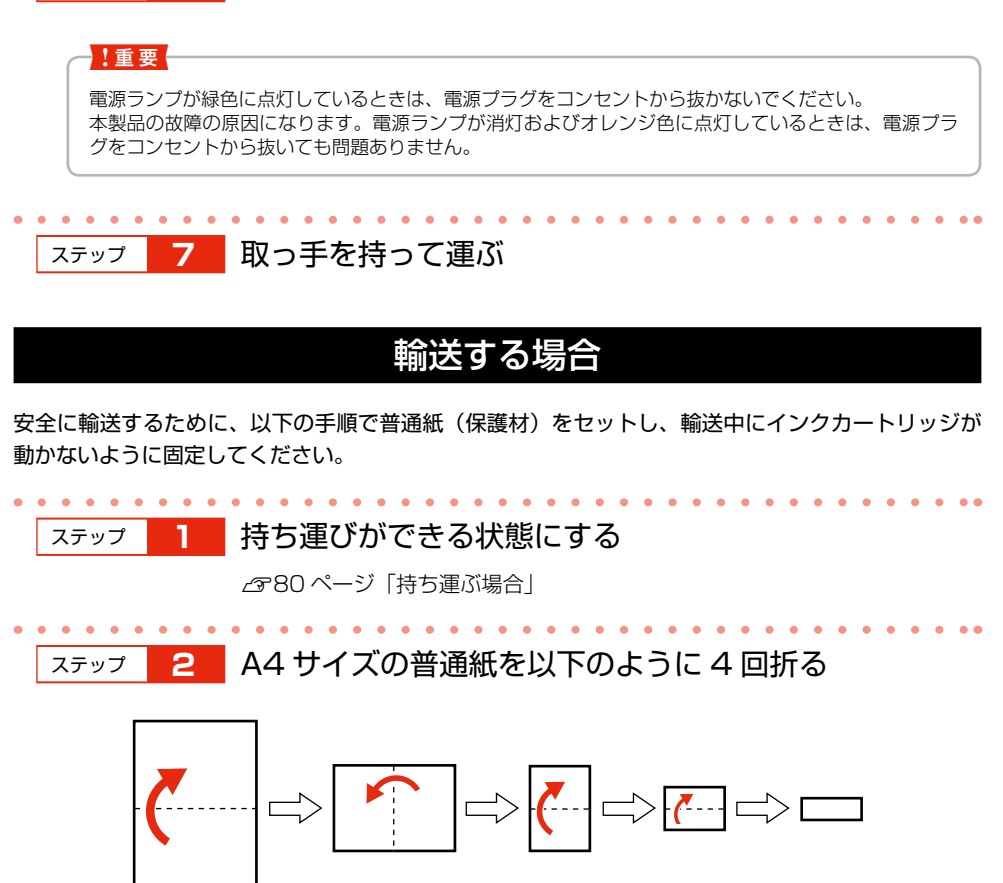

 

 ステップ 3
 折った普通紙を本製品底面のすき間から右側の端に合わ せて水平に差し込み、押し込めるところまで押し込む

 「「「」」」」」」」」」」」」」」」」」」」」」」

 「「」」」」」」」」」」」」」

 「」」」」」」」」」」」」」

 ステップ 4

 普通紙を折り曲げ、テープで固定する

 「」」」」

 「」」」

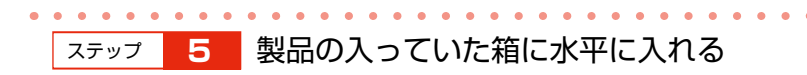

### 譲渡・廃棄するときは

#### 内蔵メモリーの情報を削除してください。

- ハガキの住所録、宛名や通信面のデータは、トップメニューの[ハガキ作成] [データ削除] [ユーザーデータ全削除] で削除してください。
- ・ 写真データは、トップメニューの[データ管理] [保存された写真をすべて削除] で削除してく ださい。
- [思い出の一枚アルバム印刷] や [思い出のサイン印刷] で使用した文字は、トップメニューの [デー 夕管理] - [過去印刷文字リスト全削除] で削除してください。

# サービス・サポートのご案内

## 各種サービス・サポート

弊社が行っている各種サービス・サポートは、以下のページでご案内しています。 ∠3 裏表紙「本製品のお問い合わせ先」

#### ■ マニュアルデータのダウンロードサービス

製品マニュアルの最新版 PDF データをダウンロードできるサービスを提供しています。 < http://www.epson.jp/support/ >

### 故障かな?と思ったら(お問い合わせの前に)

#### ■ お問い合わせ前の確認事項

必ず以下のトラブル対処方法をご確認ください。 ∠3<sup>69</sup> ページ「困ったときは(トラブル対処方法)」 ∠3<sup>6</sup> 【ヘルプ】ボタン-「ヘルプの目次」 ∠3<sup>6</sup> 【ユーザーズガイド』(電子マニュアル)-「トラブル解決」

それでもトラブルが解決しないときは、以下の事項をご確認の上、お問い合わせください。

| ①本製品の型番  | E-850                     |  |  |  |  |
|----------|---------------------------|--|--|--|--|
| ②製造番号    | 製品に貼られているラベルに記載されています。    |  |  |  |  |
|          | EPSON                     |  |  |  |  |
|          | 製造番号                      |  |  |  |  |
|          |                           |  |  |  |  |
|          |                           |  |  |  |  |
| ③どのような操作 | □メモリーカードから印刷 □パソコンから印刷    |  |  |  |  |
|          | □外部機器(携帯電話やスマートフォンなど)から印刷 |  |  |  |  |
|          | □その他(      )              |  |  |  |  |
| ④エラー表示   | □液晶ディスプレイ □パソコン画面         |  |  |  |  |
|          | メッセージ内容:                  |  |  |  |  |
| ⑤用紙の種類   | □写真用紙 □ハガキ □その他( )        |  |  |  |  |
| ⑥用紙のサイズ  | □ハガキ □ L 判 □その他( )        |  |  |  |  |

### ■ お問い合わせ窓口

#### 本製品に関するお問い合わせ先

カラリオインフォメーションセンター 27 裏表紙「本製品のお問い合わせ先」

## 修理 / アフターサービスについて

#### ■ 保証書について

保証期間中に故障した場合には、保証書の記載内容に基づき修理いたします。保証期間、保証事項 については、保証書をご覧ください。

保証書は、製品の「保証期間」を証明するものです。「お買い上げ年月日」「販売店名」に記入漏れ がないかご確認ください。これらの記載がない場合は、保証期間内であっても、保証期間内と認め られないことがあります。記載漏れがあった場合は、お買い求めいただいた販売店までお申し出く ださい。

保証書は大切に保管してください。

#### ■ 補修用性能部品および消耗品の最低保有期間

補修用性能部品および消耗品の保有期間は、製品の製造終了後5年間です。

故障の状況によっては弊社の判断により、製品本体を、同一機種または同等仕様の機種と交換等させていただくことがあります。

なお、同等機種と交換した場合は、交換前の製品の付属品や消耗品をご使用いただけなくなること があります。

※ 改良などにより、予告なく外観や仕様などを変更することがあります。

#### ■ 保守サービスの種類

エプソン製品を万全の状態でお使いいただくために、下記の保守サービスをご用意しております。

| 引取修理サービス<br>(ドア to ドアサービス) | ご指定の日時・場所に修理品を引き取りにお伺いするサービスです。<br>お客様による梱包・送付の必要はありません。修理代金とは別に引<br>取料金(保証期間内外とも一律)が必要です。 |
|----------------------------|--------------------------------------------------------------------------------------------|
| 送付修理サービス<br>(デリバリーサービス)    | お客様により修理品を梱包・送付していただきます。                                                                   |
| 持込修理サービス<br>(クイックサービス)     | 修理窓口に持ち込んでいただいた修理品をその場で修理いたします。                                                            |

保守サービスの詳細は、次のいずれかでご確認ください。

- ・お買い求めいただいた販売店
- エプソン修理センター(裏表紙の一覧表でご覧ください。)
- ・エプソンのホームページ< http://www.epson.jp/support/ >

#### !重要

- エプソン純正品以外あるいはエプソン品質認定品以外の、オプションまたは消耗品を装着し、それが原因で トラブルが発生した場合には、保証期間内であっても責任を負いかねますのでご了承ください。ただし、この場合の修理などは有償で行います。
- 本製品の故障や修理の内容によっては、製品本体に保存されているデータや設定情報が消失または破損する ことがあります。また、お使いの環境によっては、ネットワーク接続などの設定をお客様に設定し直してい ただくことになります。これに関して弊社は保証期間内であっても責任を負いかねますのでご了承ください。 データや設定情報は、必要に応じてバックアップするかメモを取るなどして保存することをお勧めします。

# 製品仕様

# 総合仕様

| 保管時の環境    | 26.10 20 20 20 20 20 20 20 20 20 20 20 20 20         |  |  |  |  |  |
|-----------|------------------------------------------------------|--|--|--|--|--|
| 休官内の泉境    |                                                      |  |  |  |  |  |
|           | 本長・3%~ 83% (JF和路)                                    |  |  |  |  |  |
| 動作時の環境    |                                                      |  |  |  |  |  |
|           | 湿度:20%~80%(非結露)                                      |  |  |  |  |  |
|           | 55                                                   |  |  |  |  |  |
|           |                                                      |  |  |  |  |  |
|           | 20                                                   |  |  |  |  |  |
|           | <u>10</u><br>10<br>10<br>10<br>27 35 温度(C)           |  |  |  |  |  |
|           | この範囲で使用してください                                        |  |  |  |  |  |
| 製品質量      | 本体:約2.6kg(インクカートリッジ、AC アダプター、キーボード、排                 |  |  |  |  |  |
|           | 紙トレイを除く)                                             |  |  |  |  |  |
|           | キーボード:約 0.4kg(乾電池除く)                                 |  |  |  |  |  |
| 製品外形寸法    | 本体:幅 235mm ×奥行き 192mm ×高さ 158mm (収納時* <sup>1</sup> ) |  |  |  |  |  |
| ※ゴム脚、背面突起 | 幅 235mm ×奥行き 335mm ×高さ 251mm(使用時* <sup>2</sup> )     |  |  |  |  |  |
| 部、取っ手を含む。 | * 1:取っ手を前に倒した状態                                      |  |  |  |  |  |
|           | *2:排紙トレイを取り付けた状態                                     |  |  |  |  |  |
|           | キーボード : 幅 262mm ×奥行き 24mm ×高さ 147mm                  |  |  |  |  |  |
| ノズル配列     | 90 ノズル×4色(イエロー、マゼンタ、シアン、ブラック)                        |  |  |  |  |  |
| 最高解像度     | 5760*× 1440dpi                                       |  |  |  |  |  |
|           | *:最小 1/5760 インチのドット間隔で印刷します。                         |  |  |  |  |  |
| 最小ドットサイズ  | 2pl (ピコリットル)                                         |  |  |  |  |  |
| インターフェイス  | Hi-Speed USB × 2(パソコン接続用、外部記憶装置接続 /PictBridge/       |  |  |  |  |  |
|           | スマートフォンの USB ケーブル用)                                  |  |  |  |  |  |
|           | IrDA(Ver.1.3 準拠、IrSimple ™対応)                        |  |  |  |  |  |
| 内蔵メモリー保存可 | 約 500 枚(2MB 画像データの場合)                                |  |  |  |  |  |
| 能枚数       |                                                      |  |  |  |  |  |
| スリープモード   | 本製品を3分以上操作しないと液晶ディスプレイの輝度が下がります。                     |  |  |  |  |  |
| 液晶ディスプレイ  |                                                      |  |  |  |  |  |
| 画面サイズ     | 7.0型                                                 |  |  |  |  |  |
| 表示解像度     | 800 × 480 ピクセル                                       |  |  |  |  |  |
| 視野角       | 左右 60 度、上 40 度、下 60 度                                |  |  |  |  |  |
| バックライト寿命  | 約 20000 時間                                           |  |  |  |  |  |

#### < AC アダプター電気仕様>

| 型名    | A431H      |  |  |  |
|-------|------------|--|--|--|
| 定格電圧  | AC100V     |  |  |  |
| 定格周波数 | 50 – 60Hz  |  |  |  |
| 定格電流  | 0.7A       |  |  |  |
| 定格電力  | 29W        |  |  |  |
| 出力    | DC42V、0.6A |  |  |  |

### <プリンター電気仕様>

| DC 定格入力電圧<br>(AC アダプター使用時) | DC42V |       |         |           |  |  |
|----------------------------|-------|-------|---------|-----------|--|--|
| DC 定格入力電流<br>(AC アダプター使用時) | 0.4A  |       |         |           |  |  |
| AC100V                     | 消費電力  |       |         |           |  |  |
| 入力                         | 連続印刷時 | 主電源オフ | 足陷入力电加  |           |  |  |
|                            | 15.0W | 4.3W  | 0.2W    | 0.4A      |  |  |
|                            |       |       | (キーボードか | (最大 0.5A) |  |  |
|                            |       |       | ら電源オフ:  |           |  |  |
|                            |       |       | 2.8W)   |           |  |  |

# 文字入力仕様

### <入力>

| キー配列 | 50 音配列+数値入力用キー |  |  |
|------|----------------|--|--|
| 入力方法 | ローマ字入力、かな入力    |  |  |
| 変換方式 | 単漢字変換          |  |  |

### <文字種>

| 漢字      | JIS 第1水準:2965 文字、JIS 第2水準:3390 文字、 |  |  |  |  |  |
|---------|------------------------------------|--|--|--|--|--|
|         | JIS 第 3 水準+ JIS 第 4 水準: 150 文字     |  |  |  |  |  |
| ひらがな    | 83文字(全角)                           |  |  |  |  |  |
| カタカナ    | 86 文字(全角)                          |  |  |  |  |  |
| 数字      | 10文字(全角)                           |  |  |  |  |  |
| アルファベット | 52 文字(全角)                          |  |  |  |  |  |
| 記号      | 363 文字(全角)                         |  |  |  |  |  |

# ハガキ宛名面・通信面の仕様

#### <通信面収録機能>

|            | デザイン    | 背景     | イラスト   | イラスト文字 | 定型文* <sup>2</sup> |
|------------|---------|--------|--------|--------|-------------------|
| 年賀状*1      | 1077 種類 | 978 種類 | 617 種類 | 671 種類 | 46 種類             |
| 暑中見舞い/     | 53 種類   | 50 種類  | 21 種類  | 42 種類  | 12種類              |
| 残暑見舞い      |         |        |        |        |                   |
| 年賀状への返礼    | 6 種類    | 4 種類   | 5 種類   | 3 種類   | 5 種類              |
| 喪中ハガキ      | 6 種類    | 3 種類   | 6 種類   | 4 種類   | 11 種類             |
| 喪中見舞い      | 6 種類    | 3 種類   | 5 種類   | 3 種類   | 4 種類              |
| 寒中見舞い/     | 6 種類    | 5 種類   | 4 種類   | 6 種類   | 6 種類              |
| 余寒見舞い      |         |        |        |        |                   |
| 行事(イベント)   | 88 種類   | 86 種類  | 57 種類  | 75 種類  | 16 種類             |
| 誕生日祝い      | 49 種類   | 44 種類  | 18 種類  | 42 種類  | 9 種類              |
| 結婚·出産      | 43 種類   | 41 種類  | 23 種類  | 38 種類  | 14 種類             |
| 挨拶・メッセージ   | 100 種類  | 99 種類  | 22 種類  | 77 種類  | 12 種類             |
| 報告・お知らせ    | 25 種類   | 25 種類  | 4 種類   | 13 種類  | 11種類              |
| ディズニーレイアウト | 60 種類   | 60 種類  | _      | _      | 93 種類             |
| その他_実用     | 52 種類   | 49 種類  | 9 種類   | 11種類   | 14 種類             |

\* 1:年により選択できる種類が異なります。

\*2:文字数制限を超えた文字は表示できません(文字数制限は、文章枠の大きさにより異なります)。

#### <辞書機能>

| 内蔵辞書数  | 約 33 万語                    |
|--------|----------------------------|
| 郵便番号辞書 | 2014年3月28日時点の日本郵便発行郵便番号データ |

#### <住所録機能>

| 宛名登録件数                              | 1000件                   |
|-------------------------------------|-------------------------|
| メモリーカードなどか<br>ら読み込みできる住所<br>母データの形式 | csv 形式、他社製外部機器*の住所録保存形式 |
|                                     |                         |
| 差出人登録件数                             | 5件                      |

\*:対応している他社製外部機器は以下です(2014年5月現在)。
 カシオ計算機株式会社「プリン写ル」: PCP-2200、PCP-2100、PCP-2000、PCP-1400、
 PCP-1300、PCP-1200、PCP-800、PCP-700

#### <ハガキ作成文字仕様>

| フォント        | 行書体、明朝体、ゴシック体、角ゴシック体、丸ゴシック体 |
|-------------|-----------------------------|
| 文字装飾(通信面のみ) | 太字、斜体、影付、縁取り                |
| 文字色         | 宛名面:1色(黒のみ)                 |
|             | 通信面:40色                     |
| 文字方向        | 横書き、縦書き                     |

※[思い出の一枚アルバム印刷]ではフォント、文字装飾、文字方向が変更できません。文字色は 35 色から選べます。

### <作成データ保存機能>

| 通信面 | 最大 30 件 |
|-----|---------|
| 宛名面 | 1件      |

※通信面1件あたりの容量は30MBまでです。30MBを超えると写真データは保存されません。

## 住所録の読み込み可能項目一覧

#### 読み込んだデータは、グループ1に取り込みます。

| 本製品の<br>項目名      | 読み込み可能な項目名          |                   |                               |                           |                             |        |
|------------------|---------------------|-------------------|-------------------------------|---------------------------|-----------------------------|--------|
| 名前* <sup>2</sup> | 名前                  | 氏名                | -                             | _                         | _                           | _      |
| フリガナ             | ふりがな                | フリガナ              | フリカ゛ナ                         | 氏名読み                      | -                           | _      |
| 敬称* 1            | 敬称                  | 氏名敬称              | -                             | _                         | -                           | -      |
| 連名 1             | 連名                  | 連名 1              | 連名 1 * <sup>3</sup>           | 氏名<br>(連名1)               | 自宅連名 ]<br>* <sup>3</sup>    | _      |
| 連名 1 敬称* 1       | 連名1敬称               | 連名敬称              | 敬称<br>(連名1)                   | 敬称 1 * <sup>3</sup>       | 自宅連名敬<br>称 1 * <sup>3</sup> | _      |
| 連名2              | 連名2                 | 連名2 <sup>*3</sup> | 氏名<br>(連名2)                   | 自宅連名 2<br>* <sup>3</sup>  | _                           | _      |
| 連名2敬称*1          | 連名2敬称               | 敬称<br>(連名2)       | 敬称 2 * <sup>3</sup>           | 自宅連名敬<br>称2 <sup>*3</sup> | _                           | _      |
| 郵便番号             | Ŧ                   | 郵便番号              | 〒(自宅)                         | 自宅 7 桁〒<br>* <sup>3</sup> | 自宅郵便番<br>号                  | 自宅〒    |
| 住所 1             | 住所 1 * <sup>3</sup> | 住所 1              | 住所 1<br>(自宅)* <sup>3</sup>    | 自宅住所                      | 自宅住所 1<br>* <sup>3</sup>    | 自宅住所 1 |
| 住所 2             | 住所 2 * <sup>3</sup> | 住所2               | 住所 2<br>(自宅)* <sup>3</sup>    | 自宅住所 2<br>* <sup>3</sup>  | 自宅住所2                       | _      |
| 会社名              | 会社名                 | 会社名<br>(勤務先)      | _                             | _                         | _                           | _      |
| 部署名              | 部署名                 | 部署 ]              | 部署名 1<br>(勤務先) <sup>* 3</sup> | 所属 1 * 3                  | 部署名 ]                       | _      |
| 役職名              | 役職名                 | 役職名<br>(勤務先)      | 役職                            | -                         | _                           | _      |

\*1:本製品で持つ12種類以外の値が入っている場合は、「様」で読み込まれます。

\*2: 姓が5文字、名が5文字以上の場合は、6文字以降の文字は表示されません。

\*3:全角数字です。「\*3」が付いていない数字は半角です。

※項目名がない宛名データ(csv ファイル)は読み込めません。

# 宛名 / 差出人登録の入力項目

【表示】ボタンを押して、個人宛、会社宛の入力画面を切り替えます。

#### 個人宛

| 項目     | 入力例         | 備考                        |
|--------|-------------|---------------------------|
| 姓*     | 山田          | 姓を入力                      |
| 名*     | 太郎          | 名を入力                      |
| フリガナ   | ヤマダ タロウ     | 姓と名を入力                    |
| 敬称     | 様           | 【▶】ボタンで選択                 |
| 郵便番号*  | 3990011     | 数字だけ入力                    |
| 住所 1 * | 長野県 xx 市    | 番地まで                      |
| 住所 2*  | エプソンハイツ     | マンション名等                   |
| 連名1*   | 花子          | [花子 次郎] のように全角スペースで区切って入力 |
|        |             | することで複数入力可能               |
| 連名1敬称  | 様           | 【▶】ボタンで選択                 |
| 連名2*   | 次郎          | [花子 次郎] のように全角スペースで区切って入力 |
|        |             | することで複数入力可能               |
| 連名2敬称  | 様           | 【▶】ボタンで選択                 |
| グループ   | 友人          | 【▶】ボタンで選択                 |
| 電話番号 1 | 0263112233  | かな、または英数字を入力              |
| 電話番号 2 | 09011223344 | かな、または英数字を入力              |

#### 会社宛

| 項目     | 入力例         | 備考           |
|--------|-------------|--------------|
| 会社名    | セイコーエプソン    | 会社名を入力       |
| 部署名    | 設計部         | 部署名を入力       |
| 役職名    | 課長          | 役職名を入力       |
| 姓*     | 山田          | 姓を入力         |
| 名*     | 太郎          | 名を入力         |
| フリガナ   | ヤマダ タロウ     | 姓と名を入力       |
| 敬称     | 様           | 【▶】ボタンで選択    |
| 郵便番号*  | 3990011     | 数字だけ入力       |
| 住所1*   | 長野県 xx 市    | 住所を入力        |
| 住所 2*  | エプソンハイツ     | マンション名等      |
| グループ   | 友人          | 【▶】ボタンで選択    |
| 電話番号 1 | 0263112233  | かな、または英数字を入力 |
| 電話番号 2 | 09011223344 | かな、または英数字を入力 |

\*: 差出人の登録も同様です。

※エコーハガキ、オリジナルハガキの差出人は、「姓] [名] [住所 1] [住所 2] のみ印刷されます。 ※差出人の登録では[連絡先 1 行目] [連絡先 2 行目] [メモ] が入力できます。[メモ] は印刷されません。 ※[会社名] [部署名] [役職名] は、差出人の登録では「肩書き」と表示されます。 ※[姓] と [名] の備考欄に、スペース(空白)は入力できません。

# 機能と用紙 / レイアウトの対応表

それぞれの機能について設定できる用紙種類、用紙サイズ、レイアウト項目を説明しています。

|            |                          | 選んで印刷 /<br>すべて印刷<br>(1 面) | すべて印刷<br>(インデック<br>ス) | レイアウト<br>印刷 | 思い出のサ<br>イン印刷 |
|------------|--------------------------|---------------------------|-----------------------|-------------|---------------|
|            | 写真用紙ライト                  | 0                         | 0                     | 0           | 0             |
| 用          | 写真用紙                     | 0                         | 0                     | $\bigcirc$  | 0             |
| <u>紙</u> 種 | 写真用紙クリスピア                | 0                         | 0                     | $\bigcirc$  | 0             |
| 類          | 郵便光沢ハガキ                  | 0                         | 0                     | $\bigcirc$  | 0             |
|            | 郵便 IJ/ 郵便八ガキ             | 0                         | 0                     | $\bigcirc$  | 0             |
|            | L判                       | 0                         | 0                     | 0           | 0             |
| 用          | KGサイズ                    | 0                         | 0                     | 0           | 0             |
| 紙甘         | ハガキ                      | 0                         | 0                     | 0           | 0             |
| リイ         | ハイビジョンサイズ* `             | 0                         | _                     | _           | _             |
| ス          | カード <sup>* 1</sup>       | 0                         | —                     | —           | _             |
|            | フォトシール*1                 | _                         | _                     | 0           | _             |
|            | 1 面フチなし                  | 0                         | _                     | —           | _             |
|            | 1 面フチあり                  | 0                         | _                     | _           | _             |
|            | 上半分* 4                   | 0                         | _                     | —           | _             |
|            | 2面                       | _                         | _                     | $\bigcirc$  | —             |
|            | 4面                       | —                         | _                     | 0           | _             |
|            | 8面                       | —                         | _                     | $\bigcirc$  | _             |
|            | 16面                      | _                         | _                     | 0           | _             |
| イア         | 1 面フリーカット* <sup>3</sup>  | —                         | _                     | 0           | _             |
| ウ          | 2 面フリーカット <sup>* 3</sup> | _                         | _                     | 0           | _             |
| $\vdash$   | 4 面フリーカット* <sup>3</sup>  | —                         | —                     | 0           | _             |
|            | 9 面フリーカット <sup>* 3</sup> | _                         | _                     | 0           | _             |
|            | 16 面フリーカット* <sup>3</sup> | —                         | _                     | 0           | _             |
|            | 16 面ミニフォト* 5             | _                         | _                     | 0           | _             |
|            | インデックス(20 面)             | _                         | 0                     |             |               |
|            | 日付なし                     | 0                         | —                     | —           | -             |
|            | 日付あり                     | 0                         |                       |             |               |

|    |                          | フレーム印刷          | お好み写真<br>サイズ印刷 | フォトスラ<br>イドショー | 思い出の一枚<br>アルバム印刷 |
|----|--------------------------|-----------------|----------------|----------------|------------------|
|    | 写真用紙ライト                  | 0               | $\bigcirc$     | 0              | 0                |
| 用  | 写真用紙                     | 0               | 0              | 0              | 0                |
| 紙  | 写真用紙クリスピア                | 0               | $\bigcirc$     | 0              | 0                |
| 類  | 郵便光沢ハガキ                  | 0               | 0              | 0              | 0                |
|    | 郵便 IJ/ 郵便八ガキ             | 0               | $\bigcirc$     | 0              | 0                |
|    | L判                       | 0               | 0              | 0              | 0                |
| □  | KGサイズ                    | 0               | 0              | 0              | 0                |
| 紙  | ハガキ                      | 0               | 0              | 0              | 0                |
| イ  | ハイビジョンサイズ* 1             | O* <sup>2</sup> | 0              | 0              | -                |
| ズ  | カード <sup>* 1</sup>       | 0               | 0              | 0              | -                |
|    | フォトシール*1                 | ○* 3            | ○* 3           | _              | -                |
|    | 1 面フチなし                  | 0               | _              | 0              | -                |
|    | 1 面フチあり                  | 0               | _              | 0              | -                |
|    | 上半分*4                    | —               | _              | 0              | -                |
|    | 2面                       | —               | —              | _              | -                |
|    | 4面                       | —               | _              | _              | -                |
|    | 8面                       | —               | —              | _              | -                |
|    | 16面                      | —               | _              | _              | -                |
| イア | l 面フリーカット* <sup>3</sup>  | 0               | —              | —              | _                |
| ウ  | 2面フリーカット <sup>*3</sup>   | 0               | —              | _              | _                |
|    | 4 面フリーカット* <sup>3</sup>  | 0               | —              | _              | -                |
|    | 9 面フリーカット <sup>* 3</sup> | 0               | —              | -              | -                |
|    | 16 面フリーカット* <sup>3</sup> | 0               | —              | _              | _                |
|    | 16 面ミニフォト*5              | —               | —              | —              | _                |
|    | インデックス(20面)              | _               |                |                | _                |
|    | 日付なし                     | -               | —              | -              | -                |
|    | 日付あり                     | _               | _              | _              | _                |

- \*1:用紙種類の設定はできません。
- \*2:ハイビジョンサイズ対応のフレームは内蔵していません。エプソンのホームページからハイビ ジョンサイズの P.I.F. フレームをダウンロードした後に、E-Photo を使用して P.I.F. フレーム をメモリーカードに保存してください。
- \*3:フォトシールフリーカットのみ対応
- \*4:ハガキのみ対応
- \*5:ミニフォトシールのみ対応
- ※8 面以上のレイアウトでは、印刷確認画面で写真は表示されません。
- ※「インクカートリッジ+写真用紙セット」(ICCL45V/ICCL45BV)に付属のL判写真用紙は、「写 真用紙ライト<薄手光沢> L 判」です。
- ※設定メニューの [外部機器印刷設定] は、上記全ての項目が選べます。

## 印刷できる用紙

対応用紙以外を使用すると、プリンター本体や印刷品質に悪影響が出るなど、プリンター本来の性能 を発揮できないことがあります。特に、コピー用紙やメモ用紙などの薄い紙は本体に詰まり、故障の 原因になりますので使用しないでください。

|             | 用紙名称                                    | 用紙サイズ          | セット<br>可能枚数 | 印刷<br>できる面          |
|-------------|-----------------------------------------|----------------|-------------|---------------------|
|             | 写真用紙クリスピア<高光沢>*6                        | L判             | 20 枚        | より光沢のある面            |
|             |                                         | KGサイズ          | 20 枚        |                     |
|             | 写真用紙<光沢>*6                              | L判             | 20 枚        |                     |
|             |                                         | KGサイズ          | 20 枚        |                     |
| _           |                                         | カードサイズ         | 20 枚        |                     |
| エプソン        |                                         | ハイビジョン<br>サイズ  | 20枚         |                     |
| 製車          | 写真用紙<絹目調>*6                             | L判             | 20 枚        |                     |
| ー<br>角<br>紙 | 写真用紙<絹目調>はがき* <sup>1*6</sup>            | ハガキ            | 20 枚        | 両面                  |
|             | 写真用紙ライト<薄手光沢>*6                         | L判             | 20 枚        | より光沢のある面            |
|             | フォト光沢ハガキ <sup>* 1 * 3 * 7</sup>         | ハガキ            | 1枚          | 両面                  |
|             | フォトシール フリーカット                           | ハガキ(全面)        | 1枚          | 白い面                 |
|             | ミニフォトシール                                | ハガキ<br>(16 分割) | 1枚          | 用紙の右上が切り取<br>られている面 |
| 市販          | 郵便八ガキ<br>(インクジェット紙)* <sup>1*2*3*4</sup> | ハガキ            | 20枚         | 両面                  |
| の用          | 郵便八ガキ*1*2*3*5                           |                |             |                     |
| 紙           | 郵便光沢八ガキ*1*2*3*7                         |                | 1枚          |                     |

(2014年5月現在)

- \* 1:うまく給紙できないときは、付属のハガキ用給紙補助シートを使用して1枚ずつセットしてく ださい。
- \* 2:日本郵便株式会社
- \*3:用紙は反りを直してからセットしてください。
- \* 4: [用紙種類] の設定で、宛名面は [ハガキ宛名面]、通信面は [郵便ハガキ(インクジェット紙)] を選択してください。
- \*5: [用紙種類] の設定で、宛名面は [ハガキ宛名面]、通信面は [郵便ハガキ] を選択してください。
- \* 6: Epson Color 対応用紙です。以下の条件を満たすと、自動的に Epson Color(エプソンお勧めの写真品質)で印刷されます。
  - ・ [設定] 画面の [印刷品質 / 色補正の設定] で [オートフォトファイン! EX] を選択する
  - ・ Epson Color 対応用紙を使用し、[用紙種類]を正しく設定する
- \* 7: [用紙種類] の設定で、宛名面は [ハガキ宛名面]、通信面は [郵便光沢ハガキ] を選択してく ださい。

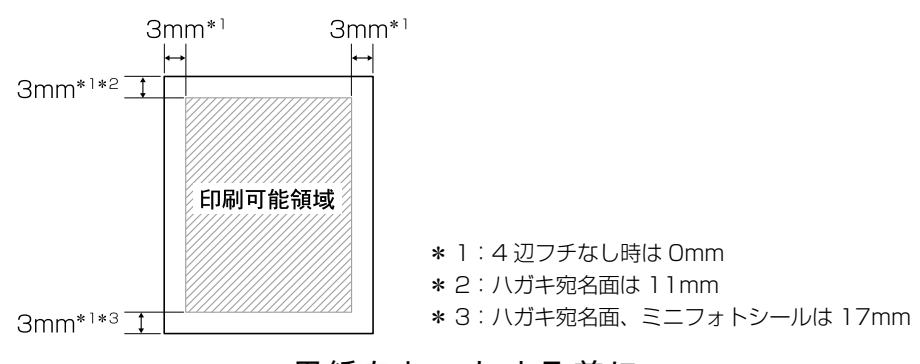

### 用紙をセットする前に

丸まっている用紙

破れている用紙

切れている用紙

写真店などでプリントした写真ハガキや

絵八ガキなどの厚いハガキ

よりきれいに印刷するために、エプソン製専用紙のご使用をお勧めします。

### ■ 使用できない用紙

次のような用紙はセットしないでください。紙が詰まり、故障の原因になります。

- ・ 普通紙(コピー用紙などの薄い用紙)
- ハサミなどで切った用紙
- 便箋やメモ用紙
- 反っている用紙
- シールなどを貼った用紙

### ■ 用紙の取り扱い

- ・ 用紙のパッケージやマニュアルなどに記載されている注意事項をご確認ください。
- 用紙は必要な枚数だけを取り出し、残りは用紙のパッケージに入れて保管してください。本製品にセットしたまま放置すると、反りや品質低下の原因になります。

### ■ ハガキに印刷するときは

- ハガキは、先に通信面に印刷してから宛名面に印刷してください。
- ハガキをうまく給紙できないときは、反りを修正してください。また、複数枚セットしている ときは枚数を減らしてください。それでも給紙できないときは、付属のハガキ用給紙補助シー トを使用して1枚ずつ給紙してください。
- 通信面の印刷が終わって宛名面に印刷するときは、 しばらく乾かした後、反りを修正して平らにしてく ださい。

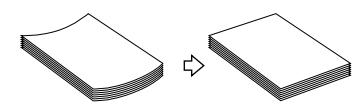

 郵便八ガキの下端17mmには印刷できません。そのため、八ガキの種類によっては差出人の 郵便番号は上に印刷されます。

### ■ 試し印刷をしよう

使用する用紙によって印刷の仕上がりが異なりますので、大量に印刷する際は、事前に試し印刷を 行うことをお勧めします。

## 対応メモリーカード

!重要

- ・ xD-Picture Card は FAT32 でフォーマットしないでください。本製品でデータを書き込めなくなります。
- 下記以外のカード類は本製品で使用しないでください。本製品やカードの破損の原因になるおそれがあります。

下記は2014年5月現在の情報です。最新情報はエプソンのホームページの「よくあるご質問(FAQ)」 でご確認ください。

< http://www.epson.jp/faq >

お使いのメモリーカードを表の中から探して、以下の点を確認します。

- カードアダプターが必要なメモリーカードか
- ・ 差し込むカードスロットは上段スロットか下段スロットか

### ■ カードスロットに直接差し込めるメモリーカード

|          | -                              | サポートする<br>最大容量                                                                                                    |       |
|----------|--------------------------------|----------------------------------------------------------------------------------------------------|-------|
|          |                                | <ul> <li>xD-Picture Card ™</li> <li>xD-Picture Card ™ Type M</li> <li>xD-Picture Card ™ Type M<sup>+</sup></li> </ul> | 2GB   |
| 挿入<br>方向 | Ę∎ s                           | <ul> <li>メモリースティック<br/>(メモリーセレクト機能付き含む)</li> <li>マジックゲートメモリースティック<br/>(著作権保護機能は非サポート)</li> </ul>                      | 128MB |
|          | <128wa∟                        | <ul> <li>メモリースティック PRO<br/>(著作権保護機能、高速転送機能は非<br/>サポート)</li> </ul>                                                     | 32GB  |
|          |                                | ・ SD メモリーカード                                                                                                    | 2GB   |
|          |                                | ・ SDHC メモリーカード                                                                                                    | 32GB  |
|          | <b>55</b><br>128 <sub>MB</sub> | ・ SDXC メモリーカード                                                                                                    | 64GB  |
|          |                                | ・ マルチメディアカード(MMC)                                                                                                    | 32GB  |
|          |                                | MMC Plus                                                                                                    | 32GB  |

|          | -                 | サポートする<br>最大容量    |      |
|----------|-------------------|-------------------|------|
| 挿入<br>方向 | 128 <sup>we</sup> | ・コンパクトフラッシュ(3.3V) | 32GB |
|          | 4GB               | ・マイクロドライブ         | 6GB  |

### ■ カードアダプターが必要なメモリーカード

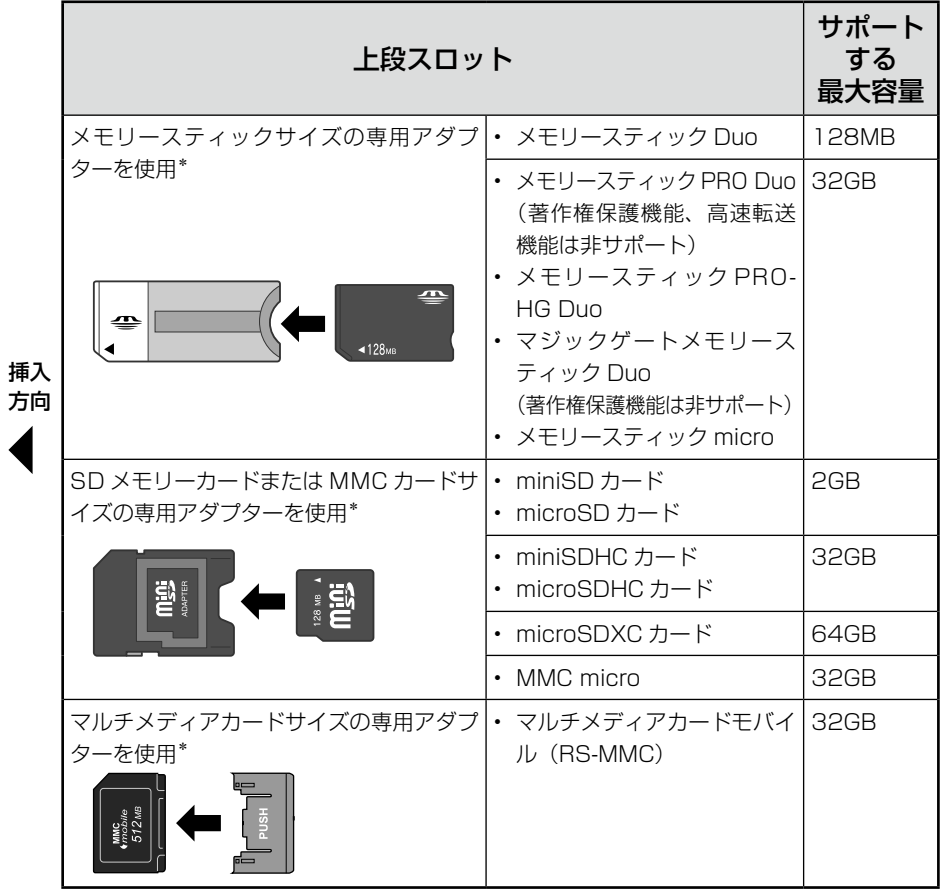

\*: 必ず専用アダプターを取り付けてから本製品に差し込んでください。カードアダプター は本製品に同梱されていません。

## 本製品に接続できる外部記憶装置

使用できる外部記憶装置と、外部記憶装置にセットできるメディアは下表の通りです。ただし、以下 の条件の外部記憶装置は使用できません。

- 専用のドライバーが必要なもの
- ・ セキュリティー (パスワード・暗号化)機能付きのもの
- USB ハブ機能が内蔵されているもの

また、全ての動作を保証するものではありません。 詳しくは、エプソンのホームページをご覧ください。 < http://www.epson.jp >

| 外部記憶装置                    | 仕様                                                                                                    |
|---------------------------|----------------------------------------------------------------------------------------------------|
| USB フラッシュメモリー /HDD*       | ・ FAT/FAT32(サポートする最大容量 2TB)                                                                                     |
| CD-R ドライブ*<br>DVD-R ドライブ* | <ul> <li>CD-R 650MB、700MB</li> <li>DVD-R 4.7GB</li> <li>※CD-RW、DVD+R、DVD±RW、DVD-RAM には対応して<br/>いません。</li> </ul> |

\*:バスパワーでの電源供給はできません。必ず AC アダプターを接続してお使いください。

#### 外部記憶装置の接続方法はヘルプをご覧ください。

①【ヘルプ】ボタンを押す

②【表示】ボタンを押して [ヘルプの目次] を表示

③ [外部機器(USBメモリー、携帯電話、デジタルカメラなど)]の[USBメモリーや外付け HDD の接続方法がわからない]を選ぶ

| デジタルカメラ        | DCF* <sup>1</sup> Version 1.0 または 2.0 * <sup>2</sup> 規格準拠                                      |
|----------------|------------------------------------------------------------------------------------------------|
| 対応画像ファイルフォーマット | DCF <sup>*1</sup> Version1.0 または 2.0 <sup>*2</sup> 規格準拠のデジタルカ<br>メラで撮影した JPEG <sup>*3</sup> 形式 |
| 有効画像サイズ        | 横 80 ~ 9200 ピクセル、縦 80 ~ 9200 ピクセル                                                              |
| 最大ファイル数        | 9999個*4                                                                                        |

\* 1:DCFは、社団法人電子情報技術産業協会(社団法人 日本電子工業振興協会)で標準化された 「Design rule for Camera File system」規格の略称です。

- \*2:内蔵メモリーに保存されている画像には対応していません。
- \* 3: Exif Version2.3 準拠。
- \*4:外部メモリーからプリンターが読み込める数。
- ※本製品で認識できない画像ファイルは液晶ディスプレイ上に「?」マークで表示されます。また、 多面レイアウト、インデックス印刷では、空白で印刷されます。
- ※デジタルカメラでの撮影後、パソコンのアプリケーションなどでファイル保存し直された写真デー タは、ファイル保存した日付で表示されることがあります。

# ダイレクト印刷仕様

デジタルカメラから USB 接続でダイレクトプリントを行う際は、以下の点にご注意ください。

### 対応規格

- PictBridge
- 注意
- お使いのデジタルカメラによって設定項目や設定値、設定方法、操作方法などが異なります。詳しくはデジタルカメラのマニュアルをご覧ください。
- 印刷の設定は、基本的にデジタルカメラ側での設定が優先されます。ただし、「標準設定」\*<sup>1</sup>などを選択した場合やデジタルカメラ側で設定できない機能については、本製品側の設定が反映されます。なお、設定内容が本製品の仕様上実現不可能な組み合わせの場合は、実現可能な組み合わせに自動調整して印刷されます(この調整結果が本製品側の設定値と一致するとは限りません)。
- セピアまたはモノクロで印刷したい場合は、本製品側でセピア印刷またはモノクロ印刷の設定をしてください。デジタルカメラ側で「プリント効果:イメージオプティマイズ」\*<sup>2</sup>の設定ができる場合は、「標準設定」\*<sup>1</sup>に設定してください。
- TIFF 画像の印刷はできません。
- 1.8m 以下の長さの USB ケーブルを使用することをお勧めします。
- \* 1:本製品側の設定を反映させる設定値(設定値の名称はデジタルカメラによって異なります。 例:「標準設定」「プリンター指定」など)
- \*2:色合いなどの調整をする設定項目(設定項目名はデジタルカメラによって異なります。 例:「プリント効果:イメージオプティマイズ」「印刷補正」など)

# 設定項目一覧

【設定】ボタンを押すと設定画面が表示され、印刷の設定、本体の設定や調整ができます。

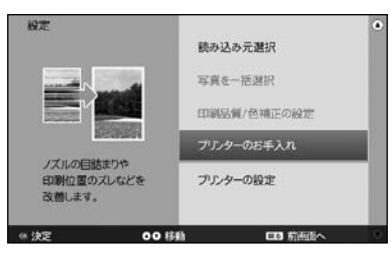

## 参考

画面によっては、表示されない項目もあります。

### ■ 読み込み元選択

| 設定項目     | 設定値      | 説明                                                                   |
|----------|----------|----------------------------------------------------------------------|
| 写真の読み込み元 | メモリーカード* | 写真の読み込み元を選択します。読み込んだ                                                 |
| を変更      | 外部記憶装置*  | 写真を印刷やフォトスライドショーに使用し                                                 |
|          | 内蔵メモリー   | ます。                                                                  |
| フォルダー選択  | _        | 外部記憶装置に複数のフォルダーが存在する<br>ときに表示されます。フォルダー名の 001<br>~ 999 の中から選択してください。 |

\*: セットされていない場合や写真が認識できない場合は選択できません。

### ■ 写真を一括選択

[選んで印刷] と [レイアウト印刷] の写真選択画面でのみ設定可能です。

| 設定項目              | 設定値 | 説明                 | 付 |
|-------------------|-----|--------------------|---|
| 同じ日付の写真を<br>すべて選択 | _   | 選択した日付の写真を全て選択します。 | 録 |
| 同じ月の写真を<br>すべて選択  | _   | 選択した月の写真を全て選択します。  |   |
| すべての写真を<br>選択     | _   | 写真を全て選択します。        |   |

### ■ 印刷品質 / 色補正の設定

下線付きの項目は、初期設定値(購入時の設定)です。

| 設定項目                       | 設定値                  | 説明                     |  |  |  |
|----------------------------|----------------------|------------------------|--|--|--|
| 自動画質補正*〕                   | <u>オートフォトファイン!EX</u> | 写真を最適な色合いに自動補正して印刷します。 |  |  |  |
|                            | P.I.M.               |                        |  |  |  |
|                            | なし                   |                        |  |  |  |
| 補正モード選択*                   |                      | [自動画質補正]で[オートフォトファイン!  |  |  |  |
|                            | 人物                   | EX]を選択すると設定できます。写真に適し  |  |  |  |
|                            | 風景                   | た補正モードを選択します。          |  |  |  |
|                            | 夜景                   |                        |  |  |  |
| <b>印刷品質<sup>*1*2</sup></b> | 標準                   | 印刷品質を設定します。            |  |  |  |
|                            | きれい                  |                        |  |  |  |
| シャープネス*`                   | シャープネス強              | 写真のシャープさを調整して印刷します。    |  |  |  |
|                            | シャープネス弱              |                        |  |  |  |
|                            | 標準                   |                        |  |  |  |
|                            | ソフトフォーカス弱            |                        |  |  |  |
|                            | ソフトフォーカス強            |                        |  |  |  |
| 赤目補正*1                     | <u>オフ</u>            | 赤目になっている写真の補正をする(オン)・  |  |  |  |
|                            | オン                   | しない(オフ)を選択します。         |  |  |  |
| カラー設定                      | <u>なし</u>            | 写真に加える特殊効果をなし、モノクロ、セ   |  |  |  |
|                            | モノクロ                 | ピアから選択します。             |  |  |  |
|                            | セピア                  |                        |  |  |  |

\*1:インデックス印刷のみ設定値は反映されません。

\*2:シール用紙(フォトシールフリーカット/ミニフォトシール)のみ設定値は反映されません。

### ■ プリンターのお手入れ

| 設定項目      | 設定値 | 説明                     |
|-----------|-----|------------------------|
| インク残量確認   | _   | インク残量を確認できます。          |
| ノズルチェック   | _   | 印刷結果にスジが入ったり、おかしな色味で   |
|           |     | 印刷されるときは、ノズルチェック機能を使っ  |
|           |     | てノズルが目詰まりしていないか確認します。  |
| ヘッドクリーニング | _   | プリントヘッドのノズルをクリーニングします。 |
| ギャップ調整    | _   | 印刷結果がぼやけているときや、縦の罫線が   |
|           |     | ガタガタになるときに実行します。       |
| クリーニングシート | -   | 給紙がうまくいかないときは、クリーニングシー |
| 通紙        |     | トを使ってローラーをクリーニングします。   |

### ■ プリンターの設定

下線付きの項目は、初期設定値(購入時の設定)です。

| 設定項目     | 設定値                      | 説明                              |  |  |  |  |
|----------|--------------------------|---------------------------------|--|--|--|--|
| フチなしはみ出し | 標準                       | フチなし印刷時のはみ出し量を調整します。            |  |  |  |  |
| 量設定      | 少ない                      |                                 |  |  |  |  |
|          | より少ない                    |                                 |  |  |  |  |
| 文字合成印刷   | <u>オフ</u>                | デジタルカメラで設定した文字を写真に入れて           |  |  |  |  |
|          | オン                       | 印刷する(オン)・しない(オフ)を選択します。         |  |  |  |  |
| ミニフォトシール | 上 2.5mm ~ <u>0.0mm</u> ~ | ミニフォトシールに印刷するときの位置調整            |  |  |  |  |
| 位置調整     | 下 2.5mm                  | を行います。                          |  |  |  |  |
|          | 右 2.5mm ~ <u>0.0mm</u> ~ |                                 |  |  |  |  |
|          | 左 2.5mm                  |                                 |  |  |  |  |
| 内蔵メモリー保存 | 毎回確認する                   | 印刷後にプリンター本体に写真を保存するか            |  |  |  |  |
| 方法       | 保存する                     | を設定します。                         |  |  |  |  |
|          | 保存しない                    |                                 |  |  |  |  |
| 外部機器印刷設定 | 用紙サイズ                    | スマートフォンや赤外線通信など外部機器か            |  |  |  |  |
|          | 用紙種類                     | ら印刷するときに、この設定が適用されます。           |  |  |  |  |
|          | レイアウト                    |                                 |  |  |  |  |
|          | カラー設定                    |                                 |  |  |  |  |
|          | 自動画質補正                   |                                 |  |  |  |  |
|          | 補正モード選択                  |                                 |  |  |  |  |
|          | 日付印刷設定                   |                                 |  |  |  |  |
|          | 文字合成印刷                   |                                 |  |  |  |  |
|          | 印刷品質                     |                                 |  |  |  |  |
|          | 赤目補正                     | 1                               |  |  |  |  |
| パスキー設定   | <u>0000</u> ~9999        | セキュリティーを確保するためのキーです。            |  |  |  |  |
|          |                          | 任意の4桁で設定します。                    |  |  |  |  |
| 日時設定     | 24 時間表示                  | 現在の日付 / 時刻を設定します。               |  |  |  |  |
|          | 12 時間表示                  |                                 |  |  |  |  |
| タイマー設定   | 電源オン設定                   | 本製品の電源を自動でオン / オフする時刻を          |  |  |  |  |
|          | 電源オフ設定                   | 設定します。                          |  |  |  |  |
|          |                          | 目動電源オフを設定した時間になると本製品            |  |  |  |  |
|          |                          | か体止状態になります(土電源はオフになり            |  |  |  |  |
|          |                          | ません)。<br>  また 主雷源がオフの場合は自動電源オン機 |  |  |  |  |
|          |                          | 能は有効になりません。                     |  |  |  |  |
| 画面の明るさ調整 | 11~1                     | 液晶ディスプレイの明るさを調整します。             |  |  |  |  |
| 初期設定に戻す  | _                        | 各設定を購入前の状態に戻します。                |  |  |  |  |
|          |                          | ただし、ギャップ調整、日時設定、自動電源オ           |  |  |  |  |
|          |                          | ン / オフ設定などの値はリセットされません。         |  |  |  |  |

# 文字入力

# 文字入力のしかた

文字の入力や変換、削除などの方法を説明します。

ひらがなの入力(かな入力モード)

【かな / ローマ字】キーを押して、画面の右上に [かな] と表示させます。

#### ■「ば」、「ぱ」、「っ」などを入力するときは

キー上に表示がない文字を入力するときは、下記を参考に入力してください。

| 文字例 | 入力方法                 |
|-----|----------------------|
| ば   | 【は】を押した後に【゛】を押します。   |
| ぱ   | 【は】を押した後に【゜】を押します。   |
| 5   | 【シフト】を押したまま【つ】を押します。 |

### ひらがなの入力(ローマ字入力モード)

【かな / ローマ字】キーを押して、画面の右上に [ローマ字] と表示させます。 ♪ 105 ページ 「ローマ字入力対応表」

### 英字の入力

【英字 大 / 小】キーを押して、画面の右上に[英字 大]または[英字 小]と表示させます。 押すたびに大文字 / 小文字が切り替わります。

### 参考

「英字小」の設定で大文字を入力するとき、または「英字大」の設定で小文字を入力するときは、【シフト】キー を押したままアルファベットキーを押します。

### 記号の入力

キーボードに表示がある記号は、英字入力またはローマ字入力モードで入力できます。かな入力モードでは入力できません。

その他の記号は、【記号 / 漢字】キーを押して表示される候補から選びます。

ひらがなを入力して【スペース / 変換】キーを押すと、画面下部に予測変換候補が表示されます。もう一度【スペース / 変換】キーを押すと、入力した文字の変換候補が表示されます。 【1】~【9】キーを押すと変換されます。また、【+】【-】ボタンで候補ページを切り替えます。

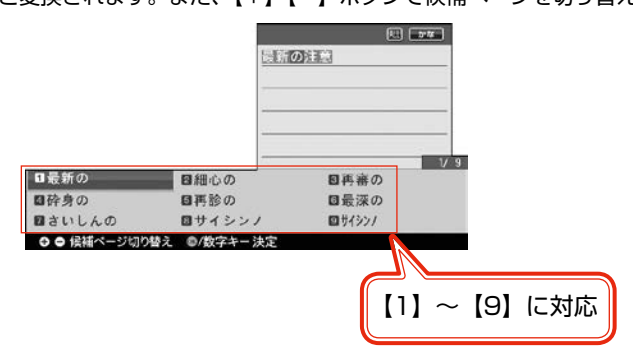

文字を削除

削除する文字に【▲】【▼】【▲】【▶】ボタンでカーソルを合わせ、【削除】キーを押します。

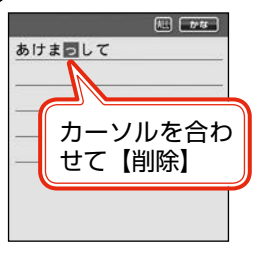

削除する文字の直後の文字に【▲】【▼】【◀】【▶】ボタンでカーソルを合わせ、【後退】キーを 押します。

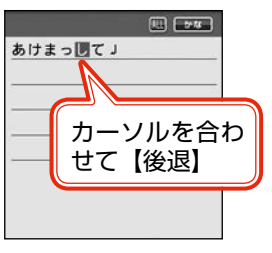

### 文字を追加

追加したい箇所の直後の文字に【▲】【▼】【◀】【▶】ボタンでカーソルを合わせ、文字を入力します。

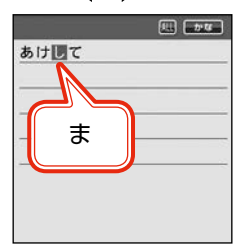

### 漢字がうまく変換できないとき

【スペース / 変換】キーを押しても正しく変換されない漢字があるときは、【シフト】キーを押したまま 【◆】ボタンを押して、目的の漢字を 1 文字ずつ変換候補から選び変換します。

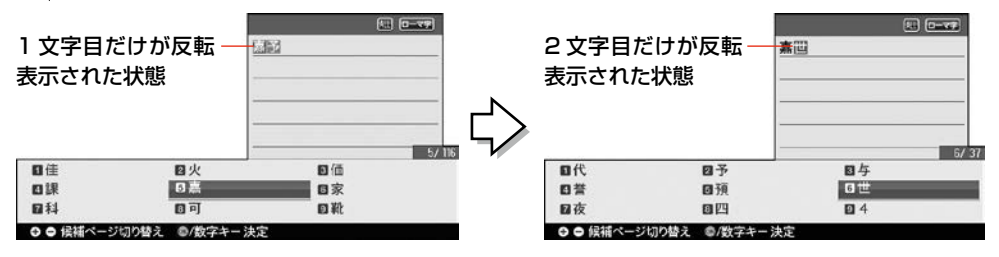

読み方の分からない漢字を入力

109 ページの「漢字コード入力表」で、列と行の数字を確認します。 【記号 / 漢字】キーを2度押すと、コード入力画面が表示されます。該当のコード(数字)を入力すると、 漢字と読みが表示されます。

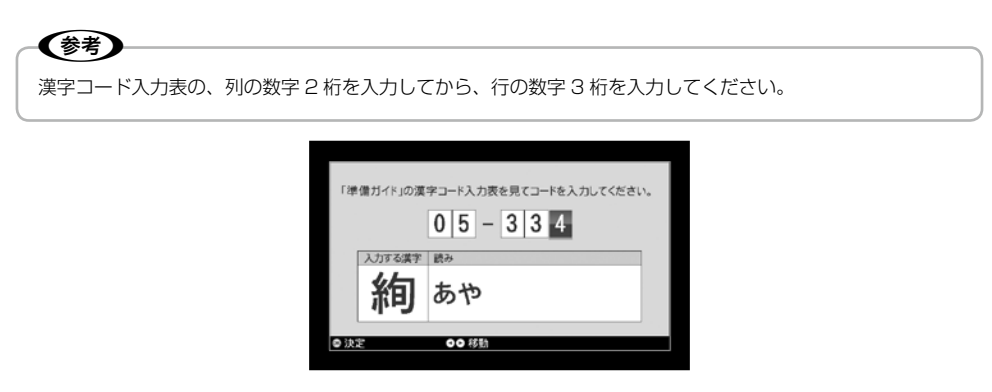

例:「絢」の場合、表から部首の糸を探し、該当する漢字の上の数字(05)と横の数字(334)を 確認します。 (業) を2回押すと入力欄が表示されるので、先ほどの数字を入れ、【OK】ボタン を押します。

104

# ローマ字入力対応表

### か、カ:Kを押した後Aを押す。

| あ | ア        | し               | イ       | う              | ウ           | え               | I               | お | オ  |  |    |  |         |   |   |
|---|----------|-----------------|---------|----------------|-------------|-----------------|-----------------|---|----|--|----|--|---------|---|---|
| A | 4        |                 |         | UE             |             | E               | 0               |   |    |  |    |  |         |   |   |
|   |          | Y               | /       | N              | /U          |                 |                 |   |    |  |    |  |         |   |   |
| か | カ        | き               | +       | <              | ク           | け               | ケ               | Z |    |  |    |  |         |   |   |
| K | A        | k               |         | K              | U           | K               | Έ               | K | 0  |  |    |  |         |   |   |
| C | A        |                 |         |                |             |                 |                 |   | 0  |  |    |  |         |   |   |
| + | ++       | 1.              | 51      |                |             | ++              | +7              | 7 | >/ |  |    |  |         |   |   |
|   | <u> </u> |                 |         | 9              |             |                 |                 |   |    |  |    |  |         |   |   |
| 5 | A        | S               | HI      |                |             |                 | )E              |   | 0  |  |    |  |         |   |   |
| た | タ        | ち               | チ       | つ              | ッ           | て               | テ               | と | 7  |  |    |  |         |   |   |
| Т | A        | ד               | 1       | Т              | U           | т               | E               | т | 0  |  |    |  |         |   |   |
|   |          | C               | HI      | TS             | SU          |                 |                 |   |    |  |    |  |         |   |   |
| な | ナ        | (こ              |         | な              | ヌ           | ね               | ネ               | の | )  |  |    |  |         |   |   |
| N | А        | Ν               | JI      | N              | IU          | N               | IE              | N | 0  |  |    |  |         |   |   |
| は | 八        | ひ               | Ł       | ISI            | フ           | $\sim$          | $\sim$          | ほ | 木  |  |    |  |         |   |   |
| Н | A        | F               | 11      | H<br>F         | HU HE<br>FU |                 | Н               | 0 |    |  |    |  |         |   |   |
| ま | 2        | み               | E       | む              | <u></u> Д   | め               | ×               | も | Ŧ  |  |    |  |         |   |   |
| M | A        | N               | /1      | N              | IU          | N               | 1E              | M | 10 |  |    |  |         |   |   |
| や | ヤ        | ு* <sup>1</sup> | 井* 1    | Þ              | ユ           | ゑ* <sup>1</sup> | ヱ* <sup>1</sup> | よ | Ξ  |  |    |  |         |   |   |
| Y | A        | V               | VI<br>I | Y              | YU          |                 | YU              |   | YU |  | YU |  | /E<br>E | Y | Ō |
| 5 | ラ        | b               | IJ      | 3              | ル           | れ               | V               | 3 |    |  |    |  |         |   |   |
| R | А        | F               | 31      | R              | U           | F               | RE              | R | 0  |  |    |  |         |   |   |
| わ | ワ        | を               | F       | h              | ン           |                 |                 |   |    |  |    |  |         |   |   |
| W | Α        | W               | 0       | N              | IN          |                 |                 |   |    |  |    |  |         |   |   |
|   |          |                 |         | N <del>-</del> | 子音          |                 |                 |   |    |  |    |  |         |   |   |

\*1:入力後、【スペース / 変換】キーを押して表示される変換候補の中から選択

| が | ガ | ぎ | ギ              | ぐ | グ     | げ | ゲ  | ご | Ĩ |
|---|---|---|----------------|---|-------|---|----|---|---|
| G | A | G | <del>S</del> I | G | GE GE |   | GO |   |   |
| ざ | ザ | じ | ジ              | ず | ズ     | ぜ | ゼ  | ぞ | ゾ |
| Z | A |   | ZI .<br>JI     |   | U     | Z | Έ  | Z | 0 |

| tč         | ダ           | ぢ       | ヂ            | ブ             | ヅ          | で          | デ                                            | بخ       | ř                |
|------------|-------------|---------|--------------|---------------|------------|------------|----------------------------------------------|----------|------------------|
| DA         | 4           |         | )            | D             | U          | D          | E                                            | D        | 0                |
| ば          | バ           | び       | Ľ            | ISI           | ブ          | ベ          | ベ                                            | ぼ        | ボ                |
| BA         | Ą           | B       |              | В             | U          | В          | E                                            | В        | 0                |
| ぱ          | パ           | ぴ       | ピ            | IS1           | プ          | ペ          | ペ                                            | ぽ        | ポ                |
| PA         | Ą           | F       | 2            | Р             | U          | P          | Έ                                            | P        | 0                |
|            |             |         |              |               |            |            |                                              |          |                  |
| きゃ         | +7          | きい      | キィ           | きゅ            | キユ         | きぇ         | キェ                                           | きょ       | +3               |
| KY,        | A           | K       | ΥI           | K١            | γU         | K          | ΥE                                           | KY       | 0                |
| ぎゃ         | ギヤ          | ぎい      | ギィ           | ぎゅ            | ギユ         | ぎぇ         | ギェ                                           | ぎょ       | ギョ               |
| GY.        | A           | G`      | ΥI           | G١            | YU         | G`         | ΥE                                           | GY       | 0                |
| くぁ         | クァ          | くい      | クィ           | くう            | クゥ         | くえ         | クェ                                           | くぉ       | クォ               |
| QA         | 4           | G       | )            | QV            | VU         | Q          | E                                            | Q        | 0                |
| KW         | A           | Q       | NI .         |               |            | QV         | VE                                           | QV       | VO               |
| QW         | A<br>A      |         | ۲I<br>ج      | 4-            | H.         | Q'         | YE                                           | ()       | Ë.               |
|            | シア          | <       | シイ           | < <u>&lt;</u> | <u>クゥ</u>  | くえ         | シェ                                           | くお<br>() | シォ               |
| GW         | A           | G       | NI           | GV            | VU<br>  `. | GV         | VE                                           | GV       | <u>``-</u>       |
| 0.4<br>0.1 | シヤ          |         | シイ           |               |            | しえ         | シェ<br>/F                                     |          | <u>ショ</u>        |
| SY/<br>SH  | A<br>A      | S       | ΥI           |               |            |            | YE<br>JE                                     | SYO      |                  |
| 1.10       | A<br>ジャ     | Ľu      | ミンス          | ு<br>டாக      | ال<br>الا  | 1.2        | IL<br>ミジェ                                    |          | い<br>ジョ          |
| JY         | Δ           | ل<br>ال | <u></u><br>/ | ل<br>ال       | /U         | J          | /E                                           | JY       | ′0               |
| ZY         | A           | Z`      | Υl           | Z             | /U         | Z          | ΥE                                           | ZY       | ′0               |
| JA         | <b>\</b>    |         |              | J             | U          | J          | E                                            | JO       |                  |
| ちゃ         | チャ          | ちぃ      | チィ           | ちゅ            | チュ         | ちぇ         | チェ                                           | ちょ       | チョ               |
| CY         | A           | C`      | ΥI           | CY            | ſU         | C`         | ΥE                                           | CY       | 0                |
| TY,        | A           | Ϋ́      | Υl           | T١            | /U         | T          | /E                                           | TY       | 0                |
| CH,        | A           |         | _            | CF            | 10         | CH         |                                              | CF       | 10               |
| 5や         | ヂャ          | ちい      | ディ           | 50            | デュ         | ちえ         | <u> デェ</u>                                   | ちょ       | <u> デョ</u>       |
| DY,        | A           |         | YI           | יט            |            |            | YE                                           | DY       | <u>, n</u>       |
| うぁ         | ツア          | うい      | ツイ           |               | _          | つえ エイ      | <u> </u>                                     | うお       | <u> </u>         |
| 15/        | A<br>—      |         | - ,          |               |            |            |                                              |          |                  |
| СР         | <u>テヤ</u>   |         | ティー          | СФ            |            |            |                                              |          | -<br>-<br>-<br>- |
|            | <b>・</b> デャ | TU T    | ディ           | ー IF<br>でゅ    |            | IF<br>  で⇒ | ー<br>ディー                                     | <br>     | <br>デョ           |
|            | A           |         |              |               | <u> </u>   |            | <u>                                     </u> |          | 10               |
| (C や       |             | (ວິເມ   | <br>ニィ       | (Сю           |            | (こえ        |                                              |          |                  |
| NY         | A           | Ň       | YI           | N             | /U         | N          | re                                           | NY       | <br>′0           |

| ひゃ  | ヒヤ  | ひい      | ヒィ  | ひゅ  | КJ  | ひえ  | ĽΙ  | ひょ  | КЭ     |
|-----|-----|---------|-----|-----|-----|-----|-----|-----|--------|
| HYA |     | HYI     |     | HYU |     | HYE |     | HYO |        |
| びゃ  | ビヤ  | びい      | ビィ  | びゅ  | ビュ  | びえ  | ビĭ  | びょ  | ビョ     |
| B١  | /A  | B       | ΥI  | B١  | /U  | B`  | ΥE  | B   | /0     |
| ぴゃ  | ピャ  | ぴい      | ピィ  | ぴゅ  | ピュ  | ぴぇ  | ピェ  | ぴょ  | ピョ     |
| P١  | /Α  | P,      | ΥI  | P١  | ſU  | P   | ΥE  | P١  | /0     |
| ふぁ  | ファ  | เริ่าเง | フィ  | ふう  | フゥ  | ふえ  | フェ  | ふぉ  | フォ     |
| F.  | FA  |         | FI  |     | FWU |     | FE  |     | 0      |
| ふや  | フャ  | ふい      | フィ  | ふゆ  | フュ  | ふえ  | フェ  | ふょ  | フョ     |
| F١  | Ά   | F`      | ΥI  | F١  | /U  | FYE |     | F١  | 0      |
| みゃ  | ミヤ  | みい      | ミイ  | みゅ  | ミュ  | みぇ  | Ξı  | みょ  | Ш<br>Ш |
| M`  | ΥA  | M       | ΥI  | M١  | YU  | M   | ΥE  | M`  | YO     |
| りゃ  | リャ  | りい      | リィ  | りゅ  | リュ  | りえ  | IJт | りょ  | IJэ    |
| R١  | RYA |         | RYI |     | RYU |     | RYE |     | (0     |
| _   | ヴァ  | —       | ヴィ  | —   | ヴ   | —   | ヴェ  | _   | ヴォ     |
| V   | VA  |         | VI  |     | U   | V   | Έ   | VO  |        |
| うい  | ウィ  | うぇ      | ウェ  | とう  | トゥ  | どう  | ドゥ  |     |        |
| V   | /I  | W       | Έ   | TV  | VU  | DV  | VU  |     |        |

| あ        | Р | い   | 1 | õ   | ウ | え   | I | お   | オ |
|----------|---|-----|---|-----|---|-----|---|-----|---|
| LA       |   | LI  |   | LU  |   | LE  |   | LO  |   |
| XA       |   | XI  |   | XU  |   | XE  |   | XO  |   |
|          |   | LYI |   |     |   | LYE |   |     |   |
|          |   | XYI |   |     |   | XYE |   |     |   |
| С        | y | や   | Þ | ø   | l | よ   | Э | わ   | ワ |
| LTU      |   | LYA |   | LYU |   | LYO |   | LWA |   |
| XTU      |   | XYA |   | XYU |   | XYO |   | XWA |   |
| 子音 2 文字→ |   |     |   |     |   |     |   |     |   |
| 文字*2     |   |     |   |     |   |     |   |     |   |
| _        | л | _   | ケ |     |   |     |   |     |   |
| LKA      |   | LKE |   |     |   |     |   |     |   |
| ХКД      |   | XKE |   |     |   |     |   |     |   |

\*2:同音2文字の2文字目と、その後の入力した文字で、「かな」になる組み合わせの場合。

(例:SSA と入力したとき、「っさ」となる。)

(例:SSHU と入力したとき、「っしゅ」となる。)

カタカナは、ひらがなを入力すると画面下部の予測変換候補の2番目に表示されます。

## 記号一覧表

" 1 \* ļ # \$ % +Т & ( ) -, . / ; <= >? @ [ ¥ ]  $\wedge$ { ~ \* • .. Γ § ٥  $\pm$ } • o • ¶  $\bigcirc$  $\times$ ÷ А В Г Е Ζ Н Θ Κ Λ Δ Ξ Μ Ν 0 Π Ρ Σ Т Υ Φ Х Ψ Ω β α ζ θ ξ γ δ ε η l Κ λ μ V 0 ρ π Ë А Б В Γ Л Ε Ж σ τ U Φ ψ ω Х Й З И Κ Л Μ Н 0 Π Ρ С Т У Φ Х Ч 111 Э Ю Я б Ц Ш Ъ Ы Ь а В Г Д Й С е Ж З И Κ Л Μ Н Ο П р Т У ф ë Х Ц Ч Ш Щ Ъ Ы Ь Э Ю Я -\_\_\_\_ , 4 \*\* " , " † ‡ °C . . . ‰ \* No. Tel Å IV V VII Ι Π Ш VI VI IX Х ← t **→** Ť  $\sqrt{}$  $\Rightarrow$  $\Leftrightarrow$ A Ξ  $\nabla$ ∈ ∋ Σ  $\infty$  $\infty$ L Ζ  $\wedge$ • .• ſ ∮ · · .  $\vee$ Ω U ſſ ≒ ≠ ≦ «  $\sim$ ≡ ≧  $\overline{}$  $\subset$  $\supset$  $\subseteq$ ⊇  $\bot$  $\bigcirc$ 2 3 4 (5) 6 7 ≫ Δ (12) (13) (19) (8) (9) (10) (11) (14) (15) (16) (17) (18) (20) \_\_\_\_ \_ L L Ц I  $\vdash$ ┝ +F F г ٦ ٦ Г ++Н -Η  $\perp$ ⊥ ┶ ++т  $\top$ Т  $\bigtriangleup$  $\bigtriangledown$ ٠  $\Diamond$ 0  $\bigcirc$ • ☆ Ŷ 3 Þ b \* ] # 々  $\checkmark$ Ο <  $\rangle$  $\langle\!\langle$ > ſ ľ // 0 ` v 11 ۰ 1 Ŧ = ĺ ] 2 Ľ 力 ケ . \_ " ヾ アール ᄞ + グラ ム 1 (株) (有) (代) Ð  $\oplus$  $\bigcirc$ 臣 ⊕ ギン ΞIJ セン ドル トン バーセント ヘク タール ページ 影 リッ トル マット メー 平成 昭和 炡 າ船 # kg mm CM kт m CC K.K. \$ % & ( ) \* mg : ? ; [ ] +\_ / <= >@ . , ` ^ { } ¢ £ \_ ¥  $\sim$ 

キーボードの【記号 / 漢字】キーを押して入力できる記号の一覧です。

\*1:全角スペース
## 漢字コード入力表

キーボードでの文字入力画面で【記号 / 漢字】キーを 2回押すと漢字コード入力画面になります。 下表の列の数字2桁を入力してから、行の数字3桁 を入力してください。

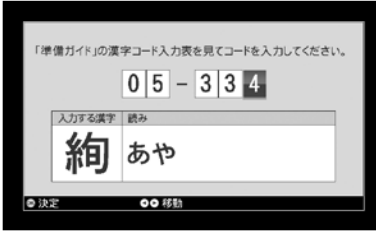

| 部首 | 01         | 02 | 03 | 04 | 05 | 06 | 07 | 08 | 09 | 10 | 11 | 12 | 13 | 14 | 15 |     |
|----|------------|----|----|----|----|----|----|----|----|----|----|----|----|----|----|-----|
| -  | -          | Ţ  | 七  | 万  | 丈  | Ξ  | 上  | 下  | 不  | 与  | 丐  | 丑  | 且  | 丕  | 世  | 001 |
|    | 田          | Е  | 丙  | 丞  | 両  | 並  | 荰  |    |    |    |    |    |    |    |    | 002 |
|    | $\uparrow$ | 中  | ሳዞ | 串  |    |    |    |    |    |    |    |    |    |    |    | 003 |
| `` | `          | 丸  | 丹  | 主  | 丼  |    |    |    |    |    |    |    |    |    |    | 004 |
| J  | J          | Х  | 乃  | 久  | Ż  | 乍  | 乎  | 乏  | 乕  | 乖  | 乗  | 乘  |    |    |    | 005 |
| 乙  | 乙          | 九  | 乞  | 也  | ШL | 乱  | 乳  | 乾  | 亀  | 亂  |    |    |    |    |    | 006 |
| J  | J          | 了  | 予  | 争  | 亊  | 事  |    |    |    |    |    |    |    |    |    | 007 |
| _  | _          | 于  | Ъ  | 互  | 五  | 井  | 亘  | 亙  | 些  | 亜  | 亞  | 页  |    |    |    | 800 |
| -  | -          | Ċ  | 亢  | 交  | 亥  | 亦  | 亨  | 享  | 京  | 亭  | 亮  | 亰  | 亳  | 亶  |    | 009 |
| 人  | 人          | 什  | 仁  | 仂  | 仄  | 仆  | 仇  | 今  | 介  | 仍  | Ж  | 仏  | 仔  | 仕  | 他  | 010 |
|    | 仗          | 付  | 仙  | 순  | 仞  | 仟  | 代  | 令  | 以  | 仭  | 仮  | 仰  | 仲  | 件  | 价  | 011 |
|    | 任          | 企  | 伃  | 伉  | 伊  | 伍  | 伎  | 伏  | 伐  | 休  | 숬  | 伜  | 伝  | 伯  | 估  | 012 |
|    | 伴          | 伶  | 伸  | 伺  | 似  | 伽  | 佃  | 但  | 佇  | 位  | 低  | 住  | 佐  | 佑  | 体  | 013 |
|    | 何          | 佗  | 余  | 佚  | 佛  | 作  | 佝  | 佞  | 佩  | 佯  | 佰  | 佳  | 併  | 佶  | 佻  | 014 |
|    | 佼          | 使  | 侃  | 來  | 侈  | 例  | 侍  | 侏  | 侑  | 侖  | 侘  | 供  | 依  | 侠  | 価  | 015 |
|    | 侫          | 侭  | 侮  | 侮  | 侯  | 侵  | 侶  | 便  | 係  | 促  | 俄  | 俊  | 俎  | 俐  | 俑  | 016 |
|    | 俔          | 俗  | 俘  | 俚  | 俛  | 保  | 俟  | 俠  | 信  | 俣  | 俤  | 俥  | 修  | 俯  | 俱  | 017 |
|    | 俳          | 俵  | 俶  | 俸  | 俺  | 俾  | 倂  | 倅  | 倆  | 倉  | 個  | 倍  | 倏  | 們  | 倒  | 018 |
|    | 倔          | 倖  | 候  | 倚  | 借  | 倡  | 倣  | 値  | 倥  | 倦  | 倨  | 倩  | 倪  | 倫  | 倬  | 019 |
|    | 倭          | 倶  | 倹  | 偃  | 假  | 偈  | 偉  | 偏  | 偐  | 偕  | 偖  | 做  | 停  | 健  | 偬  | 020 |
|    | 偲          | 側  | 偵  | 偶  | 偸  | 偽  | 傀  | 傅  | 傍  | 傑  | 쑧  | 備  | 傚  | 催  | 傭  | 021 |
|    | 傲          | 傳  | 傴  | 債  | 傷  | 傾  | 僂  | 僅  | 僉  | 僊  | 働  | 像  | 僑  | 僕  | 僖  | 022 |
|    | 僚          | 僞  | 僣  | 僥  | 僧  | 僧  | 僭  | 僮  | 僵  | 價  | 僻  | 儀  | 儁  | 儂  | 億  | 023 |
|    | 儉          | 儒  | 儔  | 儕  | 儖  | 儘  | 儚  | 償  | 儡  | 優  | 儲  | 儷  | 儺  | 儻  | 儼  | 024 |
| 儿  | 儿          | 兀  | 允  | 元  | 兄  | 充  | 兆  | 兇  | 先  | 光  | 克  | 兌  | 免  | 兗  | 兎  | 025 |
|    | 児          | 兒  | 兔  | 党  | 兜  | 兢  |    |    |    |    |    |    |    |    |    | 026 |
| 入  | 入          | 全  | 兩  | 兪  |    |    |    |    |    |    |    |    |    |    |    | 027 |
| 八  | 八          | 公  | 六  | 兮  | 共  | 兵  | 其  | 具  | 典  | 兼  | 冀  |    |    |    |    | 028 |
| Π  | Π          | 内  | 円  | 冉  | ⊞  | 册  | 再  | 冏  | 冐  | 冑  | 冒  | 冓  | 冕  |    |    | 029 |

| 部首       | 01       | 02 | 03 | 04 | 05 | 06   | 07 | 08 | 09 | 10 | 11 | 12 | 13 | 14 | 15 |     |
|----------|----------|----|----|----|----|------|----|----|----|----|----|----|----|----|----|-----|
|          | -        | 冗  | 写  | 冝  | 冠  | 冢    | 冤  | 冥  | 冦  | 冨  | 冩  | 幕  |    |    |    | 030 |
| >        | >        | 冬  | 冰  | 冱  | 冲  | 决    | 冴  | 况  | 冶  | 冷  | 冽  | 凄  | 凅  | 准  | 凉  | 031 |
|          | 凋        | 凌  | 凍  | 凖  | 凛  | 凜    | 凝  |    |    |    |    |    |    |    |    | 032 |
| 几        | Л        | 凡  | 処  | 凧  | 凩  | 凪    | 凭  | 凰  | 凱  |    |    |    |    |    |    | 033 |
| Ц        | Ц        | 凶  | 凸  | 凹  | 出  | 函    | 亟  |    |    |    |    |    |    |    |    | 034 |
| 刀        | Л        | 刃  | 刄  | 分  | 切  | اللا | 刊  | 刋  | 刎  | 刑  | 刔  | 列  | 初  | 判  | 別  | 035 |
|          | 刧        | 利  | 刪  | 刮  | 到  | 刳    | 制  | 刷  | 券  | 刹  | 刺  | 刻  | 剃  | 剄  | 則  | 036 |
|          | 削        | 剋  | 剌  | 前  | 剏  | 剔    | 剖  | 剛  | 剞  | 剣  | 剤  | 剥  | 剩  | 剪  | 副  | 037 |
|          | 剰        | 剱  | 割  | 剳  | 剴  | 創    | 剽  | 剿  | 劃  | 劇  | 劈  | 劉  | 劍  | 劑  | 劒  | 038 |
|          | 劔        |    |    |    |    |      |    |    |    |    |    |    |    |    |    | 039 |
| 力        | 力        | 功  | 加  | 劣  | 助  | 努    | 劫  | 劬  | 劭  | 励  | 労  | 劵  | 効  | 劼  | 劾  | 040 |
|          | 勁        | 勃  | 勅  | 勇  | 勉  | 勉    | 勍  | 勒  | 動  | 勗  | 勘  | 務  | 勝  | 勞  | 募  | 041 |
|          | 勠        | 勢  | 勣  | 勤  | 勤  | 勦    | 勧  | 勲  | 勳  | 勵  | 勸  |    |    |    |    | 042 |
| 勹        | 勹        | 勺  | 勾  | 勿  | 匁  | 匂    | 包  | 匆  | 匈  | 匍  | 匏  | 匐  |    |    |    | 043 |
| 匕        | L        | 化  | 北  | 匙  |    |      |    |    |    |    |    |    |    |    |    | 044 |
|          |          | 巾  | 匠  | 匡  | 匣  | 匪    | 進  | 匱  | 匳  |    |    |    |    |    |    | 045 |
|          |          | 匹  | 区  | 医  | 匿  | 品    |    |    |    |    |    |    |    |    |    | 046 |
| +        | +        | 千  | 卅  | 卆  | 升  | 午    | 卉  | 半  | £  | 卑  | 卑  | 卒  | 卓  | 協  | 南  | 047 |
|          | 単        | 博  |    |    |    |      |    |    |    |    |    |    |    |    |    | 048 |
| $\vdash$ | $\vdash$ | *  | 占  | 卦  |    |      |    |    |    |    |    |    |    |    |    | 049 |
| П        | D        | 卮  | 卯  | ED | 危  | 即    | 却  | 卵  | 卷  | 卸  | 卻  | 卽  | 卿  |    |    | 050 |
| Г        | Г        | 厄  | 厖  | 厘  | 厚  | 原    | 厠  | 厥  | 厦  | 厨  | 厩  | 厭  | 斯  | 厰  | 厳  | 051 |
| Д        | Д        | 去  | 参  | 參  |    |      |    |    |    |    |    |    |    |    |    | 052 |
| 又        | 又        | 叉  | 及  | 友  | 双  | 反    | 収  | 叔  | 取  | 受  | 叙  | 叛  | 叟  | 叡  | 叢  | 053 |
|          |          | 古  | 句  | 叨  | Π  | 只    | 叫  | 召  | 叭  | 叮  | 可  | 台  | 叱  | 史  | 右  | 054 |
|          | 叶        | 号  | 司  | 叺  | 吁  | 吃    | 各  | 合  | 吉  | 吊  | 吋  | 同  | 名  | 后  | 吏  | 055 |
|          | 吐        | 向  | 君  | 吝  | 吞  | 吟    | 吠  | 否  | 吩  | 含  | 听  | 吭  | 吮  | 吶  | 吸  | 056 |
|          | 吹        | 吻  | 吼  | 吽  | 吾  | 呀    | 呂  | 呆  | 呈  | 呉  | 告  | 呎  | 呑  | 呟  | 周  | 057 |
|          | 呪        | 呰  | 呱  | 味  | 呵  | 呶    | 呷  | 呻  | 呼  | 命  | 咀  | 咄  | 咆  | 咋  | 和  | 058 |
|          | 咎        | 咏  | 咐  | 咒  | 咢  | 咤    | 咥  | 咨  | 咫  | 咬  | 咯  | 咲  | 咳  | 咸  | 咼  | 059 |
|          | 啮        | 咾  | 哀  | 品  | 哂  | 哄    | 哇  | 哈  | 哉  | 哘  | 員  | 哢  | 哥  | 哦  | 哨  | 060 |
|          | 哩        | 哭  | 哮  | 哲  | 哺  | 哽    | 唄  | 唆  | 唇  | 唏  | 唐  | 唔  | 唖  | 售  | 唯  | 061 |
|          | 唱        | 唳  | 唸  | 唹  | 唾  | 喠    | 啄  | 啅  | 商  | 啌  | 問  | 啓  | 啖  | 啗  | 啜  | 062 |
|          | 啝        | 啣  | 啻  | 啼  | 啾  | 喀    | 喃  | 善  | 喇  | 喉  | 喊  | 喋  | 喘  | 喙  | 喚  | 063 |
|          | 喜        | 喝  | 喞  | 喟  | 喧  | 喨    | 喩  | 喪  | 喫  | 喬  | 單  | 喰  | 営  | 嗄  | 嗅  | 064 |
|          | 嗇        | 嗔  | 嗚  | 嗜  | 嗟  | 嗣    | 嗤  | 嗷  | 嗹  | 嗽  | 嗾  | 嘆  | 嘆  | 嘉  | 嘔  | 065 |
|          | 嘖        | 嘗  | 噓  | 嘛  | 嘩  | 嘯    | 属  | 嘲  | 嘴  | 嘶  | 嘸  | 噂  | 噌  | 噎  | 噐  | 066 |
|          | 噛        | 噤  | 器  | 器  | 噪  | 噫    | 噬  | 噴  | 噸  | 噺  | 嚀  | 噶  | 嚇  | 嚊  | 嚔  | 067 |
|          | 嚔        | 嚠  | 嚢  | 嚥  | 嚮  | 嚴    | 嚶  | 嚼  | 囀  | 囁  | 囂  | 囃  | 囈  | 囎  | 囑  | 068 |

| 部首       | 01    | 02 | 03 | 04 | 05 | 06 | 07 | 08 | 09 | 10 | 11 | 12 | 13 | 14 | 15 |     |
|----------|-------|----|----|----|----|----|----|----|----|----|----|----|----|----|----|-----|
|          | 囓     |    |    |    |    |    |    |    |    |    |    |    |    |    |    | 069 |
|          |       | P  | 囚  | 四  |    | 因  | 団  | 化  | 困  | 囲  | 図  | 囹  | 固  | 国  | 有  | 070 |
|          | 圀     | 圃  | 吾  | 卷  | 圉  | 或  | 肁  | 巻  | 園  | 圓  | 旧  | 專  | 圜  |    |    | 071 |
| ±        | ±     | 圡  | 圦  | 圧  | 在  | 圭  | 地  | 圳  | 圷  | 圸  | 圻  | 址  | 坂  | 均  | 坊  | 072 |
|          | 坎     | 坏  | 坐  | 坑  | 坡  | 坤  | 坦  | 坩  | 坪  | 坿  | 垂  | 垈  | 垉  | 型  | 垓  | 073 |
|          | 垠     | 垢  | 垣  | 垤  | 垪  | 垰  | 垳  | 壨  | 埃  | 埆  | 埇  | 埋  | 城  | 埒  | 埓  | 074 |
|          | 埔     | 埖  | 埜  | 域  | 埠  | 埣  | 埴  | 執  | 培  | 基  | 埼  | 堀  | 堂  | 堅  | 堆  | 075 |
|          | 堊     | 堋  | 堕  | 堙  | 堝  | 堡  | 堤  | 堪  | 堯  | 堰  | 報  | 場  | 堵  | 堺  | 堽  | 076 |
|          | 塀     | 塁  | 塊  | 塋  | 塑  | 塒  | 塔  | 塗  | 塘  | 塙  | 塚  | 塚  | 塞  | 塡  | 塢  | 077 |
|          | 塩     | 填  | 塰  | 塲  | 塵  | 塹  | 塾  | 境  | 墅  | 墓  | 増  | 墜  | 增  | 墟  | 墨  | 078 |
|          | 墨     | 壿  | 墮  | 墳  | 墸  | 墹  | 墺  | 墻  | 墾  | 壁  | 壅  | 壇  | 壊  | 壌  | 壑  | 079 |
|          | 壓     | 壕  | 壗  | 壨  | 壙  | 壜  | 壞  | 巃  | 壤  | 壥  |    |    |    |    |    | 080 |
| ±        | $\pm$ | 壬  | 壮  | 壯  | 声  | 壱  | 売  | 壷  | 壹  | 壺  | 壻  | ᄢ  | 壽  |    |    | 081 |
| 夂        | 夂     | 変  | 夊  | 夏  | 敻  |    |    |    |    |    |    |    |    |    |    | 082 |
| タ        | タ     | 外  | 夘  | 夙  | 多  | 夛  | 夜  | 夢  | 夥  |    |    |    |    |    |    | 083 |
| 大        | 大     | 天  | 太  | 夫  | 夬  | 夭  | 央  | 失  | 夲  | 夷  | 夸  | 夾  | 奄  | 奇  | 奈  | 084 |
|          | 奉     | 奎  | 奏  | 奐  | 契  | 奔  | 奕  | 套  | 奘  | 奚  | 奠  | 緍  | 奥  | 奥  | 奨  | 085 |
|          | 奩     | 奪  | 奬  | 奮  |    |    |    |    |    |    |    |    |    |    |    | 086 |
| 女        | 女     | 奴  | 奷  | 好  | 妁  | 如  | 妃  | 妄  | 妊  | 妍  | 妓  | 妖  | 妙  | 妛  | 妝  | 087 |
|          | 妣     | 妥  | 妨  | 妬  | 妲  | 妹  | 妻  | 妾  | 姆  | 姉  | 始  | 姐  | 姑  | 姓  | 委  | 088 |
|          | 姙     | 姚  | 姜  | 姥  | 姦  | 姨  | 姪  | 姫  | 姶  | 姻  | 姿  | 威  | 娃  | 娉  | 娑  | 089 |
|          | 娘     | 娚  | 娜  | 娟  | 娠  | 娥  | 娩  | 娯  | 娵  | 娶  | 娼  | 婀  | 婁  | 婆  | 婉  | 090 |
|          | 婚     | 婢  | 婦  | 婪  | 婬  | 婿  | 媒  | 媚  | 媛  | 媼  | 媽  | 媾  | 嫁  | 嫂  | 嫉  | 091 |
|          | 嫋     | 嫌  | 嫐  | 嫖  | 嫗  | 嫡  | 嫣  | 嫦  | 嫩  | 嫺  | 嫻  | 嬉  | 嬋  | 嬌  | 嬖  | 092 |
|          | 嬢     | 嬪  | 嬬  | 嬰  | 嬲  | 嬶  | 嬾  | 孀  | 孃  | 孅  |    |    |    |    |    | 093 |
| 子        | 子     | 子  | 孔  | 孕  | 字  | 存  | 孚  | 孛  | 孜  | 孝  | 孟  | 季  | 孤  | 孥  | 学  | 094 |
|          | 孩     | 孫  | 孰  | 孱  | 孳  | 孵  | 學  | 孺  |    |    |    |    |    |    |    | 095 |
| <u>н</u> | r     | 它  | 宅  | 宇  | 守  | 安  | 宋  | 完  | 宍  | 宏  | 宕  | 宗  | 官  | 宙  | 定  | 096 |
|          | 宛     | 宜  | 宝  | 実  | 客  | 宣  | 室  | 宥  | 宦  | 宮  | 宰  | 害  | 宴  | 宵  | 家  | 097 |
|          | 宸     | 容  | 宿  | 寂  | 寃  | 寄  | 寅  | 密  | 寇  | 隺  | 副  | 寐  | 寒  | 寓  | 寔  | 098 |
|          | 寛     | 寝  | 寞  | 察  | 寡  | 寢  | 寤  | 寥  | 實  | 寧  | 寨  | 審  | 寫  | 寛  | 寮  | 099 |
|          | 阛     | 寳  | 巃  | 寶  | 賓  |    |    |    |    |    |    |    |    |    |    | 100 |
| 寸        | 寸     | 寺  | 対  | 寿  | 封  | 専  | 射  | 尅  | 将  | 將  | 專  | 尉  | 尊  | 尋  | 對  | 101 |
|          | 導     |    |    |    |    |    |    |    |    |    |    |    |    |    |    | 102 |
| 小        | 小     | 少  | 尓  | 尖  | 尚  | 尠  |    |    |    |    |    |    |    |    |    | 103 |
| 九        | 尢     | 尤  | 尨  | 尭  | 就  |    |    |    |    |    |    |    |    |    |    | 104 |
| 尸        | 尸     | 尹  | 尺  | 尻  | 尼  | 尽  | 尾  | 尿  | 局  | 屁  | 居  | 屆  | 屈  | 届  | 屋  | 105 |
|          | 屍     | 屎  | 屏  | 屐  | 屑  | 屓  | 展  | 属  | 屠  | 屡  | 層  | 層  | 履  | 屬  |    | 106 |
| 屮        | ய     | 屯  |    |    |    |    |    |    |    |    |    |    |    |    |    | 107 |

| 1 | 1 | 2 |
|---|---|---|

| 部首    | 01                                      | 02             | 03                 | 04       | 05    | 06    | 07   | 08  | 09        | 10 | 11 | 12  | 13      | 14 | 15  |     |
|-------|-----------------------------------------|----------------|--------------------|----------|-------|-------|------|-----|-----------|----|----|-----|---------|----|-----|-----|
|       |                                         | <u>りに</u><br>半 | <br>  乍            | <u>日</u> | <br>岐 | - 500 | 分    | B   |           | 10 |    |     | 优       | 丘  |     | 108 |
| щ     | <br>                                    | 岸              | ш <u>с</u><br>IIIF | 岼        | 岾     | <br>  |      | 崎   | ⊫≞<br>i⊧⊧ |    | 峨  | 野   |         | 山  | 率   | 109 |
|       | <br>峰                                   | 鳥              | 順                  | 峻        | 一一    | 単     | <br> | 崎   | 临         | 峎  | 崔  | 嶇   | 崖       | 闘  | - 年 | 110 |
|       | 盗                                       | 崚              | 崛                  | 峯        | 峰     | 出     |      | 嵌   | 嵋         | 嵐  | 品  | 影   | _/生<br> | 嵩  | 嵐   | 111 |
|       | 嵭                                       | 嵯              | 嵳                  | 嵶        | 﨑     | 嶄     |      | 嶋   | 崔         | 陵  |    | 峰   | 嶋       |    | 嶷   | 112 |
|       | 嶺                                       | 嶼              | 澎                  | 巉        | 巌     | 巍     | 絲    | 巓   | 巖         | 峇  |    | -90 |         |    | ~~_ | 113 |
| ///   | ~~~~~~~~~~~~~~~~~~~~~~~~~~~~~~~~~~~~~~~ | <u> </u>       | 州                  | ì        | 単     |       |      | 70, | 144       |    |    |     |         |    |     | 114 |
|       | T                                       | 左              | IS                 |          |       | 差     |      |     |           |    |    |     |         |    |     | 115 |
| <br>  | <br>2                                   | 已              | P.                 | 巴        | 一一    |       | 巻    | 聓   |           |    |    |     |         |    |     | 116 |
| <br>巾 | <br>巾                                   | 市              | 布                  | 帆        | 「「」   | 希     | 容    | 帖   | 帙         | 帚  | 帛  | 帝   | 帥       | 師  | 席   | 117 |
|       | 帯                                       | 帰              | 帳                  | 帶        | 帷     | 常     | 帽    | 幀   | 幃         | 幄  | 幅  | 幇   | 幌       | 幎  | 幆   | 118 |
|       | 幕                                       | 幗              | 幟                  | 幡        | 幢     | 幣     | 幣    |     |           |    |    | -   |         |    |     | 119 |
| Ŧ     | Ŧ                                       | 平              | 年                  | ŦŦ       | 并     | 幸     | 幹    |     |           |    |    |     |         |    |     | 120 |
| 幺     | 幺                                       | 幻              | 幼                  | 赵赵       | 幾     |       |      |     |           |    |    |     |         |    |     | 121 |
| ŗ     | ٦÷                                      | 庁              | 広                  | 庄        | 庇     | 床     | 序    | 底   | 庖         | 店  | 庚  | 府   | 庠       | 度  | 座   | 122 |
|       | 庫                                       | 庭              | 庵                  | 庶        | 康     | 庸     | 廁    | 廂   | 廃         | 廈  | 廉  | 廊   | 廊       | 廏  | 廐   | 123 |
|       | 廓                                       | 廖              | 廚                  | 廛        | 廝     | 廟     | 廠    | 廡   | 廢         | 廣  | 廨  | 廩   | 廬       | 廰  | 廱   | 124 |
|       | 廳                                       |                |                    |          |       |       |      |     |           |    |    |     |         |    |     | 125 |
| 3_    | ₹_                                      | 延              | 廷                  | 廸        | 建     | 廻     | 廼    |     |           |    |    |     |         |    | İ   | 126 |
| 廾     | 廾                                       | 廿              | 弁                  | 弃        | 弄     | 弉     | 弊    |     |           |    |    |     |         |    |     | 127 |
| 弋     | 弋                                       | =t             | ŧ                  | 式        | 弐     | 弑     |      |     |           |    |    |     |         |    |     | 128 |
| 弓     | 弓                                       | 弔              | 引                  | 弖        | 弗     | 弘     | 弛    | 弟   | 弥         | 弦  | 弧  | 弩   | 弭       | 弯  | 弱   | 129 |
|       | 張                                       | 強              | 弸                  | 弼        | 弾     | 彁     | 彅    | 彈   | 彊         | 爾  | 彎  |     |         |    |     | 130 |
| 彑     | 彑                                       | 当              | 彖                  | 彗        | 彙     | 彜     | 彝    |     |           |    |    |     |         |    |     | 131 |
| 纟     | 纟                                       | 形              | 彦                  | 彩        | 彪     | 彫     | 彬    | 彭   | 彰         | 影  |    |     |         |    |     | 132 |
| 1     | 1                                       | 彷              | 役                  | 彼        | 彿     | 往     | 征    | 徂   | 徃         | 径  | 待  | 徇   | 很       | 徊  | 律   | 133 |
|       | 後                                       | 徐              | 徑                  | 徒        | 従     | 得     | 徘    | 徙   | 從         | 徠  | 御  | 徨   | 復       | 循  | 徭   | 134 |
|       | 微                                       | 徳              | 徴                  | 徴        | 德     | 徹     | 徼    | 徽   |           |    |    |     |         |    |     | 135 |
| 心     | 心                                       | 必              | 忌                  | 忍        | 忖     | 志     | 忘    | 忙   | 応         | 忝  | 忠  | 忤   | 快       | 忰  | 忱   | 136 |
|       | 念                                       | 忸              | 忻                  | 忽        | 忿     | 怎     | 怏    | 怐   | 怒         | 怕  | 怖  | 怙   | 怛       | 怜  | 思   | 137 |
|       | 怠                                       | 怡              | 急                  | 怦        | 性     | 怨     | 怩    | 怪   | 怫         | 怯  | 怱  | 怺   | 恁       | 恂  | 恃   | 138 |
|       | 恆                                       | 恊              | 恋                  | 恍        | 恐     | 恒     | 恕    | 恙   | 恚         | 恟  | 恠  | 恢   | 恣       | 恤  | 恥   | 139 |
|       | 恨                                       | 恩              | 悋                  | 恫        | 恬     | 恭     | 息    | 恰   | 恵         | 恷  | 悁  | 悃   | 悄       | 悉  | 悋   | 140 |
|       | 悌                                       | 悍              | 悒                  | 悔        | 悔     | 悖     | 悗    | 悚   | 悛         | 悟  | 悠  | 患   | 悦       | 悧  | 悩   | 141 |
|       | 悪                                       | 悲              | 悳                  | 悴        | 悵     | 悶     | 悸    | 悼   | 悽         | 情  | 惆  | 惇   | 惑       | 惓  | 惘   | 142 |
|       | 惚                                       | 惜              | 惟                  | 惠        | 惡     | 惣     | 惧    | 惨   | 惰         | 惱  | 想  | 惴   | 惶       | 惷  | 惹   | 143 |
|       | 惺                                       | 側              | 愀                  | 愁        | 愃     | 愆     | 愈    | 愉   | 愍         | 愎  | 意  | 愕   | 愚       | 愛  | 感   | 144 |
|       | 愡                                       | 愧              | 愨                  | 愬        | 愴     | 愼     | 博    | 愾   | 愿         | 通  | 慄  | 慇   | 慈       | 慊  | 態   | 145 |
|       | 慌                                       | 慍              | 慎                  | 慓        | 慕     | 慘     | 慙    | 慚   | 慝         | 慟  | 慢  | 慣   | 慥       | 慧  | 慨   | 146 |

| 部首 | 01 | 02 | 03 | 04 | 05 | 06 | 07 | 08 | 09 | 10 | 11 | 12 | 13 | 14 | 15 |     |
|----|----|----|----|----|----|----|----|----|----|----|----|----|----|----|----|-----|
| 心  | 慫  | 慮  | 慯  | 慰  | 慱  | 慳  | 慴  | 慵  | 慶  | 慷  | 慾  | 憂  | 憇  | 憊  | 憎  | 147 |
|    | 懀  | 憐  | 憑  | 憔  | 憖  | 憙  | 憚  | 憤  | 憧  | 憩  | 憫  | 憬  | 憮  | 憲  | 憶  | 148 |
|    | 憺  | 憾  | 懃  | 懆  | 懇  | 懈  | 應  | 懊  | 懋  | 懌  | 懍  | 懐  | 懣  | 儒  | 懲  | 149 |
|    | 懲  | 懴  | 懶  | 懷  | 懸  | 懺  | 懼  | 懽  | 懾  | 懿  | 戀  |    |    |    |    | 150 |
| 戈  | 戈  | 戉  | 戊  | 戌  | 戍  | 戎  | 成  | 我  | 戒  | 戔  | 或  | 戚  | 戛  | 戝  | 戞  | 151 |
|    | 戟  | 戡  | 戦  | 截  | 戮  | 戱  | 戰  | 戲  | 戳  | 戴  |    |    |    |    |    | 152 |
| 戸  | 戸  | 戻  | 房  | 所  | 扁  | 扇  | 扈  | 屝  |    |    |    |    |    |    |    | 153 |
| 手  | 手  | 才  | 扎  | 打  | 払  | 托  | 扛  | 扞  | 扠  | 扣  | 扨  | 扮  | 扱  | 扶  | 批  | 154 |
|    | 扼  | 找  | 承  | 技  | 抂  | 抃  | 抄  | 抉  | 把  | 抑  | 抒  | 抓  | 抔  | 投  | 抖  | 155 |
|    | 抗  | 折  | 抛  | 抜  | 択  | 披  | 抬  | 抱  | 抵  | 抺  | 抻  | 押  | 抽  | 拂  | 担  | 156 |
|    | 拆  | 拇  | 拈  | 拉  | 拊  | 拌  | 拍  | 拏  | 拐  | 拑  | 拒  | 拓  | 拔  | 拗  | 拘  | 157 |
|    | 拙  | 招  | 拜  | 拝  | 拠  | 拡  | 括  | 拭  | 拮  | 拯  | 拱  | 拳  | 拵  | 拶  | 拷  | 158 |
|    | 拾  | 拿  | 持  | 挂  | 指  | 挈  | 按  | 挌  | 挑  | 挙  | 挟  | 挧  | 挨  | 挫  | 振  | 159 |
|    | 挺  | 挽  | 挾  | 挿  | 捉  | 捌  | 捍  | 捏  | 捐  | 捕  | 捗  | 捜  | 捧  | 捨  | 捩  | 160 |
|    | 捫  | 据  | 捲  | 捶  | 捷  | 捺  | 捻  | 掀  | 掃  | 授  | 掉  | 掌  | 掎  | 掏  | 排  | 161 |
|    | 掖  | 掘  | 掛  | 掟  | 掠  | 採  | 探  | 掣  | 接  | 控  | 推  | 掩  | 措  | 掫  | 掬  | 162 |
|    | 揭  | 掴  | 掵  | 掻  | 掾  | 揀  | 揃  | 揄  | 揆  | 揉  | 描  | 提  | 插  | 揖  | 揚  | 163 |
|    | 换  | 握  | 揣  | 揥  | 揩  | 揭  | 揮  | 援  | 揶  | 揺  | 搆  | 損  | 搏  | 搓  | 搖  | 164 |
|    | 搗  | 搜  | 搦  | 搨  | 搬  | 搭  | 搴  | 搶  | 携  | 搾  | 摂  | 摎  | 摑  | 摘  | 摧  | 165 |
|    | 摩  | 摯  | 摶  | 摸  | 摺  | 撃  | 撈  | 撒  | 撓  | 撕  | 撚  | 撞  | 撤  | 撥  | 撩  | 166 |
|    | 撫  | 播  | 撮  | 撰  | 撲  | 撹  | 撻  | 撼  | 擁  | 擂  | 擅  | 擇  | 擊  | 操  | 擒  | 167 |
|    | 擔  | 擘  | 據  | 擠  | 擡  | 擢  | 擣  | 擦  | 擧  | 擬  | 擯  | 擱  | 擲  | 擴  | 擶  | 168 |
|    | 擺  | 擽  | 擾  | 攀  | 攅  | 攘  | 攜  | 攝  | 攣  | 攤  | 攪  | 攫  | 攬  |    |    | 169 |
| 支  | 支  | 攴  | 攵  | 收  | 攷  | 攸  | 改  | 攻  | 放  | 政  | 故  | 效  | 敍  | 敎  | 敏  | 170 |
|    | 敏  | 救  | 敕  | 敖  | 敗  | 敘  | 教  | 敝  | 敞  | 敢  | 散  | 敦  | 敬  | 数  | 敲  | 171 |
|    | 整  | 敵  | 敷  | 數  | 斂  | 斃  |    |    |    |    |    |    |    |    |    | 172 |
| 文  | 文  | 斈  | 斉  | 斌  | 斎  | 斐  | 斑  |    |    |    |    |    |    |    |    | 173 |
| 斗  | 가  | 料  | 斛  | 斜  | 斟  | 斡  |    |    |    |    |    |    |    |    |    | 174 |
| 斤  | 斤  | 斥  | 斧  | 斫  | 斬  | 断  | 斯  | 新  | 斷  |    |    |    |    |    |    | 175 |
| 方  | 方  | 於  | 施  | 旁  | 旃  | 旄  | 旅  | 旆  | 旋  | 旌  | 族  | 旒  | 旗  | 旙  | 旛  | 176 |
| 无  | 无  | 旡  | 既  |    |    |    |    |    |    |    |    |    |    |    |    | 177 |
| 日  | 日  | 旦  | 旧  | 旨  | 早  | 旬  | 旭  | 早  | 旺  | 旻  | 昂  | 昃  | 昆  | 昇  | 旲  | 178 |
|    | 昌  | 明  | 昏  | 易  | 昔  | 昜  | 星  | 映  | 春  | 昧  | 昨  | 昭  | 是  | 昴  | 昵  | 179 |
|    | 昶  | 昼  | 昿  | 晁  | 時  | 晃  | 晄  | 晉  | 晋  | 晏  | 晒  | 晚  | 晝  | 晞  | 晟  | 180 |
|    | 晢  | 晤  | 晦  | 晧  | 晨  | 晩  | 普  | 景  | 晰  | 晴  | 晶  | 智  | 暁  | 暃  | 暄  | 181 |
|    | 暇  | 暈  | 暉  | 暎  | 暑  | 暑  | 暖  | 暗  | 暘  | 暝  | 暢  | 暦  | 暫  | 暮  | 暴  | 182 |
|    | 暸  | 暹  | 瞥  | 暾  | 曁  | 曄  | 曆  | 曇  | 曉  | 曖  | 曙  | 曚  | 曜  | 曝  | 曠  | 183 |
|    | 曦  | 曩  | 日  | 曲  | 曳  | 更  | 曵  | 曷  | 書  | 曹  | 曻  | 曼  | 曽  | 曾  | 替  | 184 |
|    | 最  | 會  |    |    |    |    |    |    |    |    |    |    |    |    |    | 185 |

| 部首 | 01 | 02 | 03 | 04 | 05 | 06 | 07 | 08 | 09 | 10 | 11 | 12 | 13 | 14 | 15 |     |
|----|----|----|----|----|----|----|----|----|----|----|----|----|----|----|----|-----|
| 月  | 月  | 有  | 朋  | 服  | 朏  | 朔  | 朕  | 朖  | 朗  | 朗  | 望  | 朝  | 朞  | 期  | 朦  | 186 |
|    | 朧  |    |    |    |    |    |    |    |    |    |    |    |    |    |    | 187 |
| 木  | 木  | 未  | 末  | 本  | 札  | 朮  | 朱  | 朴  | 朶  | 朷  | 朸  | 机  | 朽  | 朿  | 杁  | 188 |
|    | 杆  | 杉  | 李  | 杏  | 材  | 村  | 杓  | 杖  | 杙  | 杜  | 杞  | 束  | 杠  | 条  | 杢  | 189 |
|    | 杣  | 杤  | 来  | 杪  | 杭  | 杯  | 杰  | 東  | 杲  | 杳  | 杵  | 杷  | 杼  | 松  | 板  | 190 |
|    | 枅  | 枇  | 杠  | 枋  | 枌  | 析  | 枕  | 林  | 枚  | 果  | 枝  | 枠  | 枡  | 枢  | 枦  | 191 |
|    | 枩  | 枯  | 枳  | 枴  | 架  | 枷  | 枸  | 枹  | 柁  | 柄  | 柆  | 柊  | 柎  | 柏  | 某  | 192 |
|    | 柑  | 染  | 柔  | 柘  | 柚  | 柝  | 柞  | 柢  | 柤  | 柧  | 柩  | 柬  | 柮  | 柯  | 柱  | 193 |
|    | 柳  | 柴  | 柵  | 査  | 柾  | 杮  | 栁  | 栂  | 栃  | 栄  | 栓  | 栖  | 栗  | 栞  | 校  | 194 |
|    | 栢  | 栩  | 株  | 栫  | 栲  | 栴  | 核  | 根  | 格  | 栽  | 桀  | 桁  | 桂  | 桃  | 框  | 195 |
|    | 案  | 桍  | 桎  | 桐  | 桑  | 桒  | 桓  | 桔  | 桙  | 桜  | 桝  | 桟  | 档  | 桧  | 桴  | 196 |
|    | 桶  | 桷  | 桾  | 桿  | 梁  | 梃  | 梅  | 梅  | 梍  | 梏  | 梓  | 梔  | 梗  | 梛  | 條  | 197 |
|    | 梟  | 梠  | 梢  | 梦  | 梧  | 梨  | 梭  | 梯  | 械  | 梱  | 梳  | 梵  | 梶  | 梹  | 梺  | 198 |
|    | 梼  | 棄  | 棆  | 棉  | 棊  | 棋  | 棍  | 棒  | 棔  | 棕  | 聚  | 棘  | 棚  | 棟  | 棠  | 199 |
|    | 棡  | 棣  | 棧  | 森  | 棯  | 棲  | 棹  | 棺  | 椀  | 椁  | 椄  | 椅  | 椈  | 椋  | 椌  | 200 |
|    | 植  | 椎  | 椏  | 椒  | 椙  | 椚  | 椛  | 検  | 椡  | 椢  | 椣  | 椥  | 椦  | 椨  | 椪  | 201 |
|    | 椰  | 椴  | 椶  | 椹  | 椽  | 椿  | 楊  | 楓  | 楔  | 楕  | 楙  | 楚  | 楜  | 楝  | 楞  | 202 |
|    | 楠  | 楡  | 楢  | 楪  | 楫  | 業  | 楮  | 楯  | 楳  | 柿  | 極  | 楷  | 楸  | 楹  | 楼  | 203 |
|    | 楽  | 楾  | 榁  | 概  | 榊  | 榎  | 榑  | 榔  | 榕  | 榛  | 榜  | 榠  | 榧  | 榮  | 榱  | 204 |
|    | 榲  | 榴  | 榻  | 榾  | 榿  | 槁  | 槃  | 槇  | 槊  | 構  | 槌  | 槍  | 槎  | 槐  | 槓  | 205 |
|    | 様  | 槙  | 槝  | 槞  | 槧  | 槨  | 槫  | 槭  | 槲  | 槹  | 槻  | 槽  | 槿  | 樂  | 樅  | 206 |
|    | 樊  | 樋  | 樌  | 樒  | 樓  | 樔  | 樗  | 標  | 樛  | 樞  | 樟  | 模  | 樢  | 樣  | 権  | 207 |
|    | 横  | 樫  | 樮  | 樵  | 樶  | 樸  | 樹  | 樺  | 樽  | 橄  | 橇  | 橈  | 橋  | 橘  | 橙  | 208 |
|    | 機  | 榢  | 橢  | 橦  | 橫  | 橲  | 橳  | 橸  | 橿  | 檀  | 檄  | 檍  | 檎  | 檐  | 檗  | 209 |
|    | 檜  | 檠  | 檢  | 檣  | 檪  | 檺  | 檮  | 檳  | 檸  | 檻  | 櫁  | 櫂  | 櫃  | 櫑  | 櫓  | 210 |
|    | 櫚  | 櫛  | 櫞  | 櫟  | 櫤  | 櫨  | 櫪  | 櫺  | 櫻  | 欄  | 欄  | 欅  | 榉  | 權  | 欒  | 211 |
|    | 欖  | 欝  | 欟  |    |    |    |    |    |    |    |    |    |    |    |    | 212 |
| 欠  | 欠  | 次  | 欣  | 欧  | 欲  | 欷  | 欸  | 欹  | 欺  | 欽  | 款  | 歃  | 歇  | 歉  | 歌  | 213 |
|    | 歎  | 歐  | 歓  | 歔  | 歙  | 歛  | 歟  | 歡  |    |    |    |    |    |    |    | 214 |
| 止  | 止  | Æ  | 此  | 步  | 武  | 步  | 歪  | 歯  | 歳  | 歴  | 歷  | 歸  |    |    |    | 215 |
| 歹  | 歹  | 死  | 歿  | 殀  | 殃  | 殄  | 殆  | 殉  | 殊  | 残  | 殍  | 殕  | 殖  | 殘  | 殞  | 216 |
|    | 殤  | 殪  | 殫  | 殯  | 殱  | 殲  |    |    |    |    |    |    |    |    |    | 217 |
| 殳  | 殳  | 殴  | 段  | 殷  | 殺  | 殻  | 殼  | 殿  | 毀  | 毅  | 毆  |    |    |    |    | 218 |
| 毋  | 毋  | 母  | 毎  | 每  | 毒  | 毓  |    |    |    |    |    |    |    |    |    | 219 |
| 比  | 比  | 毘  |    |    |    |    |    |    |    |    |    |    |    |    |    | 220 |
| 毛  | 毛  | 毟  | 毫  | 毬  | 毯  | 毛託 | 氈  |    |    |    |    |    |    |    |    | 221 |
| 氏  | 氏  | 民  | 氓  |    |    |    |    |    |    |    |    |    |    |    |    | 222 |
| Ę  | 气  | 気  | 氛  | 氣  | 氤  |    |    |    |    |    |    |    |    |    |    | 223 |
| 水  | 水  | 氷  | 永  | 氾  | 汀  | 汁  | 求  | 汎  | 汐  | 汕  | 汗  | 汚  | 汝  | 汞  | 江  | 224 |

| 部首 | 01 | 02 | 03 | 04 | 05 | 06 | 07 | 08 | 09 | 10 | 11 | 12 | 13 | 14 | 15 |     |
|----|----|----|----|----|----|----|----|----|----|----|----|----|----|----|----|-----|
| 水  | 池  | 汢  | 汨  | 汪  | 汰  | 汲  | 汳  | 決  | 汽  | 汾  | 沁  | 沂  | 沃  | 沈  | 沌  | 225 |
|    | 沍  | 沐  | 沒  | 沓  | 沖  | 沙  | 沚  | 沛  | 没  | 沢  | 沫  | 沮  | 沱  | 河  | 沸  | 226 |
|    | 油  | 沺  | 治  | 沼  | 沽  | 沾  | 沿  | 況  | 泄  | 泅  | 泉  | 泊  | 泌  | 泓  | 法  | 227 |
|    | 泗  | 泙  | 泛  | 泝  | 泡  | 波  | 泣  | 泥  | 注  | 泪  | 泯  | 泰  | 決  | 泳  | 洋  | 228 |
|    | 洌  | 洒  | 洗  | 洙  | 洛  | 洞  | 洟  | 津  | 洩  | 洪  | 洫  | 洲  | 洳  | 洵  | 洶  | 229 |
|    | 洸  | 活  | 洽  | 派  | 流  | 浄  | 浅  | 浙  | 浚  | 浜  | 浣  | 浤  | 浦  | 浩  | 浪  | 230 |
|    | 浬  | 浮  | 浴  | 海  | 海  | 浸  | 浹  | 涅  | 消  | 涉  | 涌  | 涎  | 涓  | 涕  | 涙  | 231 |
|    | 涛  | 涜  | 涯  | 液  | 涵  | 涸  | 涼  | 淀  | 淅  | 淆  | 淇  | 淋  | 淌  | 淑  | 淒  | 232 |
|    | 淕  | 淘  | 淙  | 淚  | 淞  | 淡  | 淤  | 淦  | 淨  | 淪  | 淫  | 淬  | 淮  | 深  | 淳  | 233 |
|    | 淵  | 混  | 淹  | 淺  | 添  | 清  | 渇  | 済  | 渉  | 渊  | 渋  | 渓  | 渕  | 渙  | 渚  | 234 |
|    | 渚  | 減  | 渝  | 渟  | 渠  | 渡  | 渣  | 渤  | 渥  | 渦  | 温  | 渫  | 測  | 渭  | 渮  | 235 |
|    | 港  | 渴  | 游  | 渺  | 渾  | 湃  | 湊  | 湍  | 湎  | 湖  | 湘  | 湛  | 湟  | 湧  | 湫  | 236 |
|    | 湮  | 湯  | 湲  | 湶  | 湾  | 湿  | 満  | 溂  | 溌  | 溏  | 源  | 準  | 溘  | 溜  | 溝  | 237 |
|    | 溟  | 溢  | 溥  | 溪  | 溫  | 溯  | 溲  | 溶  | 溷  | 溺  | 溽  | 滂  | 滄  | 滅  | 滉  | 238 |
|    | 滋  | 滌  | 滑  | 滓  | 滔  | 滕  | 滝  | 滞  | 滬  | 滯  | 滲  | 滴  | 滷  | 滸  | 滾  | 239 |
|    | 滿  | 漁  | 漂  | 漆  | 漉  | 漏  | 漑  | 漓  | 演  | 漕  | 漠  | 漢  | 漢  | 漣  | 漫  | 240 |
|    | 漬  | 漱  | 漲  | 漸  | 漾  | 漿  | 潁  | 潅  | 潔  | 潘  | 潜  | 潜  | 潟  | 潤  | 潦  | 241 |
|    | 潭  | 潮  | 潯  | 潰  | 潴  | 濟  | 潺  | 潼  | 初初 | 澁  | 澂  | 澄  | 澆  | 澎  | 澑  | 242 |
|    | 澗  | 澡  | 澣  | 澤  | 澪  | 澱  | 澳  | 澹  | 激  | 濁  | 濂  | 濃  | 濆  | 濔  | 濕  | 243 |
|    | 濘  | 濛  | 濟  | 濠  | 濡  | 濤  | 濫  | 濬  | 濮  | 濯  | 濱  | 潜  | 濵  | 濶  | 濺  | 244 |
|    | 濾  | 瀁  | 瀉  | 瀋  | 瀏  | 瀑  | 瀕  | 瀘  | 瀚  | 瀛  | 瀝  | 瀞  | 瀟  | 瀦  | 瀧  | 245 |
|    | 瀨  | 瀬  | 瀰  | 瀲  | 瀾  | 灌  | 灑  | 灘  | 灣  |    |    |    |    |    |    | 246 |
| 火  | 火  | 灯  | 灰  | 灸  | 灼  | 災  | 炉  | 炊  | 炎  | 炒  | 炙  | 炬  | 炭  | 炮  | 炯  | 247 |
|    | 炳  | 炸  | 点  | 為  | 烈  | 烋  | 鳥  | 烙  | 烝  | 烟  | 烱  | 烹  | 烽  | 焉  | 焔  | 248 |
|    | 焙  | 焚  | 焜  | 無  | 焦  | 焰  | 然  | 焼  | 煉  | 煌  | 煎  | 熙  | 煖  | 煙  | 煢  | 249 |
|    | 煤  | 焕  | 煦  | 照  | 煩  | 煬  | 煮  | 煮  | 煽  | 熄  | 熈  | 熊  | 熏  | 熔  | 熕  | 250 |
|    | 熙  | 熟  | 熨  | 熬  | 熱  | 熹  | 熾  | 燃  | 燈  | 燉  | 燎  | 燐  | 燒  | 燔  | 燕  | 251 |
|    | 燗  | 營  | 燠  | 燥  | 燦  | 燧  | 燬  | 燭  | 燮  | 燵  | 燹  | 燻  | 燼  | 燿  | 爆  | 252 |
|    | 爍  | 爐  | 爛  | 爨  |    |    |    |    |    |    |    |    |    |    |    | 253 |
| Л  | Л  | 爬  | 爭  | 爰  | 爲  | 爵  |    |    |    |    |    |    |    |    |    | 254 |
| 父  | 父  | 爺  | 爻  | 爼  | 爽  | 爾  |    |    |    |    |    |    |    |    |    | 255 |
| 爿  | 뉘  | 牀  | 牆  |    |    |    |    |    |    |    |    |    |    |    |    | 256 |
| 片  | 片  | 版  | 牋  | 牌  | 牒  | 牘  |    |    |    |    |    |    |    |    |    | 257 |
| 牙  | 牙  |    |    |    |    |    |    |    |    |    |    |    |    |    |    | 258 |
| 牛  | 牛  | 牝  | 牟  | 牡  | 牢  | 牧  | 物  | 牲  | 牴  | 特  | 牽  | 牾  | 犀  | 犁  | 犂  | 259 |
|    | 犇  | 犒  | 犖  | 犠  | 犢  | 犧  |    |    |    |    |    |    |    |    |    | 260 |
| 犬  | 犬  | 犯  | 犲  | 状  | 犹  | 犾  | 狀  | 狂  | 狃  | 狄  | 狆  | 狎  | 狐  | 狒  | 狗  | 261 |
|    | 狙  | 狛  | 狠  | 狡  | 狢  | 狩  | 独  | 狭  | 狷  | 狸  | 狹  | 狼  | 狽  | 猊  | 猖  | 262 |
|    | 猗  | 猛  | 猜  | 猝  | 猟  | 猥  | 猩  | 猪  | 猪  | 猫  | 献  | 猯  | 猴  | 猶  | 猷  | 263 |

| 部首         | 01         | 02 | 03 | 04 | 05 | 06 | 07 | 08 | 09 | 10 | 11 | 12 | 13 | 14 | 15 |     |
|------------|------------|----|----|----|----|----|----|----|----|----|----|----|----|----|----|-----|
| 犬          | 猾          | 猿  | 獄  | 獅  | 獎  | 獏  | 獗  | 獣  | 獨  | 獪  | 獰  | 獲  | 獵  | 獣  | 獺  | 264 |
|            | 獻          |    |    |    |    |    |    |    |    |    |    |    |    |    |    | 265 |
| 玄          | 玄          | 率  |    |    |    |    |    |    |    |    |    |    |    |    |    | 266 |
| 玉          | 玉          |    |    |    |    |    |    |    |    |    |    |    |    |    |    | 267 |
| Ŧ          | Ŧ          | 玖  | 玩  | 玲  | 玳  | 玻  | 珀  | 珂  | 珈  | 珊  | 珍  | 珎  | 珞  | 珠  | 珥  | 268 |
|            | 珪          | 班  | 珮  | 珱  | 珸  | 現  | 球  | 琅  | 理  | 琉  | 琢  | 琢  | 琥  | 琲  | 琳  | 269 |
|            | 琴          | 琵  | 琶  | 琺  | 琿  | 瑁  | 瑕  | 瑙  | 瑚  | 瑛  | 瑜  | 瑞  | 瑟  | 瑠  | 瑣  | 270 |
|            | 瑤          | 瑩  | 瑪  | 瑯  | 瑰  | 瑳  | 瑶  | 瑾  | 璃  | 璋  | 璞  | 璢  | 璧  | 環  | 璽  | 271 |
|            | 瓊          | 瓏  | 瓔  |    |    |    |    |    |    |    |    |    |    |    |    | 272 |
| 瓜          | 瓜          | 瓠  | 瓢  | 瓣  |    |    |    |    |    |    |    |    |    |    |    | 273 |
| 瓦          | 瓦          | 瓧  | 瓩  | 瓮  | 瓰  | 瓱  | 瓲  | 瓶  | 瓷  | 瓸  | 甃  | 甊  | 甅  | 甌  | 甍  | 274 |
|            | 甎          | 甑  | 甓  | 甕  |    |    |    | İ  |    |    |    |    |    |    |    | 275 |
| 甘          | 甘          | 甚  | 甜  | 甞  |    |    |    |    |    |    |    |    |    |    |    | 276 |
| 生          | 生          | 産  | 甥  | 甦  |    |    |    |    |    |    |    |    |    |    |    | 277 |
| 用          | 用          | 甫  | 甬  |    |    |    |    |    |    |    |    |    |    |    |    | 278 |
| ⊞          | 田          | 由  | 甲  | 申  | 男  | 甸  | 町  | 画  | 甼  | 畄  | 畆  | 畉  | 畊  | 畋  | 界  | 279 |
|            | 畍          | 畏  | 畑  | 畔  | 留  | 畚  | 畛  | 畜  | 畝  | 畠  | 畢  | 畤  | 略  | 畦  | 畧  | 280 |
|            | 畩          | 番  | 畫  | 畭  | 異  | 畳  | 畴  | 當  | 畷  | 畸  | 畿  | 疂  | 疆  | 疇  | 疉  | 281 |
|            | 舋          |    |    |    |    |    |    |    |    |    |    |    |    |    |    | 282 |
| 疋          | 疋          | 疎  | 疏  | 疑  |    |    |    |    |    |    |    |    |    |    |    | 283 |
| 疒          | 疔          | 疚  | 疝  | 疣  | 疥  | 疫  | 疱  | 疲  | 疳  | 疵  | 疸  | 疹  | 疼  | 疽  | 疾  | 284 |
|            | 痂          | 痃  | 病  | 症  | 痊  | 痍  | 痒  | 痔  | 痕  | 痘  | 痙  | 痛  | 痞  | 痢  | 痣  | 285 |
|            | 痩          | 痰  | 痲  | 痳  | 痴  | 痺  | 痼  | 痾  | 痿  | 瘁  | 瘉  | 瘋  | 瘍  | 瘟  | 瘠  | 286 |
|            | 瘡          | 瘢  | 瘤  | 瘦  | 瘧  | 瘰  | 瘴  | 瘻  | 療  | 癆  | 癇  | 廢  | 癌  | 癒  | 癖  | 287 |
|            | 癘          | 癜  | 癡  | 癢  | 癧  | 癨  | 癪  | 癬  | 癰  | 癲  |    |    |    |    |    | 288 |
| <i>7</i> % | <i>7</i> % | 癸  | 発  | 登  | 發  |    |    |    |    |    |    |    |    |    |    | 289 |
| 白          | 白          | 百  | 皀  | 皃  | 的  | 皆  | 皇  | 皈  | 皋  | 皎  | 皐  | 皓  | 皖  | 皙  | 皚  | 290 |
| 皮          | 皮          | 皰  | 皴  | 皷  | 皸  | 皹  | 皺  |    |    |    |    |    |    |    |    | 291 |
| Ш          | Ш          | 眀  | 盃  | 盆  | 盈  | 益  | 盍  | 盒  | 盖  | 盗  | 盛  | 盜  | 盞  | 盟  | 盡  | 292 |
|            | 監          | 盤  | 盥  | 盧  | 盪  |    |    |    |    |    |    |    |    |    |    | 293 |
| 目          | 目          | 盲  | 直  | 相  | 盻  | 盾  | 省  | 眄  | 眇  | 眈  | 眉  | 看  | 県  | 眛  | 眞  | 294 |
|            | 真          | 眠  | 眤  | 皆  | 眦  | 眩  | 眷  | 眸  | 眺  | 眼  | 着  | 睇  | 睚  | 睛  | 睡  | 295 |
|            | 督          | 睥  | 睦  | 睨  | 睫  | 睹  | 睾  | 睿  | 瞋  | 瞎  | 瞑  | 瞞  | 瞠  | 瞥  | 瞬  | 296 |
|            | 瞭          | 瞰  | 瞳  | 瞶  | 瞹  | 瞻  | 瞼  | 瞽  | 瞿  | 矇  | 矍  | 矗  | 矚  |    |    | 297 |
| 矛          | 矛          | 矜  |    |    |    |    |    |    |    |    |    |    |    |    |    | 298 |
| 矢          | 矢          | 矣  | 知  | 矧  | 矩  | 短  | 矮  | 矯  |    |    |    |    |    |    |    | 299 |
| 石          | 石          | 矼  | 砂  | 砌  | 砒  | 研  | 砕  | 砠  | 砥  | 砦  | 砧  | 砲  | 破  | 砺  | 砿  | 300 |
|            | 硅          | 硝  | 硫  | 硬  | 硯  | 硲  | 硴  | 硼  | 碁  | 碆  | 碇  | 碌  | 碍  | 碎  | 碑  | 301 |
|            | 碑          | 碓  | 碕  | 碗  | 碚  | 碣  | 碧  | 碩  | 碪  | 碯  | 碵  | 確  | 碼  | 碾  | 磁  | 302 |

116

| 部首 | 01 | 02        | 03 | 04 | 05 | 06 | 07 | 08 | 09 | 10 | 11 | 12 | 13 | 14 | 15 |     |
|----|----|-----------|----|----|----|----|----|----|----|----|----|----|----|----|----|-----|
| 石  | 磅  | 磆         | 磊  | 磋  | 磐  | 磑  | 磔  | 磚  | 磧  | 磨  | 磬  | 磯  | 磴  | 磽  | 礁  | 303 |
|    | 礇  | 礎         | 礑  | 礒  | 礙  | 礦  | 礪  | 礫  | 礬  |    |    |    |    |    |    | 304 |
| 示  | 示  | 礼         | 社  | 社  | 祀  | 祁  | 祇  | 祈  | 祈  | 祉  | 祉  | 祐  | 祐  | 祓  | 祕  | 305 |
|    | 祖  | 祖         | 祗  | 祚  | 祝  | 祝  | 神  | 神  | 祟  | 祠  | 袮  | 祥  | 祥  | 票  | 祭  | 306 |
|    | 祷  | 祺         | 禄  | 禀  | 禁  | 禄  | 褝  | 禊  | 禍  | 禍  | 禎  | 禎  | 福  | 福  | 禝  | 307 |
|    | 禦  | 禧         | 禪  | 禮  | 禰  | 禱  | 禳  | 禹  | 禺  | 禽  | 視  |    |    |    |    | 308 |
| 禾  | 禾  | 禿         | 秀  | 私  | 秉  | 秋  | 科  | 秒  | 秕  | 秘  | 租  | 秡  | 秣  | 秤  | 秦  | 309 |
|    | 秧  | 秩         | 秬  | 称  | 移  | 稀  | 稈  | 程  | 稍  | 税  | 稔  | 稗  | 稘  | 稙  | 稚  | 310 |
| 禾  | 稜  | 稟         | 稠  | 種  | 稱  | 稲  | 稷  | 稻  | 稼  | 稽  | 槀  | 稿  | 穀  | 穀  | 穂  | 311 |
|    | 穃  | 穆         | 穉  | 積  | 頴  | 穏  | 穐  | 穂  | 穝  | 穡  | 穢  | 穣  | 穩  | 穫  | 穣  | 312 |
| 穴  | 穴  | 究         | 穹  | 空  | 穽  | 穿  | 突  | 突  | 窃  | 窄  | 窈  | 窒  | 窓  | 窕  | 窖  | 313 |
|    | 窗  | 窘         | 窟  | 窩  | 窪  | 窮  | 窯  | 窰  | 窶  | 窺  | 窿  | 竃  | 竄  | 竅  | 竇  | 314 |
|    | 竈  | 竊         |    |    |    |    |    |    |    |    |    |    |    |    |    | 315 |
| 立  | 立  | 竍         | 竏  | 竒  | 竓  | 竕  | 站  | 竚  | 竜  | 竝  | 竟  | 章  | 竡  | 竢  | 竣  | 316 |
|    | 童  | 竦         | 竪  | 竭  | 端  | 竰  | 競  | 竸  |    |    |    |    |    |    |    | 317 |
| 竹  | 竹  | <u>**</u> | 竿  | 笂  | 笄  | 笆  | 笈  | 笊  | 笋  | 笏  | 笑  | 笘  | 笙  | 笛  | 笞  | 318 |
|    | 笠  | 笥         | 符  | 笨  | 第  | 笳  | 笵  | 笶  | 笹  | 筅  | 筆  | 筈  | 等  | 筋  | 筌  | 319 |
|    | 筍  | 筏         | 筐  | 筑  | 筒  | 答  | 策  | 筝  | 筥  | 筧  | 筬  | 筮  | 筰  | 筱  | 筴  | 320 |
|    | 筵  | 筺         | 箆  | 筃  | 箋  | 箍  | 箏  | 箒  | 箔  | 箕  | 算  | 箘  | 箙  | 箚  | 箜  | 321 |
|    | 箝  | 箟         | 管  | 箪  | 箭  | 箱  | 箴  | 箸  | 節  | 節  | 篁  | 範  | 篆  | 篇  | 築  | 322 |
|    | 篋  | 篌         | 篏  | 篝  | 篠  | 篤  | 篥  | 篦  | 篩  | 篭  | 篳  | 篶  | 篷  | 簀  | 簇  | 323 |
|    | 簍  | 簑         | 簒  | 簓  | 簔  | 簗  | 簞  | 簟  | 簡  | 簀  | 簧  | 簮  | 簫  | 簷  | 簸  | 324 |
|    | 簽  | 簾         | 簿  | 籀  | 籃  | 籌  | 籍  | 籏  | 籐  | 籔  | 籖  | 籘  | 籟  | 籠  | 籖  | 325 |
|    | 籥  | 籬         |    |    |    |    |    |    |    |    |    |    |    |    |    | 326 |
| 米  | 米  | 籵         | 籾  | 粁  | 粂  | 粃  | 粉  | 粋  | 粍  | 粐  | 粒  | 粕  | 粗  | 粘  | 粛  | 327 |
|    | 粟  | 粡         | 粢  | 粤  | 粥  | 粧  | 粨  | 粫  | 粭  | 粮  | 粱  | 粲  | 粳  | 粹  | 粽  | 328 |
|    | 精  | 糀         | 糂  | 糅  | 糊  | 糎  | 糒  | 糖  | 糘  | 糜  | 糞  | 糟  | 糠  | 糢  | 糧  | 329 |
|    | 糯  | 糲         | 糴  | 糶  |    |    |    |    |    |    |    |    |    |    |    | 330 |
| 糸  | 糸  | 糺         | 系  | 糾  | 紀  | 紂  | 約  | 紅  | 紆  | 紊  | 紋  | 納  | 紐  | 純  | 紕  | 331 |
|    | 紗  | 紘         | 紙  | 級  | 紛  | 紜  | 素  | 紡  | 索  | 紫  | 紬  | 紮  | 累  | 細  | 紲  | 332 |
|    | 紳  | 紵         | 紹  | 紺  | 紿  | 終  | 絃  | 組  | 絅  | 絆  | 絋  | 経  | 絎  | 絏  | 結  | 333 |
|    | 絖  | 絛         | 絞  | 絡  | 絢  | 絣  | 給  | 絨  | 絮  | 統  | 絲  | 絳  | 絵  | 絶  | 絹  | 334 |
|    | 絽  | 綉         | 綏  | 經  | 継  | 続  | 綛  | 綜  | 綟  | 緑  | 綢  | 綣  | 綫  | 綬  | 維  | 335 |
|    | 綮  | 綯         | 綰  | 綱  | 網  | 綴  | 綵  | 綸  | 綺  | 綻  | 綽  | 綾  | 綿  | 緇  | 緊  | 336 |
|    | 緋  | 総         | 緑  | 緒  | 緕  | 緒  | 緘  | 線  | 緜  | 緝  | 緞  | 締  | 緡  | 緣  | 緤  | 337 |
|    | 編  | 緩         | 緬  | 緯  | 緲  | 練  | 練  | 緻  | 縁  | 縄  | 縅  | 縉  | 縊  | 縋  | 縒  | 338 |
|    | 縛  | 縞         | 縟  | 縡  | 縢  | 縣  | 縦  | 縫  | 縮  | 縱  | 縲  | 縵  | 縷  | 縹  | 縺  | 339 |
|    | 縻  | 總         | 績  | 繁  | 繁  | 繃  | 繆  | 繊  | 繋  | 繍  | 織  | 繕  | 繖  | 繙  | 繚  | 340 |
|    | 繝  | 繞         | 繡  | 繦  | 繧  | 繩  | 繪  | 繋  | 繭  | 繰  | 繹  | 繻  | 繼  | 繽  | 繿  | 341 |

|    |   | 13/22 | 1.00 |
|----|---|-------|------|
|    | 臣 | 臣     | 臥    |
|    | 自 | 自     | 臭    |
|    | 至 | 至     | 致    |
|    | 臼 | Ē     | 臾    |
|    | 舌 | 日     | 舍    |
|    | 舛 | 舛     | 舜    |
|    | 舟 | 舟     | 舩    |
|    |   | 艙     | 艚    |
|    | 艮 | 民     | 良    |
|    | 色 | 色     | 艶    |
|    | 艸 | 艸     | 艾    |
|    |   | 芳     | 拱    |
|    |   | 苟     | 苡    |
|    |   | 茄     | 茅    |
|    |   | 卣     | 茵    |
|    |   | 荷     | 荻    |
|    |   | 莨     | 莪    |
| 18 | 8 |       |      |

1

| 部首 | 01 | 02 | 03 | 04 | 05 | 06 | 07 | 08 | 09 | 10 | 11 | 12 | 13 | 14 | 15 |     |
|----|----|----|----|----|----|----|----|----|----|----|----|----|----|----|----|-----|
| 糸  | 纂  | 纃  | 纈  | 纉  | 續  | 纎  | 纏  | 纐  | 纒  | 纓  | 纔  | 纖  | 纛  | 纜  |    | 342 |
| 缶  | 缶  | 缸  | 缺  | 罅  | 罌  | 罍  | 罎  | 罐  |    |    |    |    |    |    |    | 343 |
| 网  | 网  | 罔  | 罕  | 罘  | 罟  | 罠  | 罧  | 罨  | 罩  | 罪  | 霍  | 置  | 罰  | 署  | 署  | 344 |
| 网  | 罵  | 罷  | 罸  | 罹  | 羂  | 羃  | 羅  | 羆  | 羇  | 羈  |    |    |    |    |    | 345 |
| 羊  | 羊  | 羌  | 美  | 羔  | 羚  | 羝  | 羞  | 羣  | 群  | 羨  | 義  | 羮  | 羯  | 羲  | 羶  | 346 |
|    | 羸  | 羹  |    |    |    |    |    |    |    |    |    |    |    |    |    | 347 |
| 羽  | 羽  | 羽  | 翁  | 翅  | 翆  | 翊  | 翌  | 習  | 翔  | 翕  | 翠  | 翡  | 前潮 | 翩  | 翫  | 348 |
|    | 翰  | 嫛  | 翹  | 翻  | 翼  | 耀  |    |    |    |    |    |    |    |    |    | 349 |
| 老  | 老  | 考  | 耄  | 者  | 者  | 耆  | 耋  |    |    |    |    |    |    |    |    | 350 |
| 而  | 而  | 耐  |    |    |    |    |    |    |    |    |    |    |    |    |    | 351 |
| 耒  | 耒  | 耕  | 耗  | 耘  | 耙  | 耜  | 耡  | 耨  |    |    |    |    |    |    |    | 352 |
| 耳  | 耳  | 耶  | 耻  | 耽  | 耿  | 聆  | 聊  | 聒  | 聖  | 聘  | 聚  | 聞  | 聟  | 聡  | 聢  | 353 |
|    | 聨  | 聯  | 聰  | 聲  | 聳  | 聴  | 聶  | 職  | 聹  | 聽  | 聾  |    |    |    |    | 354 |
| 聿  | 聿  | 肄  | 肅  | 肆  | 肇  |    |    |    |    |    |    |    |    |    |    | 355 |
| 肉  | 肉  | 肋  | 肌  | 肓  | 肖  | 肘  | 肚  | 肛  | 肝  | 股  | 肢  | 肥  | 肩  | 肪  | 肬  | 356 |
|    | 肭  | 肯  | 肱  | 育  | 肴  | 肺  | 胃  | 冑  | 胆  | 背  | 胎  | 胖  | 胙  | 胚  | 胛  | 357 |
|    | 胝  | 胞  | 胡  | 胤  | 胥  | 胯  | 胱  | 胴  | 胸  | 胼  | 能  | 脂  | 脅  | 脆  | 脇  | 358 |
|    | 脈  | 脉  | 脊  | 脚  | 脛  | 脣  | 脩  | 脯  | 脱  | 脳  | 脹  | 脾  | 腆  | 腋  | 腎  | 359 |
|    | 腐  | 腑  | 腓  | 腔  | 腕  | 腟  | 腥  | 腦  | 腫  | 腮  | 腰  | 腱  | 腴  | 腸  | 腹  | 360 |
|    | 腺  | 腿  | 膀  | 膂  | 膃  | 膈  | 膊  | 膏  | 膓  | 膕  | 膚  | 膜  | 膝  | 膠  | 膣  | 361 |
|    | 膤  | 膨  | 膩  | 膰  | 膳  | 膵  | 膸  | 膺  | 膽  | 膾  | 膿  | 臀  | 臂  | 臆  | 臈  | 362 |
|    | 臉  | 臍  | 臑  | 臓  | 臘  | 臙  | 臚  | 臓  | 臠  |    |    |    |    |    |    | 363 |
| 臣  | 臣  | 臥  | 臧  | 臨  |    |    |    |    |    |    |    |    |    |    |    | 364 |
| 自  | 自  | 臭  | 臭  |    |    |    |    |    |    |    |    |    |    |    |    | 365 |
| 至  | 至  | 致  | 臺  | 臻  |    |    |    |    |    |    |    |    |    |    |    | 366 |
| 臼  | 臼  | 臾  | 舁  | 舂  | 舅  | 與  | 興  | 舉  | 舊  |    |    |    |    |    |    | 367 |
| 舌  | 舌  | 舍  | 舎  | 舐  | 舒  | 舖  | 舖  | 舘  |    |    |    |    |    |    |    | 368 |
| 舛  | 舛  | 舜  | 舞  |    |    |    |    |    |    |    |    |    |    |    |    | 369 |
| 舟  | 舟  | 舩  | 航  | 舫  | 般  | 舮  | 舳  | 舵  | 舶  | 舷  | 舸  | 船  | 艀  | 艇  | 艘  | 370 |
|    | 艙  | 艚  | 艝  | 艟  | 艢  | 艤  | 艦  | 艨  | 艪  | 艫  |    |    |    |    |    | 371 |
| 艮  | 艮  | 良  | 艱  |    |    |    |    |    |    |    |    |    |    |    |    | 372 |
| 色  | 色  | 艶  | 艷  |    |    |    |    |    |    |    |    |    |    |    |    | 373 |
| 艸  | 丱Ψ | 艾  | 芋  | 芍  | 芒  | 芙  | 芝  | 芟  | 芥  | 芦  | 芫  | 芬  | 芭  | 芯  | 花  | 374 |
|    | 芳  | 芸  | 芹  | 芻  | 芽  | 苅  | 苑  | 苒  | 苓  | 苔  | 苗  | 苙  | 苛  | 苜  | 苞  | 375 |
|    | 苟  | 苡  | 苣  | 若  | 苦  | 苧  | 苫  | 英  | 苳  | 苴  | 苹  | 苺  | 苻  | 茂  | 范  | 376 |
|    | 茄  | 茅  | 茆  | 苿  | 茎  | 茖  | 茗  | 茘  | 茜  | 茣  | 茨  | 茫  | 茯  | 茱  | 茲  | 377 |
|    | 茴  | 茵  | 茶  | 茸  | 茹  | 荀  | 苔  | 草  | 荊  | 荏  | 荐  | 荒  | 荘  | 荳  | 荵  | 378 |
|    | 荷  | 荻  | 荼  | 莅  | 莇  | 莉  | 莊  | 莎  | 莓  | 莖  | 莚  | 莞  | 莟  | 莠  | 莢  | 379 |
|    | 莨  | 莪  | 莫  | 莱  | 莵  | 莽  | 菁  | 菅  | 菊  | 菌  | 菎  | 菓  | 菖  | 菘  | 菜  | 380 |

| 部首 | 01 | 02 | 03 | 04 | 05 | 06 | 07 | 08 | 09 | 10 | 11 | 12 | 13 | 14 | 15 |     |
|----|----|----|----|----|----|----|----|----|----|----|----|----|----|----|----|-----|
| μщ | 菟  | 菠  | 菩  | 菫  | 華  | 菰  | 菱  | 菲  | 菴  | 菷  | 菻  | 菽  | 萃  | 萄  | 萇  | 381 |
|    | 萊  | 萋  | 萌  | 萍  | 萎  | 萓  | 萠  | 萢  | 萩  | 萪  | 萬  | 萓  | 萵  | 萸  | 萼  | 382 |
|    | 落  | 葆  | 葉  | 葎  | 著  | 著  | 葛  | 葡  | 葢  | 董  | 葦  | 葩  | 葫  | 葬  | 葭  | 383 |
|    | 葮  | 葯  | 葱  | 葵  | 葷  | 葹  | 葺  | 蒂  | 蒄  | 蒋  | 蒐  | 蒔  | 蒙  | 蒜  | 蒟  | 384 |
|    | 蒡  | 蒭  | 蒲  | 蒸  | 蒹  | 蒻  | 蒼  | 蒿  | 蓁  | 蓄  | 蓆  | 蓉  | 蓊  | 蓋  | 蓍  | 385 |
|    | 蓐  | 蓑  | 蓖  | 蓙  | 蓚  | 蓬  | 蓮  | 蓴  | 蓼  | 蓿  | 蔀  | 蓤  | 蔑  | 蔓  | 蔔  | 386 |
|    | 蔕  | 蔗  | 蔘  | 蔚  | 蔟  | 蔡  | 蔣  | 蔦  | 蔬  | 蔭  | 蔵  | 蔽  | 蕀  | 蕁  | 蕃  | 387 |
|    | 蕈  | 蕉  | 蕊  | 蕋  | 蕎  | 蕕  | 蕗  | 蕘  | 蕚  | 蕣  | 蕨  | 蕩  | 蕪  | 蕭  | 蕷  | 388 |
|    | 蕾  | 薀  | 薄  | 薇  | 薈  | 薊  | 薐  | 薑  | 薔  | 薗  | 薙  | 薛  | 薜  | 薤  | 薦  | 389 |
|    | 薨  | 薩  | 薪  | 薫  | 薬  | 薭  | 薮  | 薯  | 薰  | 薹  | 薺  | 藁  | 藉  | 藍  | 藏  | 390 |
|    | 藐  | 藕  | 藜  | 藝  | 藤  | 藥  | 藩  | 藪  | 藷  | 藹  | 藺  | 藻  | 藾  | 蘂  | 蘆  | 391 |
|    | 蘇  | 蘊  | 蘋  | 蘓  | 蘖  | 蘗  | 蘚  | 蘢  | 蘭  | 蘯  | 蘰  | 蘿  |    |    |    | 392 |
| 虍  | 虍  | 虎  | 虐  | 虔  | 處  | 虚  | 虛  | 虜  | 虜  | 虞  | 號  | 虧  |    |    |    | 393 |
| 虫  | 虫  | 虱  | 虹  | 虻  | 蚊  | 蚋  | 蚌  | 蚓  | 蚕  | 蚣  | 蜜  | 蚩  | 蚪  | 蚫  | 蚯  | 394 |
|    | 蚰  | 蚶  | 蛄  | 蛆  | 蛇  | 蛉  | 蛋  | 蛍  | 蛎  | 蛔  | 蛙  | 蛛  | 蛞  | 蛟  | 鉑  | 395 |
|    | 蛩  | 蛬  | 蛭  | 蛮  | 蛯  | 蛸  | 蛹  | 蛻  | 蛾  | 蜀  | 蜂  | 蜃  | 蜆  | 蜈  | 蜉  | 396 |
|    | 蜊  | 蜍  | 蜑  | 蜒  | 蜘  | 蜚  | 蜜  | 蜥  | 蜩  | 蜴  | 蜷  | 蜻  | 蜿  | 蝉  | 蝋  | 397 |
|    | 蝌  | 蝎  | 蝓  | 蝕  | 蝗  | 蝙  | 蝟  | 蝠  | 蝣  | 蝦  | 蝨  | 蝪  | 蝮  | 蝴  | 蝶  | 398 |
|    | 蝸  | 蝿  | 螂  | 融  | 螟  | 螢  | 螫  | 螯  | 螳  | 螺  | 螻  | 緍  | 蟀  | 蟄  | 蟆  | 399 |
|    | 蟇  | 蟋  | 蟐  | 蟒  | 蟠  | 蟬  | 蟯  | 蟲  | 蟶  | 蟷  | 蟹  | 蟻  | 蟾  | 蠅  | 蠍  | 400 |
|    | 蟒  | 蠏  | 蠑  | 蠕  | 蠖  | 蠟  | 蠡  | 蠢  | 蠣  | 蠧  | 嚻  | 蠶  | 蠹  | 蠻  |    | 401 |
| 血  | 血  | 衂  | 衄  | 衆  |    |    |    |    |    |    |    |    |    |    |    | 402 |
| 行  | 行  | 衍  | 衒  | 術  | 街  | 衙  | 衛  | 衝  | 衞  | 衡  | 衢  |    |    |    |    | 403 |
| 衣  | 衣  | 表  | 衫  | 衰  | 衲  | 衵  | 衷  | 衽  | 衾  | 衿  | 嘏  | 袂  | 袈  | 袋  | 袍  | 404 |
|    | 袒  | 袖  | 袗  | 袙  | 袬  | 袢  | 袤  | 被  | 袮  | 袰  | 袱  | 袴  | 袵  | 袷  | 袿  | 405 |
|    | 裁  | 裂  | 裃  | 裄  | 装  | 裏  | 裔  | 裕  | 裘  | 裙  | 補  | 裝  | 裟  | 裡  | 裨  | 406 |
|    | 裲  | 裳  | 裴  | 裸  | 裹  | 裼  | 製  | 裾  | 褂  | 褄  | 複  | 褊  | 褌  | 褐  | 褒  | 407 |
|    | 褓  | 褝  | 褞  | 褥  | 褪  | 褫  | 褶  | 褸  | 褻  | 襁  | 襃  | 襄  | 襌  | 襍  | 襖  | 408 |
|    | 襞  | 襟  | 襠  | 襤  | 襦  | 襪  | 襭  | 襯  | 襲  | 襴  | 襷  |    |    |    |    | 409 |
| 襾  | 襾  | 西  | 要  | 覃  | 覆  | 覇  | 覈  | 覊  |    |    |    |    |    |    |    | 410 |
| 見  | 見  | 規  | 覓  | 視  | 覗  | 覘  | 覚  | 覡  | 覦  | 覧  | 覩  | 親  | 覬  | 覯  | 覲  | 411 |
|    | 観  | 覺  | 覽  | 覿  | 觀  |    |    |    |    |    |    |    |    |    |    | 412 |
| 角  | 角  | 觚  | 觜  | 觝  | 解  | 触  | 觧  | 觴  | 觸  |    |    |    |    |    |    | 413 |
| 言  | 言  | 訂  | 訃  | 計  | 訊  | 訂  | 討  | 訐  | 訓  | 訖  | 託  | 記  | 訛  | 訝  | 訟  | 414 |
|    | 訣  | 訥  | 訪  | 設  | 許  | 訳  | 訴  | 訶  | 診  | 註  | 証  | 詁  | 詆  | 詈  | 詐  | 415 |
|    | 詑  | 詒  | 詔  | 評  | 詛  | 詞  | 詠  | 詢  | 詣  | 試  | 詩  | 詫  | 詬  | 詭  | 詮  | 416 |
|    | 詰  | 話  | 該  | 詳  | 詼  | 誂  | 誄  | 誅  | 誇  | 誉  | 誌  | 認  | 誑  | 誓  | 誕  | 417 |
|    | 誘  | 誚  | 語  | 誠  | 誡  | 誣  | 誤  | 誥  | 誦  | 誨  | 説  | 読  | 誰  | 課  | 誹  | 418 |
|    | 誼  | 調  | 諂  | 諄  | 談  | 請  | 諌  | 諍  | 諏  | 諒  | 論  | 諚  | 諛  | 諜  | 諞  | 419 |

|   |        | 輩 |
|---|--------|---|
|   |        | 轍 |
|   | 辛      | 辛 |
|   | 辰      | 辰 |
|   | ا<br>۲ | ĩ |
|   |        | 迩 |
|   |        | 逅 |
|   |        | 逝 |
|   |        | 逹 |
|   |        | 遒 |
|   |        | 遭 |
|   |        | 邃 |
|   | E      | Ε |
|   |        | 郢 |
|   | 囙      | 酉 |
| 2 | 0      |   |

1

| 部首 | 01 | 02 | 03 | 04 | 05 | 06 | 07 | 08 | 09 | 10 | 11 | 12 | 13 | 14 | 15 |     |
|----|----|----|----|----|----|----|----|----|----|----|----|----|----|----|----|-----|
|    | 諠  | 謚  | 諢  | 諤  | 諦  | 諧  | 諫  | 諭  | 諮  | 諱  | 諳  | 諷  | 諸  | 諸  | 諺  | 420 |
|    | 諾  | 謀  | 謁  | 謁  | 謂  | 謄  | 謇  |    | 謎  | 謐  | 謔  | 謖  | 謗  | 謙  | 謚  | 421 |
|    | 講  | 謝  | 謠  | 謡  | 謦  | 謨  | 謫  | 謬  |    | 謹  | 謹  | 謾  | 譁  | 證  | 譌  | 422 |
|    | 譎  | 譏  | 譛  | 識  | 譚  | 譛  | 譜  | 꽕  | 警  | 譫  | 譬  | 譯  | 議  |    | 譲  | 423 |
|    | 譴  | 護  | 譻  | 讀  | 讃  | 變  | 讌  | 讎  | 讐  | 讒  | 讓  | 讖  | 讙  | 讚  |    | 424 |
| 谷  | 谷  | 谺  | 谿  | 豁  |    |    |    |    |    |    |    |    |    |    |    | 425 |
| 団  | 豆  | 盟  | 豊  | 豌  | 豎  | 豐  |    |    |    |    |    |    |    |    |    | 426 |
| 豖  | 豖  | 豚  | 象  | 豢  | 豪  | 豫  | 豬  |    |    |    |    |    |    |    |    | 427 |
| 哥  | 豸  | 豹  | 豺  | 豼  | 貂  | 貅  | 貉  | 貊  | 貎  | 貍  | 貎  | 貔  | 貘  |    |    | 428 |
| 貝  | 貝  | 貞  | 負  | 財  | 貢  | 貧  | 貨  | 販  | 貪  | 貫  | 責  | 貭  | 貢  | 貯  | 貰  | 429 |
|    | 貲  | 貳  | 貴  | 貶  | 買  | 貸  | 費  | 貼  | 貽  | 貿  | 賀  | 賁  | 賂  | 賃  | 賄  | 430 |
|    | 資  | 賈  | 賊  | 賍  | 賎  | 賑  | 賨  | 賚  | 賛  | 賜  | 賞  | 賠  | 賢  | 賣  | 賤  | 431 |
|    | 賦  | 質  | 賭  | 賴  | 賺  | 賻  | 購  | 賽  | 贄  | 贅  | 贇  | 贈  | 贈  | 贊  | 贋  | 432 |
|    | 贍  | 贏  | 贐  | 贓  | 贔  | 贖  |    |    |    |    |    |    |    |    |    | 433 |
| 赤  | 赤  | 赦  | 赧  | 赫  | 赭  |    |    |    |    |    |    |    |    |    |    | 434 |
| 走  | 走  | 赱  | 赳  | 赴  | 起  | 趁  | 超  | 越  | 趙  | 趣  | 趨  |    |    |    |    | 435 |
| 足  | 足  | 趺  | 趾  | 跂  | 跋  | 跌  | 跏  | 跖  | 跚  | 跛  | 距  | 跟  | 跡  | 跣  | 跨  | 436 |
|    | 跪  | 跫  | 路  | 跳  | 践  | 跼  | 跿  | 踈  | 踉  | 踊  | 踏  | 踐  | 踝  | 踞  | 踟  | 437 |
|    | 踪  | 踰  | 踴  | 踵  | 蹂  | 蹄  | 蹇  | 蹈  | 蹉  | 蹊  | 蹌  | 蹐  | 蹕  | 蹙  | 蹟  | 438 |
|    | 蹠  | 蹣  | 蹤  | 蹲  | 蹴  | 蹶  | 蹼  | 躁  | 躄  | 躅  | 躇  | 躊  | 躋  | 躍  | 躑  | 439 |
|    | 躓  | 躔  | 躙  | 躡  | 躪  |    |    |    |    |    |    |    |    |    |    | 440 |
| 身  | 身  | 躬  | 躯  | 躰  | 躱  | 躾  | 軅  | 軆  | 軈  |    |    |    |    |    |    | 441 |
| 車  | 車  | 軋  | 軌  | 軍  | 軒  | 軛  | 軟  | 転  | 軣  | 軫  | 軸  | 軻  | 軼  | 軽  | 軾  | 442 |
|    | 較  | 輅  | 載  | 輊  | 輌  | 輒  | 輓  | 輔  | 輕  | 輙  | 輛  | 輜  | 輝  | 輟  | 輦  | 443 |
|    | 輩  | 輪  | 輯  | 輳  | 輸  | 輹  | 輻  | 輾  | 輿  | 轂  | 轄  | 轅  | 轆  | 轉  | 轌  | 444 |
|    | 轍  | 轎  | 轗  | 轜  | 轟  | 轡  | 轢  | 轣  | 轤  |    |    |    |    |    |    | 445 |
| 辛  | 辛  | 辜  | 辞  | 辟  | 辣  | 辧  | 辨  | 辭  | 辮  | 辯  |    |    |    |    |    | 446 |
| 辰  | 辰  | 辱  | 農  |    |    |    |    |    |    |    |    |    |    |    |    | 447 |
| ì  | 辷  | 辺  | 辻  | 込  | 辿  | 迂  | 迄  | 迅  | 迎  | 近  | 返  | 迚  | 迢  | 迥  | 迦  | 448 |
|    | 迩  | 迪  | 迫  | 迭  | 迯  | 述  | 迴  | 迷  | 迸  | 迹  | 迺  | 追  | 退  | 送  | 逃  | 449 |
|    | 逅  | 逆  | 逋  | 逍  | 逎  | 透  | 逐  | 逑  | 逓  | 途  | 逕  | 逖  | 逗  | 這  | 通  | 450 |
|    | 逝  | 逞  | 速  | 造  | 逡  | 逢  | 連  | 逧  | 逮  | 週  | 進  | 逵  | 逶  | 逸  | 逸  | 451 |
|    | 逹  | 逼  | 逾  | 遁  | 遂  | 遅  | 遇  | 遉  | 遊  | 運  | 遍  | 過  | 遏  | 遐  | 遑  | 452 |
|    | 遒  | 道  | 達  | 違  | 遖  | 遘  | 遙  | 遜  | 遞  | 遠  | 遡  | 遣  | 遥  | 遨  | 適  | 453 |
|    | 遭  | 遮  | 遯  | 遲  | 遵  | 遶  | 遷  | 選  | 遺  | 遼  | 遽  | 避  | 邀  | 邁  | 邂  | 454 |
|    | 邃  | 還  | 邇  | 邉  | 邊  | 邏  |    |    |    |    |    |    |    |    |    | 455 |
| 邑  | 邑  | 那  | 邦  | 邨  | 邪  | 邯  | 邱  | 邵  | 邸  | 郁  | 郊  | 郎  | 郛  | 郞  | 郡  | 456 |
|    | 郢  | 郤  | 部  | 郭  | 郵  | 郷  | 都  | 都  | 鄂  | 鄒  | 鄙  | 鄧  | 鄭  | 鄰  | 鄲  | 457 |
| 酉  | 酉  | 酊  | 酋  | 酌  | 配  | 酎  | 酒  | 酔  | 酖  | 酘  | 酢  | 酣  | 酥  | 酩  | 酪  | 458 |

| 部首 | 01 | 02 | 03 | 04 | 05 | 06 | 07 | 08 | 09 | 10 | 11 | 12 | 13 | 14 | 15 |     |
|----|----|----|----|----|----|----|----|----|----|----|----|----|----|----|----|-----|
| 酉  | 酬  | 酲  | 酳  | 酵  | 酷  | 酸  | 醂  | 醇  | 醉  | 醋  | 醍  | 醐  | 醒  | 醗  | 醜  | 459 |
|    | 醢  | 避  | 醪  | 醫  | 醬  | 醯  | 醱  | 醴  | 醵  | 醸  | 醺  | 釀  | 釁  |    |    | 460 |
| 釆  | 釆  | 采  | 釈  | 釉  | 釋  |    |    |    |    |    |    |    |    |    |    | 461 |
| 里  | 里  | 重  | 野  | 量  | 釐  |    |    |    |    |    |    |    |    |    |    | 462 |
| 金  | 金  | 釖  | 釘  | 釛  | 釜  | 針  | 釟  | 釜  | 釣  | 釦  | 釧  | 釵  | 釶  | 釼  | 釿  | 463 |
|    | 鈍  | 鈎  | 鈑  | 鈔  | 鈤  | 鈞  | 鈩  | 鈬  | 錡  | 鈷  | 鈿  | 鉃  | 鉄  | 鉅  | 鉈  | 464 |
|    | 鉉  | 鉋  | 鉐  | 鉗  | 鉚  | 鉛  | 鉞  | 鉢  | 鉤  | 鉦  | 鉱  | 鉾  | 銀  | 銃  | 銅  | 465 |
|    | 銑  | 銓  | 銕  | 銖  | 銘  | 銚  | 銛  | 銜  | 銭  | 銷  | 銹  | 鋏  | 鋒  | 鋤  | 鋩  | 466 |
|    | 鋪  | 鋭  | 鋲  | 鋳  | 鋸  | 鋺  | 鎁  | 錄  | 錆  | 錏  | 錐  | 錘  | 錙  | 錚  | 錠  | 467 |
|    | 錢  | 錣  | 錦  | 錨  | 錫  | 錬  | 錮  | 錯  | 録  | 錵  | 錺  | 錻  | 鍄  | 鍊  | 鍋  | 468 |
|    | 鍍  | 鍔  | 鍖  | 鍛  | 鍜  | 鍠  | 鍬  | 鍮  | 鍵  | 鍼  | 鍾  | 鎌  | 鎔  | 鎖  | 鎗  | 469 |
|    | 鎚  | 鎧  | 鎬  | 鎭  | 鎮  | 鎰  | 鎹  | 鏃  | 鏈  | 鏐  | 鏑  | 螷  | 鏗  | 鏘  | 鏝  | 470 |
|    | 鏡  | 鏤  | 鏥  | 鏨  | 鐃  | 鐇  | 鐐  | 鐓  | 鐔  | 鐘  | 鐙  | 鐚  | 鐡  | 鐫  | 鐵  | 471 |
|    | 鐶  | 鐸  | 鐺  | 鑁  | 鑄  | 鑑  | 鑒  | 鑓  | 鑚  | 鑛  | 鑞  | 鑠  | 鑢  | 鑪  | 鑰  | 472 |
|    | 鑵  | 鑷  | 鑼  | 鑽  | 鑾  | 鑿  | 钁  |    |    |    |    |    |    |    |    | 473 |
| 長  | 長  |    |    |    |    |    |    |    |    |    |    |    |    |    |    | 474 |
| 門  | 門  | 閂  | 閃  | 閇  | 閉  | 閊  | 開  | 閏  | 閑  | 間  | 閔  | 閖  | 閘  | 閙  | 围  | 475 |
|    | 関  | 閣  | 閤  | 閥  | 閧  | 閨  | 閭  | 閲  | 閹  | 閻  | 閼  | 閾  | 闃  | 闇  | 闊  | 476 |
|    | 闌  | 闍  | 闔  | 闕  | 闖  | 劻  | 關  | 闡  | 闢  | 闥  |    |    |    |    |    | 477 |
| 阜  | 阜  | 阡  | 阨  | 阪  | 阮  | 阯  | 防  | 阻  | 阿  | 陀  | 陂  | 附  | 陋  | 陌  | 降  | 478 |
|    | 陏  | 限  | 陛  | 陜  | 陝  | 陞  | 陟  | 院  | 陣  | 除  | 陥  | 陦  | 陪  | 陬  | 陰  | 479 |
|    | 陲  | 陳  | 陵  | 陶  | 陷  | 陸  | 険  | 陽  | 隅  | 隆  | 隆  | 隈  | 隊  | 隋  | 隍  | 480 |
|    | 階  | 随  | 隔  | 隕  | 隗  | 隘  | 隙  | 際  | 障  | 隠  | 隣  | 隧  | 隨  | 險  | 隰  | 481 |
|    | 隱  | 隲  | 隴  |    |    |    |    |    |    |    |    |    |    |    |    | 482 |
| 隶  | 隶  | 隷  | 隸  |    |    |    |    |    |    |    |    |    |    |    |    | 483 |
| 隹  | 隹  | 隻  | 隼  | 雀  | 雁  | 雄  | 雅  | 集  | 雇  | 雉  | 雋  | 雌  | 雍  | 雎  | 雑  | 484 |
|    | 雕  | 雖  | 雙  | 雛  | 雜  | 離  | 難  | 難  |    |    |    |    |    |    |    | 485 |
| 雨  | 雨  | Ē  | 雫  | 雰  | 雲  | 零  | 雷  | 雹  | 電  | 賣  | 霄  | 霆  | 震  | 霈  | 靈  | 486 |
|    | 霍  | 霎  | 霏  | 霑  | 霓  | 霖  | 霙  | 霜  | 霞  | 罶  | 霧  | 霪  | 霰  | 露  | 霳  | 487 |
|    | 霸  | 霹  | 靊  | 霽  | 霾  | 靂  | 高  | 靆  | 靈  | 靉  |    |    |    |    |    | 488 |
| 靑  | 靑  | 青  | 靖  | 静  | 靜  |    |    |    |    |    |    |    |    |    |    | 489 |
| 非  | 非  | 靠  | 靡  |    |    |    |    |    |    |    |    |    |    |    |    | 490 |
| 面  | 面  | 靤  | 靦  | 靨  |    |    |    |    |    |    |    |    |    |    |    | 491 |
| 革  | 革  | 靫  | 靭  | 靱  | 靴  | 靹  | 靺  | 靼  | 鞁  | 鞄  | 鞅  | 鞆  | 鞋  | 鞍  | 鞏  | 492 |
|    | 鞐  | 鞘  | 鞜  | 鞠  | 鞣  | 鞦  | 鞨  | 鞫  | 鞭  | 鞳  | 鞴  | 韃  | 韆  | 韈  |    | 493 |
| 韋  | 韋  | 韓  | 韜  |    |    |    |    |    |    |    |    |    |    |    |    | 494 |
| 韭  | 韭  | 韮  |    |    |    |    |    |    |    |    |    |    |    |    |    | 495 |
| 音  | 音  | 韵  | 韶  | 韻  | 響  | 響  |    |    |    |    |    |    |    |    |    | 496 |
| 頁  | 頁  | 頂  | 頃  | 項  | 順  | 須  | 頌  | 頏  | 預  | 頑  | 頒  | 頓  | 頗  | 領  | 頚  | 497 |

|    |   | 鰌   |
|----|---|-----|
|    |   | 鰲   |
|    | 鳥 | 鳥   |
|    |   | 鴒   |
|    |   | 鵆   |
|    |   | 鵲   |
|    |   | 鷁   |
|    |   | 鷽   |
|    | 豳 | -12 |
|    | 鹿 | 鹿   |
|    | 麥 | 麥   |
|    | 麻 | 麻   |
|    | 峀 | 摵   |
|    | 縣 | 黍   |
| 12 | 2 |     |

| 頁       顏       類       頭       類       頭       類       類       類       類       類       類       類       類       類       類       類       類       類       類       類       類       類       類       類       類       類       類       類       類       類       য়       য়       য়       য়       য়       য়       4       4       4       4       4       1       1       1       1       1       1       1       1       1       1       1       1       1       1       1       1       1       1       1       1       1       1       1       1       1       1       1       1       1       1       1       1       1       1       1       1       1       1       1       1       1       1       1       1       1       1       1       1       1       1       1       1       1       1       1       1       1       1       1       1       1       1       1       1       1       1       1       1       1       1       1       1       1       1 <th1< th=""> <th1< th=""> <th1< th=""></th1<></th1<></th1<>                                                                                                    | 498<br>499<br>500<br>501<br>502<br>503<br>504<br>505<br>506<br>507 |
|----------------------------------------------------------------------------------------------------|--------------------------------------------------------------------|
| 顎       顔       頭       頭       頭       類       類       面       頭       頭       面       面       面       面       面       面       面       面       面       面       面       面       面       面       面       面       面       面       面       ロ       ロ       D       D <thd< th=""> <thd< th=""> <thd< th=""></thd<></thd<></thd<>                                                                                                    | 499<br>500<br>502<br>503<br>504<br>505<br>506<br>507               |
| 顴       Image: Second second sec | 500<br>501<br>502<br>503<br>504<br>505<br>506<br>507               |
| 風     風     颯     融     颶     廳     飄     飆     □     □     5       飛     飛     飜     □     □     □     □     □     □     5       食     食     飢     飩     飫     飭     餃     飯     餃     ఏ     ఏ     ఏ     ఏ     ఏ     ఏ     □     □     5                                                                                                    | 501<br>502<br>503<br>504<br>505<br>506<br>507                      |
| 飛         飜         …         …         …         …         …         …         …         …         …         …         …         …         …         …         …         …         …         …         …         …         …         …         …         …         …         …         …         …         …         …         …         …         …         …         …         …         …         …         …         …         …         …         …         …         …         …         …         …         …         …         …         …         …         …         …         …         …         …         …         …         …         …         …         …         …         …         …         …         …         …         …         …         …         …         …         …         …         …         …         …         …         …         …         …         …         …         …         …         …         …         …         …         …         …         …         …         …         …         …         …         …         …         …         …         …                                                                                                    | 502<br>503<br>504<br>505<br>506<br>507                             |
| 食 食 飢 飩 飫 筋 飲 飯 飲 飴 飼 飽 飾 餃 餅 師 5                                                                                                    | 503<br>504<br>505<br>506<br>507                                    |
|                                                                                                    | 504<br>505<br>506<br>507                                           |
|                                                                                                    | 505<br>506<br>507                                                  |
| 館     館     6     6     6     8     8     8     8     8     8     8     8     8     8     8     8     8     8     8     8     8     8     8     8     8     8     8     8     8     8     8     8     8     8     8     8     8     8     8     8     8     8     8     8     8     8     8     8     8     8     8     8     8     8     9     8     9     9     9     9     9     9     9     9     9     9     9     9     9     9     9     9     9     9     9     9     9     9     9     9     9     9     9     9     9     9     9     9     9     9     9     9     9     9     9     9     9     9     9     9     9     9     9     9     9     9     9     9     9     9     9     9     9     9     9     9     9     9     9     9     9     9     9     9     9     9     9     9     9     9     9     9     9     9     9 </td <td>506<br/>507</td>                                                                                                    | 506<br>507                                                         |
|                                                                                                    | 507                                                                |
| 香     香     酵     酸     馨     5                                                                                                    |                                                                    |
| 馬 馬 馭 馮 馳 馴 馼 駁 駄 駅 駆 駈 駐 駑 駒 駕 5                                                                                                    | 508                                                                |
| <u> </u>                                                                                                    | 509                                                                |
| <t< td=""><td>510</td></t<>                                                                                                    | 510                                                                |
| 驕<、、、、、、、、、、、、、、、、、、、、、、、、、、、、、、、、、、、、                                                                                                    | 511                                                                |
| 骨   骨   肝   股   骸   牌   随   酸   間   節   世   5                                                                                                    | 512                                                                |
|                                                                                                    | 513                                                                |
| ジ     髟     毛     髣     毛     髪     括     E     E     E       ジ     ジ     ビ     ジ     ビ     ジ     ビ     ジ     ビ     ジ                                                                                                    | 514                                                                |
|                                                                                                    | 515                                                                |
|                                                                                                    | 516                                                                |
|                                                                                                    | 517                                                                |
|                                                                                                    | 518                                                                |
|                                                                                                    | 519                                                                |
|                                                                                                    | 520                                                                |
|                                                                                                    | 521                                                                |
|                                                                                                    | 522                                                                |
|                                                                                                    | 523                                                                |
|                                                                                                    | 524                                                                |
|                                                                                                    | 525                                                                |
|                                                                                                    | 520<br>527                                                         |
|                                                                                                    | 528                                                                |
|                                                                                                    | 520                                                                |
|                                                                                                    | 520                                                                |
|                                                                                                    | 531                                                                |
|                                                                                                    | 532                                                                |
| である。                                                                                                    | 533                                                                |
| 麻麻 麻 麼 麾 麿                                                                                                    | 534                                                                |
| 黃黃黃黃 黃 蠻         黃 黃 童 蠻         드 드 드 드 드 드 드 드 드 드 드 드 드 드 드 드 드 드 드                                                                                                    | 535                                                                |
| 泰 泰 黎 黏 黐                                                                                                    | 536                                                                |

| 部首 | 01        | 02 | 03 | 04 | 05 | 06 | 07 | 08 | 09 | 10 | 11 | 12 | 13 | 14 | 15 |     |
|----|-----------|----|----|----|----|----|----|----|----|----|----|----|----|----|----|-----|
| 黑  | 黑         | 黒  | 黔  | 默  | 黙  | 黛  | 黓  | 黝  | 點  | 點  | 黥  | 黨  | 黯  | 黴  | 黶  | 537 |
|    | 黷         |    |    |    |    |    |    |    |    |    |    |    |    |    |    | 538 |
| 黹  | 黹         | 黻  | 黼  |    |    |    |    |    |    |    |    |    |    |    |    | 539 |
| 黽  | 黽         | 鼇  | 鼈  |    |    |    |    |    |    |    |    |    |    |    |    | 540 |
| 鼎  | 鼎         |    |    |    |    |    |    |    |    |    |    |    |    |    |    | 541 |
| 鼓  | 鼓         | 鼕  |    |    |    |    |    |    |    |    |    |    |    |    |    | 542 |
| E. | E=<br>EEL | 鼡  | 鼬  |    |    |    |    |    |    |    |    |    |    |    |    | 543 |
| 鼻  | 鼻         | 鼾  |    |    |    |    |    |    |    |    |    |    |    |    |    | 544 |
| 齊  | 齊         | 齋  | 齎  | 齏  |    |    |    |    |    |    |    |    |    |    |    | 545 |
| 齒  | 齒         | 戲  | 龃  | 齖  | 齡  | 齢  | 齣  | 齦  | 齧  | 齪  | 齬  | 뻐  | 岁  | 齷  |    | 546 |
| 龍  | 巃         | 龕  |    |    |    |    |    |    |    |    |    |    |    |    |    | 547 |
| 龜  | 龜         | 龝  |    |    |    |    |    |    |    |    |    |    |    |    |    | 548 |
| 龠  | 龠         |    |    |    |    |    |    |    |    |    |    |    |    |    |    | 549 |

# 索引

アルファベット

| 0 | OS       | .77 |
|---|----------|-----|
| U | USB ケーブル | .76 |

#### 五十音

| 赤目補正            |                         | 1                       | 100,                                                                                                    | 101                                                                                                    |
|-----------------|-------------------------|-------------------------|----------------------------------------------------------------------------------------------------|----------------------------------------------------------------------------------------------------|
| 宛名              |                         | 46                      | , 53                                                                                                    | , 90                                                                                                    |
| アルバム印刷          |                         |                         | 64                                                                                                    | , 92                                                                                                    |
| インクカートリッジ       |                         | 10、                     | 11,                                                                                                    | 127                                                                                                    |
| インク残量           |                         |                         |                                                                                                    | 100                                                                                                    |
| 印刷品質            |                         | 1                       | 100,                                                                                                    | 101                                                                                                    |
| 印刷領域            |                         |                         |                                                                                                    | 94                                                                                                    |
| インストール          |                         |                         |                                                                                                    | 77                                                                                                    |
| 液晶ディスプレイ        |                         | 11                      | , 14                                                                                                    | 、70                                                                                                    |
| 干支              |                         |                         |                                                                                                    | 75                                                                                                    |
| エプソン純正品         |                         |                         |                                                                                                    |                                                                                                    |
| (専用紙、インクカートリッシ  | ジ)                      |                         | .93、                                                                                                    | 127                                                                                                    |
| お好み写真サイズ印刷      |                         |                         | 65                                                                                                    | . 92                                                                                                    |
| 回収 (インクカートリッジ). |                         |                         |                                                                                                    | 127                                                                                                    |
| 外部記憶装置          |                         |                         |                                                                                                    | 97                                                                                                    |
| 外部機器印刷設定        |                         |                         |                                                                                                    | 101                                                                                                    |
| 外部機器接続コネクター     |                         |                         |                                                                                                    | 15                                                                                                    |
| 画質補正            |                         | 1                       | 100、                                                                                                    | 101                                                                                                    |
| かな入力モード         |                         |                         |                                                                                                    | 102                                                                                                    |
| カラー設定           |                         |                         |                                                                                                    | 100                                                                                                    |
| キーボード1          | 16、                     | 18、                     | 72、                                                                                                    | 102                                                                                                    |
| ギャップ調整          |                         |                         | .74、                                                                                                    | 100                                                                                                    |
| クリーニングシート       |                         |                         |                                                                                                    | 100                                                                                                    |
| 差出人             |                         |                         | 46                                                                                                    | . 90                                                                                                    |
| シャープネス          |                         |                         |                                                                                                    | 100                                                                                                    |
| 住所録             | .46                     | 、51                     | 、52                                                                                                    | 、89                                                                                                    |
| 修理              |                         |                         |                                                                                                    | 84                                                                                                    |
| 仕様              |                         |                         |                                                                                                    | 85                                                                                                    |
| スマートフォン         |                         |                         |                                                                                                    | 67                                                                                                    |
| 製造番号            |                         |                         |                                                                                                    | 83                                                                                                    |
| 赤外線通信ポート        |                         |                         |                                                                                                    | 14                                                                                                    |
| 【設定】ボタン         |                         |                         |                                                                                                    | 99                                                                                                    |
| ダウンロードサービス      |                         |                         |                                                                                                    | 83                                                                                                    |
| 通信面             |                         | 32                      | . 37                                                                                                    | 、87                                                                                                    |
| 手入れ             |                         |                         | . 79、                                                                                                    | 100                                                                                                    |
| データ管理           |                         |                         | 67                                                                                                    | 、82                                                                                                    |
| データ受信           |                         |                         |                                                                                                    | 68                                                                                                    |
| 内蔵メモリー          | .11                     | 、66                     | , 82                                                                                                    | 、85                                                                                                    |
|                 | <ul> <li>赤目補正</li></ul> | <ul> <li>赤目補正</li></ul> | 赤目補正       第         宛名       46         アルバム印刷       10、         インクカートリッジ       10、         インクカートリッジ       10、         印刷品質       10、         印刷品質       11         下支       11         下支       11         下支       11         下支       11         下支       11         下支       11         下支       11         下支       11         下支       11         下支       11         大支       11         下支       11         下支       11         下支       11         下支       11         下支       11         下支       11         下支       11         下支       11         下支       11         ア       11         ア       ア         カリーング       11         ア       11         ア       11         ア       11         ア       11         ア       11         ア       11        ア      < | 赤目補正       100、         宛名       46、53         アルバム印刷       64         インクカートリッジ       10、11、         インクカートリッジ       10、11、         インク大ール       10、11、         マンストール       液晶ディスプレイ         液晶ディスプレイ       11、14         干支       エプソン純正品         (専用紙、インクカートリッジ)       93、         お好み写真サイズ印刷       65         回収(インクカートリッジ)       93、         外部機器印刷設定       外部機器接続コネクター         一回質補正       100、         かな入力モード       100、         カラー設定       10、         キーボード       16、18、72、         ギャップ調整       74、         クリーニングシート       差出人         差出人       46、51、52         修理       46、51、52         修理       46、51、52         使理       46、51、52         使理       46、51、52         使理       46、51、52         使理       46、51、52         使理       46、51、52         使理       46、51、52         使理       46、51、52         修理       46、51、52         修理       67         方分線通信面       32、37         赤外線通信面       32、3 |

| の      | ノズルチェック73、100            |
|--------|--------------------------|
| は      | 廃棄11                     |
|        | 排紙トレイ                    |
|        | ハガキ91、93、94              |
| ßı     | フォトシール                   |
|        | フォトスライドショー               |
|        | フレーム印刷65、92              |
| $\sim$ | ヘッドクリーニング                |
|        | ヘルプ17、29、69              |
| ほ      | 保守サービス84                 |
| め      | メモリーカード11、12、28、60、74、95 |
| も      | 文字入力102                  |
|        | 持ち運び(輸送)80               |
| Ø      | ユーザーズガイド(電子マニュアル)        |
| よ      | 用紙 (印刷できる用紙)             |
|        | 用紙ガイド14、26               |
|        | 用紙のセット26                 |
| れ      | レイアウト印刷65、91             |
| 3      | ローマ字入力モード 102            |

Mac、Mac OS は米国およびその他の国で登録された Apple Inc の商標です。 Microsoft、Windows、Windows Vistaは、米国 Microsoft Corporationの米国およびその他の 国における登録商標です。

Android は、Google Inc. の商標です。

xD-Picture Card、xD-Picture Card ロゴは商標です。 SDXC Logo is a trademark of SD-3C,LLC. IrSimple ™は Infrared Data Association の商標です。 プリン写ルはカシオ計算機株式会社の登録商標です。 その他の製品名は各社の商標または登録商標です。

EPSON PRINT Image Matching、PRINT Image Framer は、セイコーエプソン株式会社の登録 商標です。

EPSON および EXCEED YOUR VISION はセイコーエプソン株式会社の登録商標です。

## オープンソースソフトウェアのライセンス契約

オープンソースライセンス契約の詳細は、ソフトウェアディスクの [Manula] 内にある Readme ファ イルをご覧ください。

## 本製品を日本国外へ持ち出す場合の注意

本製品(ソフトウェアを含む)は日本国内仕様のため、本製品の修理・保守サービスおよび技術サポー トなどの対応は、日本国外ではお受けできませんのでご了承ください。

また、日本国外ではその国の法律または規制により、本製品を使用できないことがあります。このよ うな国では、本製品を運用した結果罰せられることがありますが、弊社といたしましては一切責任を 負いかねますのでご了承ください。

## 著作権

写真・書籍・地図・図面・絵画・版画・音楽・映画・プログラムなどの著作権物は、個人(家庭内そ の他これに準ずる限られた範囲内)で使用するために複製する以外は著作権者の承認が必要です。

## 本製品の使用限定

本製品を航空機・列車・船舶・自動車などの運行に直接関わる装置・防災防犯装置・各種安全装置な ど機能・精度などにおいて高い信頼性・安全性が必要とされる用途に使用される場合は、これらのシ ステム全体の信頼性および安全維持のためにフェールセーフ設計や冗長設計の措置を講じるなど、シ ステム全体の安全設計にご配慮いただいた上で当社製品をご使用いただくようお願いいたします。本 製品は、航空宇宙機器、幹線通信機器、原子力制御機器、医療機器など、極めて高い信頼性・安全性 が必要とされる用途への使用を意図しておりませんので、これらの用途には本製品の適合性をお客様 において十分ご確認の上、ご判断ください。

## 複製が禁止されている印刷物

紙幣、有価証券などをプリンターで印刷すると、その印刷物の使用如何に係わらず、法律に違反し、 罰せられます。

(関連法律)刑法第148条、第149条、第162条 通貨及証券模造取締法第1条、第2条 など 以下の行為は、法律により禁止されています。

- ・紙幣、貨幣、政府発行の有価証券、国債証券、地方証券を複製すること(見本印があっても不可)
- ・日本国外で流通する紙幣、貨幣、証券類を複製すること
- ・政府の模造許可を得ずに未使用郵便切手、郵便はがきなどを複製すること
- ·政府発行の印紙、法令などで規定されている証紙類を複製すること
- 次のものは、複製するにあたり注意が必要です。
- ・民間発行の有価証券(株券、手形、小切手など)、定期券、回数券など
- ・パスポート、免許証、車検証、身分証明書、通行券、食券、切符など

#### 電波障害自主規制 -注意-

この装置は、クラスB情報技術装置です。この装置は、家庭環境で使用することを目的としていますが、この装置がラジオやテレビジョン受信機に近接して使用されると、受信障害を引き起こすことがあります。

マニュアルに従って正しい取り扱いをしてください。

#### 瞬時電圧低下

本装置は、落雷等による電源の瞬時電圧低下に対し不都合が生じることがあります。 電源の瞬時電圧低下対策としては、交流無停電電源装置等を使用されることをお勧めします。 (社団法人 電子情報技術産業協会(社団法人 日本電子工業振興協会)のパーソナルコンピュータの瞬 時電圧低下対策ガイドラインに基づく表示)

#### 電源高調波

この装置は、高調波電流規格 JIS C 61000-3-2 に適合しております。

## 本製品の不具合に起因する付随的損害について

万一、本製品(付属のソフトウェア等も含みます。以下同じ。)の不具合によってデータの記録、またはパソコン、その他の機器へのデータ転送が正常に行えない等、所期の結果が得られなかったとしても、そのことから生じた付随的な損害(本製品を使用するために要した諸費用、および本製品を使用することにより得られたであろう利益の損失等)は、補償致しかねます。

#### ご注意

- 本書の内容の一部または全部を無断転載することを禁止します。
- 本書の内容は将来予告なしに変更することがあります。
- 本書の内容にご不明な点や誤り、記載漏れなど、お気付きの点がありましたら弊社までご連絡 ください。
- ・ 運用した結果の影響については前項に関わらず責任を負いかねますのでご了承ください。
- 本製品が、本書の記載に従わずに取り扱われたり、不適当に使用されたり、弊社および弊社指 定以外の、第三者によって修理や変更されたことなどに起因して生じた障害等の責任は負いか ねますのでご了承ください。

## 消耗品

エプソンでは、お客様のさまざまなご要望にお応えできるよう各種専用紙やインクカートリッジをご 用意しております。よりきれいに印刷するために、エプソン純正インクカートリッジ(「純正」マー クが目印)、エプソン製専用紙のご使用をお勧めします。

■ インクカートリッジ

■ インクカートリッジ+写真用紙セット

| インク<br>カートリッジ | インク<br>カートリッジ<br>大容量パック |   | インク<br>カートリッジ<br>& L 判 200 枚<br>セット | インク<br>カートリッジ<br>大容量パック&<br>L判 300 枚<br>セット |
|---------------|-------------------------|---|-------------------------------------|---------------------------------------------|
| 型番:ICCL45     | 型番:ICCL45B              |   | 型番:ICCL45V                          | 型番:ICCL45BV                                 |
| イメージ写真:パンダ    | イメージ写真:パンダ              | [ | イメージ写真:パンダ                          | イメージ写真:パンダ                                  |

#### ■ エプソン製専用紙

△ 93ページ 「印刷できる用紙」

#### ■ インクカートリッジの回収について

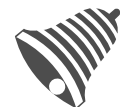

学校に持っていこう!

インクカートリッジ

リッジを、最寄りの「回収箱設置の郵便局」や「ベルマークのカートリッジ 回収活動に参加している学校」にお持ちください。

エプソンは使用済み純正インクカートリッジの回収活動を通じ、地球環境保

より身近に活動に参加いただけるように、店頭回収ポストに加え、郵便局や 学校での回収活動を推進しています。使用済みのエブソン純正インクカート

回収サービスの詳細は、エプソンのホームページをご覧ください。

< http://www.epson.jp/recycle/ >

全と教育助成活動を推進しています。

里帰リプロジェクト 郵便局に持っていこう!

#### 野使局に持っていこう!

#### ■ インクカートリッジは純正品をお勧めします

プリンター性能をフルに発揮するためにエプソン純正品のインクカートリッジを使用することをお 勧めします。純正品以外のものをご使用になりますと、プリンター本体や印刷品質に悪影響が出る など、プリンター本来の性能を発揮できない場合があります。純正品以外の品質や信頼性について 保証できません。非純正品の使用に起因して生じた本体の損傷、故障については、保証期間内であっ ても有償修理となります。

#### 本製品のお問い合わせ先

#### ●エブソンのホームページ http://www.epson.jp

各種製造储器トライバー類の提供、サポート案内等のさまさまな情報を対応したエアソンのホームページです。 エアングなら減し後生の広、留約5の201回、合わせの多い収容をFAQとしてホームページに掲載しております。ぜひご活用ください。 FMA http://www.espsnip/fdq/

#### MyEPSON

エプリン製品をご要用の方も、お持ちでない方も、エプソンに興味をお持ちの方への会員制情報提供サービスです。お客様にピッタリの おすすめ最新情報をお開けしたり、プリンターをもっと楽しくお使いいただくお手伝いをします。製品購入後のユーザー登録もカンタンです。 され ペオイマイトマリニンタ合発型したこ

| インターネットでアクセス!                                            | http:/                                       | //myepson.jp/                                | /▶ヵ                  | ンタンな質問に答えて会員            | 識。            |
|----------------------------------------------------------|----------------------------------------------|----------------------------------------------|----------------------|-------------------------|---------------|
| コラリオインフォメーショ                                             | ョンセンター 製品                                    | 品に関するご質問・ご相談(                                | こ電話でお答え              | します。                    |               |
| 電話番号) 050-3                                              | 3155-8011                                    |                                              |                      |                         |               |
| 上記電話番号をご利用でき;                                            | ない場合は、042-589-{                              | 5250へお問い合わせく                                 | ださい。                 |                         |               |
| 修理品送付·持ち込み依                                              | x頼先                                          |                                              |                      |                         |               |
| 3買い上げの販売店様へお持                                            | ち込みいただくか、下記値                                 | 8理センターまで送付願い                                 | います。                 |                         |               |
| 拠 点 名                                                    | 所                                            | 在                                            | 地                    | 電                       | 話番号           |
| 札幌修理センター 〒003-00                                         | 021 札幌市白石区栄通。                                | 42-7 エブソンサ <del>ー</del> ビス                   | (株)                  | 011-8                   | 305-2886      |
| 松本修理センター 〒390-08                                         | 363 松本市白板2-4-14                              | 1 エブソンサービス(株)                                |                      | 050-3                   | 155-7110      |
| 東京修理センター 〒191-00                                         | 012 東京都日野市日野(                                | 347 エブソンサ <del>ー</del> ビス(彬                  | ii)                  | 050-3                   | 155-7120      |
| 鳥取修理センター 〒689-1                                          | 121 鳥取市南栄町26-1                               | エブソンリペア(株)                                   |                      | 050-3                   | 155-7140      |
| 福岡修理センター 〒812-00                                         | 041 福岡市博多区吉塚8                                | 3-5-75 初光流通センタ                               | ービル3F エブ:            | ノンサービス(株) 050-3         | 155-7130      |
| 沖縄修理センター 〒900-00                                         | 027 那覇市山下町5-21                               | 沖縄通関社ビル2F エコ                                 | ブソンサ <b>ー</b> ビス(    | 朱) 098-6                | 352-1420      |
| 上記電話番号をご利用でき<br>松本修理センター:0263<br>鳥取修理センター:0857           | ない場合は、下記の電話<br>86-7660 東京修<br>77-2202 福岡修    | 潘号へお問い合わせく<br>里センター:042-584<br>里センター:092-622 | ださい。<br>8070<br>8922 |                         |               |
| 51取修理サービス(ドアtoドアサ<br>51取修理サービス(ドアtoドアサ<br>修理完了後弊社からご自宅へお | oドアサーヒス)に関う<br>ービス)とはお客様のご希望<br>届けする有償サービスです | するお問い合わせ先<br>翌日に、ご指定の場所へ、<br>「。*梱包は業者が行います   | 指定業者が修理              | 里品をお引取りにお伺いし、           |               |
| 【電話番号】 050-                                              | 3155-7150                                    |                                              |                      |                         |               |
| )上記電話番号をご利用できな<br>ここの修理サービス(ビスtoド)                       | まい場合は、0263-86-9                              | 995へお問い合わせくな                                 | ごさい。<br>ミージア ご確認     | イださい http://www.opc     | on in/curport |
| エプハノプラス・ワンサ・                                             | -ビフ                                          | (Id(1)))))// H                               | · > CC/#80           | <td>01.00 0000010</td>  | 01.00 0000010 |
| "電話だけではわかりにくい"                                           | しへ<br>"もっと深く知りたい" なる                         | ビのご要望にお応えするす                                 | 料サービスで               | <b>ರ</b> .              |               |
| つ遠隔サポートサービス                                              |                                              |                                              |                      |                         |               |
| インターネットを介してお客                                            | 様のバソコン画面をオペし                                 | ノーターのパソコンに表示                                 | こし、画面共有し             | ながら操作・設定方法などをフ          | ドバイスさせて       |
| いたたく有料サービスです。<br>※サービスの概要および注<br>【電話番号】050-3155-88       | 意事項等、詳細事項はエフ<br>88                           | 'ソンのホームページでご                                 | 確認ください。              | http://www.epson.jp/es/ |               |
| ◎上記電話番号がご利用で                                             | きない場合は、042-51                                | 1-2788へお問い合わせ                                | ください。                |                         |               |
| しおつちフリント訪問サ・                                             | 一ヒ人<br>ラウトン回いオス方料サー                          | ビフズオ                                         |                      |                         |               |
| ・おたすけサービス :カラリ                                           | オ製品の本体設置や、無線                                 | LANの接続・設置などを                                 | 行います。                |                         |               |
| ホームレッスン ホラリ                                              | オ製品の使い方、パソコン                                 | から写真印刷する方法な                                  | どのレッスンを              | 行います。                   |               |
| ※リービスの概要のよび注意<br>【雷話番号】050-3155-866                      | 31季頃寺、詳細事頃はエフ<br>36                          | ップのホームへージでご<br>                              | 唯認く/こさい。             | nup://www.epson.jp/sup  | ipurt/noumon/ |
| ◎上記電話番号がご利用で                                             | きない場合は、042-511                               | -2944へお問い合わせく                                | ください。                |                         |               |
| 上記050で始まる電話番号はKDI                                        | DI株式会社の電話サービスを                               | 利用しており、一部のPHSや                               | P電話事業者からI            | はご利用いただけない場合があり:        | ます。           |
| 講習会のご案内<br>洋細はホームページでご確認く                                | ださい。http://www.e                             | oson.ip/school/                              |                      |                         |               |
| ショールーム *詳細はホー                                            | -ムページでもご確認いた                                 | だけます。http://www                              | .epson.ip/sh         | owroom/                 |               |
| エプソンスクエア新宿                                               | 160-8324 東京都新<br>開館時間】月曜日~金輝                 | 首区西新宿6-24-1 西剰<br>日 10:00~17:00(将            | 宿三井ビル1F<br>旧、弊社指定体   | (日を除く)                  |               |
| 肖耗品のご購入                                                  |                                              |                                              |                      |                         |               |
| 6近くのエフソン商品取扱店及<br>でお買い求めください。                            | びエフソンダイレクト(ホー                                | ームベーシアドレス http:/                             | /www.epson.j         | p/shop/ または通話料無料 (      | 0120-545-101  |
| ページに記載の情報は予想<br>新の情報はエプソンのホー                             | :無く変更になる場合だ<br>-ムページ(http://ww               | がございます。あらかじ<br>w.epson.jp/suppor             | めご了承くだ<br>t)にてご確認・   | さい。<br>ください。            |               |
| プソン販売 株式会社                                               | ₸160-8324                                    | 東京都新宿区西新宿6                                   | -24-1 西新宿            | 三井ビル24階                 |               |
| イコーエプ・レン・キュー                                             |                                              | 長期目悔訪市士和つつ                                   | -5                   |                         |               |
| ココーエノノノ休式                                                |                                              | 123/776946/111人作13-3                         | -0                   | コンシューマ(                 | UP) 2014      |
|                                                          |                                              |                                              |                      |                         | 017 20140     |

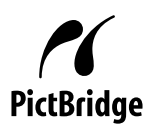

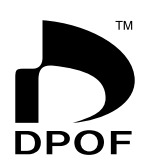

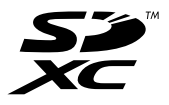

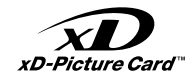

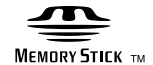

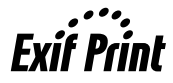

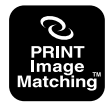

本製品は、PRINT Image Matching III に 対応しています。 PRINT Image Matching に関する著作権 は、セイコーエプソン株式会社が所有して います。PRINT Image Matching に関す る情報は、エプソンのホームページをご覧 ください。

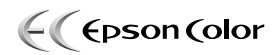

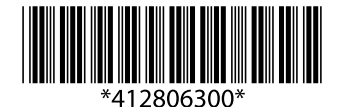

©2014 Seiko Epson Corporation. All rights reserved. 2014年7月発行 Printed in XXXXXX